# **BUKU MANUAL 1.1**

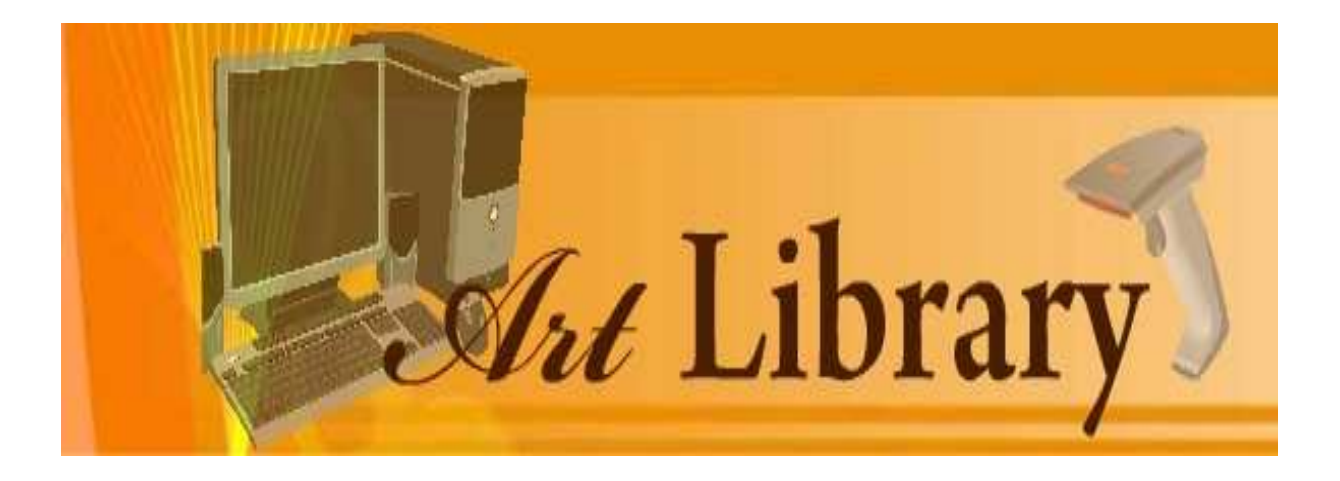

# DAFTAR ISI

| Halaman    | 1 Judul1                           |
|------------|------------------------------------|
| Daftar Isi | i2                                 |
| Pengena    | lan ART LIBRARY5                   |
| BAB I PEI  | NGENALAN MENU ART LIBRARY6         |
| I. Mer     | mbuka/mengakses ART LIBRARY6       |
| II. Hala   | aman Login ART LIBRARY8            |
| III. Mer   | nu-menu ART LIBRARY9               |
| aN         | Modul Koleksi10                    |
| bN         | Modul Anggota13                    |
| c N        | Modul Sirkulasi16                  |
| dN         | Nodul Laporan23                    |
| eN         | Modul Utility26                    |
| IV. Mer    | nu Cepat26                         |
| V. Mer     | nu Standar27                       |
| VI. Mer    | nu Bantuan27                       |
| VII. Reg   | istrasi ART LIBRARY27              |
| VIII. Stat | istik Perpustakaan28               |
| IX. Kelu   | uar dari ART LIBRARY29             |
| BAB II M   | ODUL KOLEKSI ART LIBRARY           |
| I. Daft    | tar Pustaka31                      |
| a. N       | Mencetak data pustaka34            |
| b. N       | Memfilter data pustaka             |
| c. F       | Penghitungan pustaka               |
| II. Pust   | taka Terbaru                       |
| III. Pust  | taka Keluar42                      |
| IV. Mar    | najemen Pustaka43                  |
| a.         | Navigasi Koleksi Pustaka/Koleksi45 |

| b.        | Pencarian Pustaka/koleksi               | 46 |
|-----------|-----------------------------------------|----|
| c.        | Penambahan pustaka/koleksi              | 49 |
| d.        | Perubahan data pustaka/koleksi          | 57 |
| e.        | Penambahan eksemplar pustaka/koleksi    | 59 |
| f.        | Duplikasi data pustaka/koleksi          | 60 |
| g.        | Penghapusan data pustaka/koleksi        | 63 |
| h.        | Pelaporan pustaka/koleksi rusak         | 64 |
| i.        | Pelaporan perbaikan pustaka/koleksi     | 66 |
| j.        | Mencetak kode barcode pustaka/koleksi   | 68 |
| k.        | Mencetak label punggung pustaka/koleksi | 74 |
| I.        | Mencetak katalog pustaka/koleksi        | 77 |
| m.        | Import data dari Microsoft Excel        | 79 |
|           |                                         |    |
| BAB III N | /ODUL ANGGOTA ART LIBRARY               | 80 |
| I. Per    | ndaftaran Anggota                       | 80 |
| II. Daf   | tar Anggota                             | 85 |
| III. Sta  | tistik Keanggotaan                      | 87 |
| IV. Per   | syaratan keanggotaan                    | 88 |
| V. Ma     | najemen Keanggotaan                     | 89 |

| I. Pendaftaran Anggota80           |
|------------------------------------|
| II. Daftar Anggota85               |
| III. Statistik Keanggotaan         |
| IV. Persyaratan keanggotaan88      |
| V. Manajemen Keanggotaan           |
| a. Mengubah data anggota90         |
| b. Menghapus data anggota93        |
| c. Menscan foto anggota94          |
| d. Menonaktifkan anggota95         |
| e. Mengaktifkan anggota96          |
| f. Mencetak daftar anggota98       |
| g. Mencetak kartu anggota99        |
| h. Memeriksa status keanggotaan100 |
| BAB IV MODUL SIRKULASI ART LIBRARY |
| I. Peminjaman Pustaka102           |
| II. Pengembalian Pustaka           |
| BAB V MODUL LAPORAN ART LIBRARY    |

# **PENGENALAN ART LIBRARY**

ART LIBRARY merupakan sebuah aplikasi yang dirancang khusus untuk membantu melayani kebutuhahan Perpustakaan anda. ART LIBRARY pertama kali dikembangkan pada tahun 2005. ART LIBRARY dikembangkan dengan tujuan awal yaitu mewujudkan sebuah otomasi Perpustakaan. Dimana proses transaksi pinjam kembali, manajemen anggota dan manajemen koleksi pustaka serta pembuatan laporan-laporan yang dibutuhkan tidak lagi dilakukan secara manual, namun telah melibatkan komputer sebagai mesin pengolah dan penyimpan data.

Sejak awal pengembangan, ART LIBRARY telah digunakan di beberapa Instansi baik instansi swasta, instansi pemerintah maupun instansi pendidikan dalam membantu manajemen Perpustakaan mereka. ART LIBRARY dalam operasionalnya dilengkapi dengan *barcode scanner*/kode barcode sehingga dalam proses sirkulasi pinjam–kembali hanya dibutuhkan waktu beberapa detik saja dalam melayani tiap pengunjung perpustakaan.

ART LIBRARY secara global telah membantu mewujudkan suatu Proses Otomasi Perpustakaan. Contoh yang mudah adalah manajemen koleksi, manajemen anggota dan proses sirkulasi ditangani oleh komputer dengan bantuan Barcode Scanner sehingga proses tersebut membutuhkan waktu yang sangat singkat. Sangat sesuai dengan tujuan awal Otomasi Perpustakaan yaitu mengoptimalkan dan mengefisienkan waktu yang ada.

ART LIBRARY sejak awal pengembangannya telah mencapai versi 2.5 yang merupakan versi yang stabil dan dapat digunakan di hampir semua perpustakaan. Sistem yang dianut oleh ART LIBRARY adalah system klasifikasi dunia yaitu DDC (*Dewey Decimal Classification*) dimana system ini merupakan kiblat dari system klasifikasi pustaka dunia. Dengan menggunakan sistem tersebut, aplikasi ART LIBRARY hampir dapat diimplementasikan diseluruh tipe perpustakaan.

Fitur yang sangat menarik dalam ART LIBRARY selain semakin mudahnya transaksi pengembalian maupun peminjaman pustaka dengan menggunakan *barcode scanner* adalah semakin cepat dan semakin mudahnya proses reporting atau pelaporan kegiatan yang dilakukan dalam operasional perpustakaan. Proses pelaporan akan melaporkan data yang ada sesuai dengan kondisi yang ada. Proses pelaporan tidak lagi membutuhkan waktu yang lama namun cukup singkat dan laporan langsung dicetak sesuai keinginan menggunakan printer yang telah tersedia.

Fitur-fitur yang ada dalam ART LIBRARY akan terus dikembangkan sesuai dengan kebutuhan yang ada dan tiap-tiap pengguna aplikasi yang telah terdaftar dapat men-*download* file terbaru/*update* dari aplikasi tersebut secara gratis melalui website resmi yang disediakan.

6

# BAB I

#### PENGENALAN MENU ART LIBRARY

## I. Membuka dan Mengakses ART LIBRARY

Untuk mulai menggunakan aplikasi ART LIBRARY, terlebih dahulu anda harus menyiapkan PC yang telah terinstalasi aplikasi ART LIBRARY dengan baik. Untuk melakukan instalasi ART LIBRARY, silahkan mengikuti panduan Instalasi pada buku petunjuk Instalasi (*Installation Guide*) yang disertakan bersama dengan paket Penjualan ART LIBRARY.

Jika anda dapat memastikan ART LIBRARY telah terinstall baik pada komputer anda, anda dapat mulai menjalankan aplikasi ART LIBRARY untuk membantu manajemen perpustakaan anda. Untuk dapat membuka aplikasi ART LIBRARY, saat proses Instalasi, anda akan dibuatkan sebuah menu singkat (*shortcut*) untuk dapat mengakses ART LIBRARY. Perhatikan gambar berikut untuk mengetahui icon atau lambang yang dimiliki oleh ART LIBRARY.

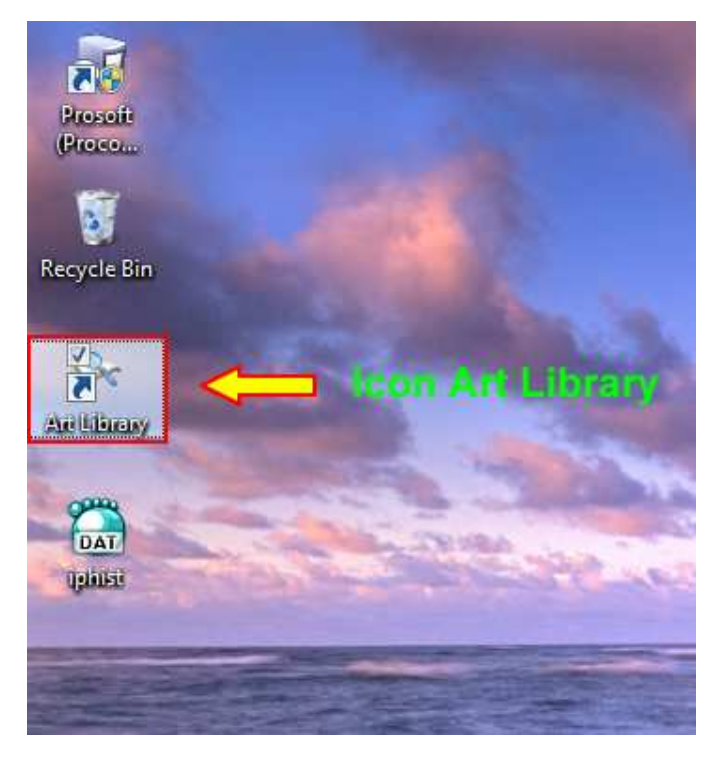

Gambar 1. Icon yang diberikan pada aplikasi ART LIBRARY

Untuk mengakses ART LIBRARY, anda harus melakukan klik ganda pada icon yang ada pada desktop tersebut. Tunggulah beberapa saat hingga anda melihat halaman Login box seperti gambar dibawah ini.

| Login Box     |   | ×            |
|---------------|---|--------------|
| 7             |   | GR           |
| User Name     |   |              |
| 🖵 Super Admir | n | Cancel Login |

Gambar 2. Halaman Login Box ART LIBRARY

Kemungkinan besar, Login box seperti tersebut pada gambar 2 tidak dapat anda lihat, namun anda melihat tampilan seperti pada gambar 3 berikut ini:

| Warning | x                                                                                                    |
|---------|----------------------------------------------------------------------------------------------------|
| <b></b> | PERINGATAN INI BUKAN MASALAH YANG SERIUS<br>Koneksi ke COM gagal dilakukan!<br>Inisialisasi Barcode Reader gagal dilakukan!<br>Error : Serial port COM1 cannot be opened. The system cannot find the file specified.<br>NB: Jika anda menggunakan Barcode-Scanner yang<br>secara langsung terhubung ke keyboard atau USB, abaikan peringatan ini<br>tetapi jika menggunakan port serial (COM) atau virtual COM tentukan nomor port secara benar |
|         |                                                                                                    |

Gambar 3. Pesan Kesalahan Start Awal ART LIBRARY

Pesan kesalahan tersebut memberikan informasi kepada anda bahwa terjadi kegagalan koneksi ke *Barcode Scanner*. Pesan ini akan diberikan karena secara default system akan mendeteksi *barcode scanner* pada port 1 Serial. Jika *Barcode Scanner* anda tidak dipasang pada Port Serial komputer namun menggunakan port USB, anda dapat mengabaikan pesan ini dengan mengklik tombol **OK** untuk menuju halaman Login Box.

#### II. Halaman Login ART LIBRARY

ART LIBRARY menggunakan sebuah konsep yang berbeda antara satu user dengan user yang lain. Seorang user dengan user yang lain dapat memiliki hak akses yang berbeda dalam mengoperasikan aplikasi ART LIBRARY. Hal ini ditujukan untuk melakukan pembatasan akses dan pengorganisasian user dalam manajemen internal staff perpustakaan. Sebagai contoh, user **SUPERADMIN** memiliki hak penuh untuk mengoperasikan sistem. Sedangkan user lain memiliki akses yang terbatas. Sebagai contoh, petugas pelayanan hanya diberi wewenang untuk melakukan kegiatan sirkulasi tanpa melakukan entry pustaka. Demikian seterusnya. Dengan demikian, pendelegasian tugas antara satu orang dengan orang yang lain menjadi jelas dan pertanggungjawabannya pun menjadi jelas. Hal inilah yang menjadikan ART LIBRARY sangat handal dan mendukung pelaporan yang jelas serta efektifitas kerja yang efisien.

Untuk melakukan **Login** kedalam aplikasi ART LIBRARY, terlebih dahulu anda harus memiliki username dan password yang diberikan oleh administrator Aplikasi ART LIBRARY yang bersangkutan.

Jika anda belum memiliki username dan password, dan anda pertama kali menginstall aplikasi ART LIBRARY, anda dapat menggunakan wewenang dari **Superadmin** untuk melakukan login ke dalam sistem. Untuk login sebagai **Superadmin**, anda perlu memberikan tanda ceklist pada kolom "Super Admin" dan mengisikan "SUPERADMIN" sebagai password inisial. Perhatikan gambar berikut untuk lebih jelasnya.

| Login Box |        | x                 |
|-----------|--------|-------------------|
| R         |        | G.S.              |
| User Name | SUPERA | DHIN              |
| Password  |        | TITI I            |
| Super Ad  | lmin   | Masukkan Password |
|           |        | Cancel Login      |

Gambar 4. Login Kedalam System sebagai Superadmin

Klik tombol Login untuk Login ke dalam Sistem. Jika anda benar dalam memasukkan Password, anda akan dibawa ke aplikasi ART LIBRARY sebagai Superadmin.

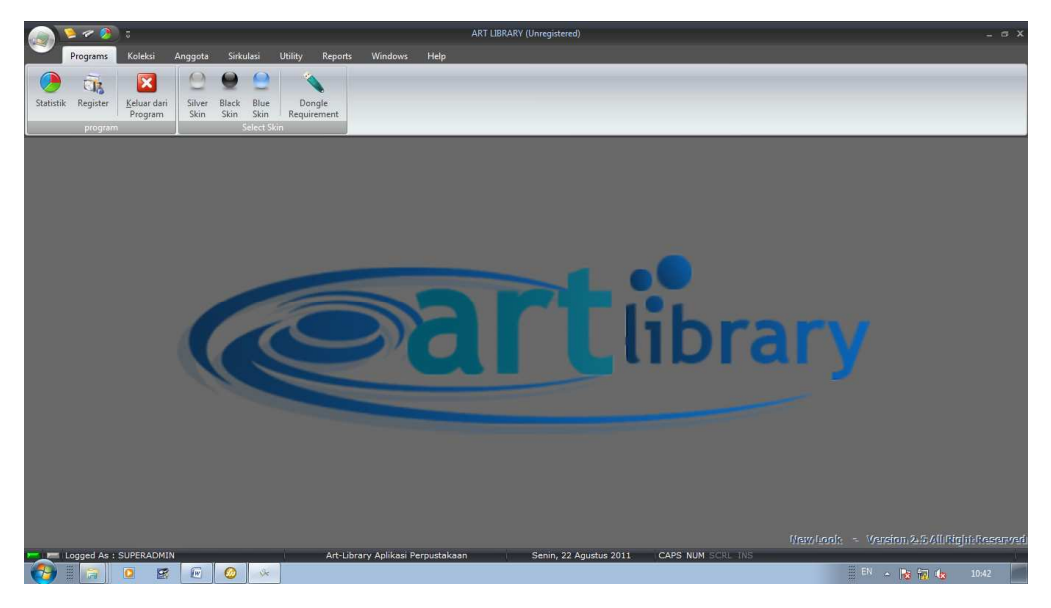

Gambar 5. Halaman Awal ART LIBRARY Sebagai SUPERADMIN

Jika anda telah memiliki Username dan Password yang diberikan oleh Administrator/Penanggung jawab aplikasi ART LIBRARY, anda dapat masuk dengan menggunakan username dan password yang anda miliki tersebut. Jika anda Login menggunakan username dan password anda, anda dapat mengakses menu-menu yang ada dalam ART LIBRARY sesuai dengan wewenang yang diberikan oleh Administrator kepada anda.

## III. Menu-menu ART LIBRARY

ART LIBRARY merupakan sebuah aplikasi yang khusus digunakan untuk mempermudah manajemen perpustakaan anda. Oleh karenanya, untuk lebih membantu manajemen perpustakaan anda, menumenu dalam ART LIBRARY juga didesain sedemikian rupa sehingga memudahkan dalam Operasional perpustakaan. Menu-menu dalam ART LIBRARY digolongkan menjadi 5 modul utama yaitu:

# a. Modul Koleksi

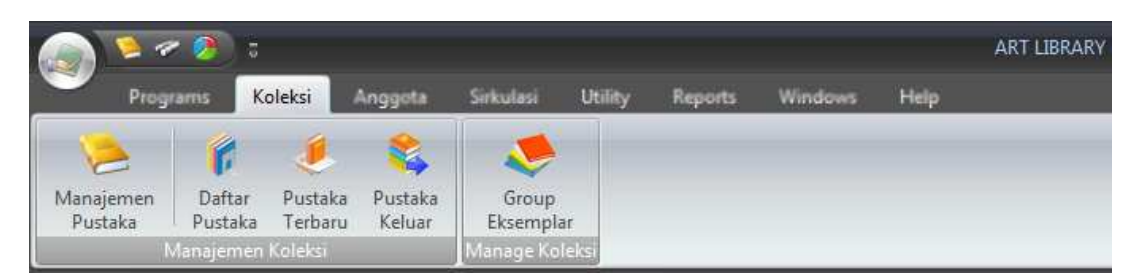

Gambar 6. Sekilas Modul Koleksi ART LIBRARY

Modul koleksi merupakan modul yang dipergunakan untuk melakukan pengelolaan pustaka yang ada dalam perpustakaan yang bersangkutan. Modul koleksi didalamnya mencakup:

# 1) Penambahan Pustaka

Bagian ini dapat anda gunakan untuk melakukan penambahan pustaka yang nantinya digunakan dalam proses pinjam-kembali perpustakaan. Proses penambahan pustaka ini sangat diperlukan dan merupakan salah satu proses inti dalam operasional Perpustakaan.

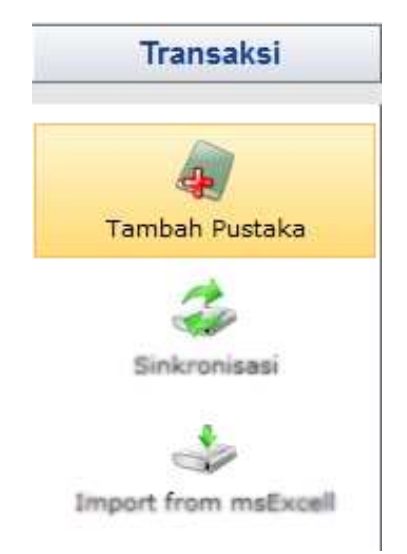

Gambar 7. Menu Penambahan Pustaka Pada Manajemen Pustaka

Proses penambahan pustaka semakin mudah dengan adanya fasilitas duplikasi pustaka maupun salinan pustaka dengan data yang sama persis dengan data pustaka yang ada.

#### 2) Mengedit Daftar Pustaka

Menu Edit Daftar Pustaka, dapat digunakan untuk melakukan perbaikan jika suatu saat ada informasi yang keliu dalam data pustaka dan perlu untuk dilakukan perbaikan. Hal ini digunakan untuk menjaga akurasi data pustaka sehingga data yang ada benar-benar sesuai dengan kondisi sebenarnya.

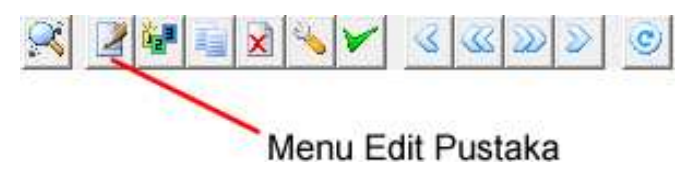

Gambar 8. Menu Edit Pustaka pada Manajemen Pustaka

# 3) Mencetak Kode Barcode Pustaka

Aplikasi ART LIBRARY dilengkapi dengan barcode scanner yang akan membaca kode barcode yang dicetak oleh sistem sebagai pengenal pustaka yang bersangkutan. Dengan adanya kode barcode tersebut, proses sirkulasi dapat terlaksana dengan cepat dan efisien.

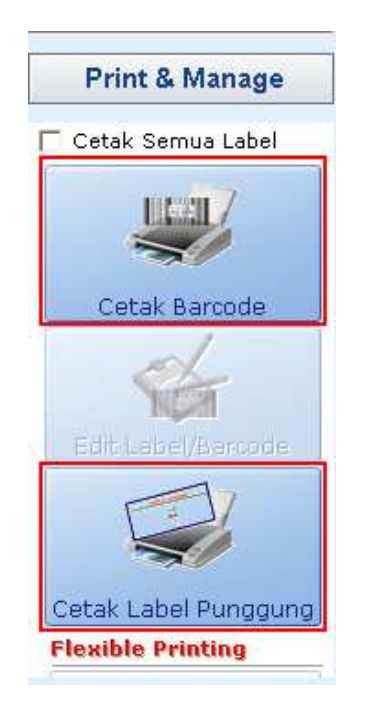

Gambar 9. Menu Cetak Barcode dan Cetak Label Punggung Pustaka

## 4) Mencetak Katalog Pustaka

Selain mencetak kode barcode dan label punggung pustaka sebagai pengenal suatu pustaka, Sistem juga dapat mencetak katalog pustaka dari pustaka-pustaka yang telah didaftarkan ke dalam sistem ART LIBRARY. Pencetakan Katalog Pustaka ini ditujukan untuk pencarian maupun pengindexan pustaka sehingga proses pencarian pustaka oleh anggota dapat dengan mudah dilakukan. Sebenarnya, system juga telah menyediakan katalog Online sehingga pengunjung dapat dengan mudah mencari pustaka yang dikehendaki. Untuk fasilitas Katalog Online akan dipaparkan pada bagian lain dari Petunjuk Penggunaan ini.

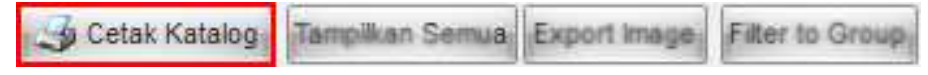

Gambar 10. Menu Cetak Katalog Pustaka

#### 5) Mengimport Data Pustaka dari file Microsoft Excel

Proses Import berarti suatu proses yang memindahkan file dari aplikasi lain untuk kemudian diterjemahkan kedalam system ART LIBRARY.

Salah satu kemudahan yang ditawarkan oleh ART LIBRARY sebagai pendamping Manajemen Perpustakaan anda adalah adanya fasilitas Import Data Dari File Microsoft Excel. Dengan fasilitas ini, librarian atau petugas perpustakaan tidak perlu lagi repot dalam memasukkan data pustaka yang ada kedalam aplikasi ART LIBRARY. Proses penulisan cukup menggunakan aplikasi Microsoft Excel sebagai tool bantu sesuai dengan format yang telah disediakan. Hal ini akan mempermudah librarian karena terkadang pustaka yang ada sangat banyak untuk di*entry* oleh seorang pustakawan. Dengan menggunakan Microsoft Excel, semua orang dapat turut membantu untuk menuliskannya untuk kemudian hasil yang ada diinput ke dalam system ART LIBRARY menggunakan fasilitas **Import From Excel**.

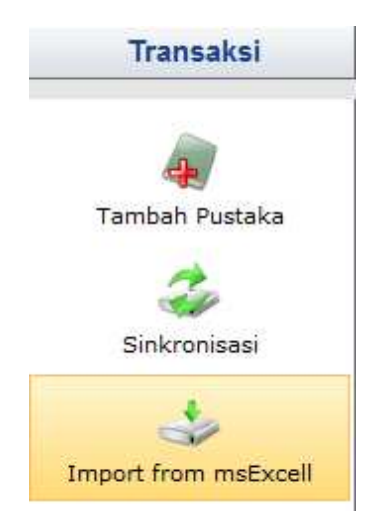

Gambar 11. Menu Import From Microsoft Excel

|     | no. moon  | SHLL HUMDEN  | JUDULDUNU   | PERGANANO     | MARRA     | KOTA     | TABILIN  | 10 mm aun | DUCTAVA | andorri  |
|-----|-----------|--------------|-------------|---------------|-----------|----------|----------|-----------|---------|----------|
| 1   | NO INDUK  | CALL NUMPER  |             | DENCARANG     | 1.1       | PENERBIT |          | TOMASUK   | SUMBER  | SUD IECT |
|     | A         | B            | C           | D             | E         | F.       | G        | н         |         | J        |
| Unt | uk import | data koleksi | dari format | ms.Excell , g | junakan t | format s | ebagai b | perikut : |         |          |

Lakukan import dengan metode per jenis pustaka :

Gambar 12. Format Isi dari Microsoft Excel yang akan diimport

# b. Modul Anggota

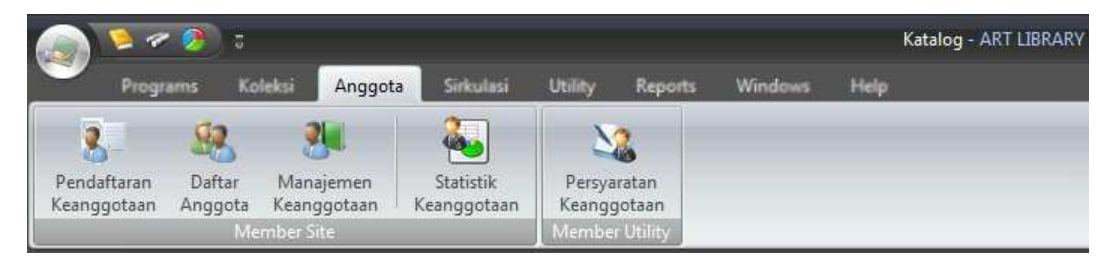

Gambar 13. Sekilas Modul Anggota ART LIBRARY

Modul Anggota merupakan modul yang dipergunakan untuk mengelola anggota-anggota perpustakaan. Di dalam modul ini, anda dapat melakukan manajemen-manajemen yang berhubungan dengan detail data keanggotaan termasuk didalamnya pendaftaran anggota baru. Modul keanggotaan didalamnya mencakup:

# 1) Pendaftaran Anggota Baru

Pendaftaran Anggota Baru merupakan salah satu bagian awal sebelum seseorang dapat melakukan peminjaman pustaka di sebuah perpustakaan. Pendaftaran ini merupakan proses pencatatan seseorang kedalam sistem ART LIBRARY. Setelah proses pendaftaran dilakukan, seseorang akan mendapatkan nomor ID anggota yang nantinya dapat digunakan untuk melakukan peminjaman maupun pengembalian pustaka.

| lunusan           | I DOLLA INIP      | 7 NIM                   |              | 1       | W         | /aktu/umur kea                  | inggotaan<br>ota |
|-------------------|-------------------|-------------------------|--------------|---------|-----------|---------------------------------|------------------|
| lama Anggota      |                   |                         |              | 1       | ti ti     | ergantung dari                  | uta .            |
| iama Anggota      |                   | 1                       |              |         |           | ata/angka yan<br>nasukkan dalar | g anda<br>n      |
| lamat Rumah       | 1                 | y                       |              | -       | k         | olom <mark>-ko</mark> lom di    | bawah ini        |
|                   |                   |                         |              | Batas W | /aktu Ke  | anggotaan                       |                  |
|                   |                   |                         |              | Tanaga  | Manind    |                                 |                  |
| lode Pos          | CINKING COM       | Рекегјаал               | · · ·        | 22/09/  | 2011      | r Anggota .                     | -                |
| enis Kelamin      | Laki-laki ( Peren | npuan                   |              | 22/00/  | 2011      |                                 |                  |
| Kantor/Perusahaan |                   | Telp. Kantor            |              | Waktu I | Keanggo   | taan :                          |                  |
| Alamat Kantor     |                   | Agama                   | •            | 1       |           | TAHUN                           |                  |
| Anggota Khusus    |                   |                         |              | 1       | •         |                                 |                  |
| oto Anggota       | 5                 |                         |              | Habis M | lasa Berl | aku :                           |                  |
|                   | Catatan           |                         |              |         | •         | Agustus 2011                    | •                |
|                   |                   |                         |              |         | S         | SRKJ                            | SM               |
|                   |                   |                         |              |         | 31 25     | 26 27 28 29                     | 30 31<br>6 7     |
|                   |                   | Andreas Day and the     | 1. 1919 C    |         | 33 8      | 9 10 11 12                      | 13 14            |
|                   | Browse            | ! Ambil Gambar / Foto d | ari file.    |         | 34 15     | 16 17 18 19                     | 20 21            |
|                   |                   |                         |              |         | 35 27     | 23 24 25 26                     | 27 28            |
|                   | Scan Device       | ! Ambil Gambar / Foto d | ari Scanner. |         | 10 20     | 20.21 1.2                       |                  |
|                   | Scan Device       | ! Ambil Gambar / Foto d | ari Scanner. |         | 36 29     | 30 31 1 2                       | 3 4              |

Gambar 14. Sekilas Menu Pendaftaran Anggota Baru

## 2) Perubahan Data Anggota

Terkadang dalam melakukan entry atau pendaftaran anggota, kemungkinan data yang kurang tepat sehingga memerlukan beberapa penyesuaian. Saat itulah anda memerlukan sebuah tool untuk melakukan editing data tersebut. Menu ini disediakan dalam ART LIBRARY untuk mempermudah pekerjaan anda dan menjadi bagian integral dalam modul anggota.

|   | X | 及 | » [  | à   |    | 1  | 5 | ×   | V      | 1  |
|---|---|---|------|-----|----|----|---|-----|--------|----|
| X | 3 | Г | Ceta | k S | em | ua |   | Exp | ort Fo | to |

Gambar 15. Sekilas Menu Edit Anggota dalam Manajemen Anggota

# 3) Mencetak Kartu Anggota

Kartu anggota merupakan pengenal dalam aplikasi perpustakaan. Aplikasi ART LIBRARY secara otomatis dapat mencetak kartu anggota yang dilengkapi dengan kode barcode sehingga ART LIBRARY akan lebih cepat mengenali kartu yang dicetak oleh aplikasi ART LIBRARY. Dengan menggunakan kartu anggota yang dilengkapi dengan barcode, menjadikan waktu pelayanan kepada anggota menjadi lebih cepat.

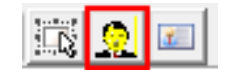

Gambar 16. Sekilas Menu Cetak Kartu Anggota

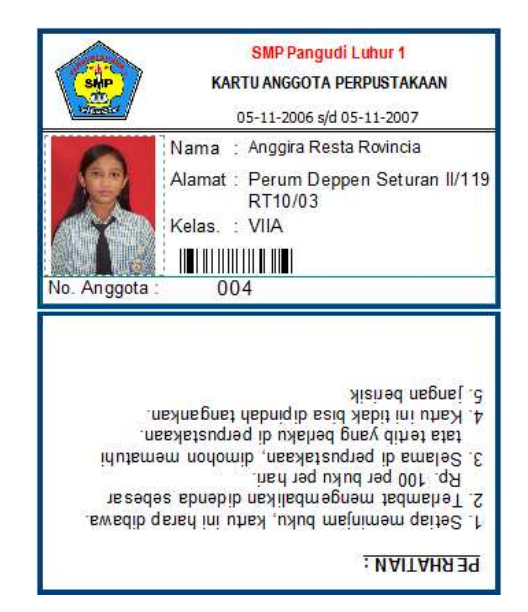

Gambar 17. Sekilas Contoh Kartu Anggota yang dicetak ART LIBRARY

# 4) Mengimport Data Anggota Dari Microsoft Excel

Untuk lebih memudahkan dan mempercepat proses inventarisasi pustaka yang ada, ART LIBRARY dilengkapi dengan tool **Import from Ms Excel**. Dimana menu ini digunakan untuk memasukkan data pustaka yang sebelumnya telah dimasukkan dalam Microsoft Excel. Dengan adanya tool ini, proses pencatatan pustaka dilakukan dalam Microsoft Excel yang telah banyak dikuasai oleh berbagai kalangan sebagai pengolah numerik. Sekali lagi, ART LIBRARY sangat mempermudah penggunanya.

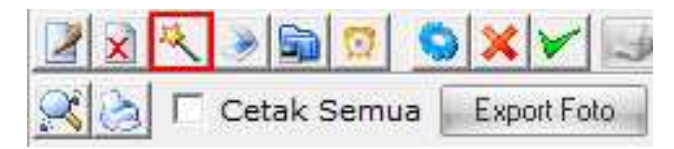

Gambar 18. Sekilas Menu Import Data Anggota

| Entry             | ntry Form x                                                                                                    |         |     |               |             |          |  |  |  |  |
|-------------------|----------------------------------------------------------------------------------------------------|---------|-----|---------------|-------------|----------|--|--|--|--|
|                   | A                                                                                                    | В       | С   | D             | E           | F 🔺      |  |  |  |  |
| 1                 |                                                                                                    |         |     |               |             |          |  |  |  |  |
| 2                 |                                                                                                    |         |     |               |             |          |  |  |  |  |
| 3                 |                                                                                                    |         |     |               |             |          |  |  |  |  |
| <                 |                                                                                                    |         |     |               |             | •        |  |  |  |  |
| Im;<br>Awa<br>Buk | Import Data anggota     SQL Script       Awal Baris : 0     + 1       Awal Baris : 0     + 2       Buka Sila Event     Import Konfiguration |         |     |               |             |          |  |  |  |  |
| No.               | Nama Field                                                                                                    |         |     | Value         |             | <b>A</b> |  |  |  |  |
| 1                 | KODE ANGO                                                                                                    | GOTA    |     | <null></null> |             |          |  |  |  |  |
| 2                 | NEW_KODE_                                                                                                    | ANGGOTA | 4   | C=1           |             |          |  |  |  |  |
| 3                 | TANGGAL_K                                                                                                    | EANGGOT | AAN | <now></now>   | <now></now> |          |  |  |  |  |
| 4                 | NAMA                                                                                                    |         |     | C=3           |             |          |  |  |  |  |
| 5                 | TEMPAT_LAH                                                                                                    | IR      |     | COL=58        | SEPARAT     | OR=,&SUE |  |  |  |  |
| 6                 | TGL_LAHIR                                                                                                    |         |     | COL=58        | SEPARATO    | OR=,&SUE |  |  |  |  |
| 7                 | ALAMAT                                                                                                    |         |     | C=8           |             |          |  |  |  |  |
| 8                 | KOTA                                                                                                    |         |     | SEMARANG      |             |          |  |  |  |  |
| 9                 | TELP                                                                                                    |         |     | <null></null> |             |          |  |  |  |  |
| 4                 | Leevie ee                                                                                                    |         |     |               |             |          |  |  |  |  |
|                   |                                                                                                    |         |     |               | ок          | Cancel   |  |  |  |  |

Gambar 19. Sekilas Tampilan Import Data Anggota

# c. Modul Sirkulasi

| 🔊 😕 🛹 🤌 z Keanggotaan - ART LIBRARY (Unregistered) |                         |                      |                       |                     |                     |                             |                            |                     |                              |
|----------------------------------------------------|-------------------------|----------------------|-----------------------|---------------------|---------------------|-----------------------------|----------------------------|---------------------|------------------------------|
| Prog                                               | rams Koleksi            | Anggota              | Sirkulasi             | Utility Rep         | orts Win            | dows Help                   |                            | _                   |                              |
| 22                                                 | 2                       | 1                    |                       | 13                  | *                   | 2                           | <b>1</b>                   | *                   | 20                           |
| Peminjaman<br>Pustaka                              | Pengembalian<br>Pustaka | Pemesanan<br>Pustaka | Permintaan<br>Pustaka | Penggantian<br>Buku | Pustaka<br>Dipinjam | Entry Jml.<br>Buku Dibaca * | Entry Jumlah<br>Pengunjung | Pustaka<br>Dipinjam | Pustaka Terlambat<br>Kembali |
|                                                    |                         |                      | Sirkulas              | Koleksi             | 12507               |                             |                            | Re                  | port Sirkulasi               |

Gambar 20. Sekilas Menu dalam Modul Sirkulasi

Modul Sirkulasi merupakan sebuah modul yang disusun khusus untuk kegiatan sirkulasi dan kegiatan pinjam-kembali pustaka atau koleksi yang dimiliki oleh sebuah perpustakaan. Dalam modul ini, anda dapat menjumpai menu-menu yang didesain khusus untuk mempermudah kegiatan anda. Modul Sirkulasi didalamnya mencakup:

# 1) Transaksi Peminjaman Pustaka

Modul transaksi peminjaman Pustaka merupakan salah satu bagian dalam modul sirkulasi yang menangani transaksi-transaksi peminjaman pustaka yang ditangani oleh Aplikasi dengan bantuan

| Proses Peminjaman Pu     | istaka                                                          |           | x        |
|--------------------------|-----------------------------------------------------------------|-----------|----------|
| Kode Anggota             |                                                                 |           |          |
| Nama Anggota             |                                                                 |           |          |
| Alamat                   |                                                                 |           |          |
| Jenis Kelamin            |                                                                 |           |          |
| Jenis Keanggotaan        |                                                                 |           |          |
|                          |                                                                 |           |          |
|                          |                                                                 |           |          |
| 1 2 1 2                  |                                                                 |           |          |
| No. Induk Judi           | ul Pustaka                                                      | Pengarang | Penerbit |
|                          |                                                                 |           |          |
|                          |                                                                 |           |          |
|                          | <no data="" disp<="" td="" to=""><td>lay&gt;</td><td></td></no> | lay>      |          |
|                          |                                                                 |           |          |
|                          |                                                                 |           |          |
| 0.5                      | hustali a                                                       |           |          |
| UP                       | ustaka                                                          |           |          |
| H444 4 F H+ H4 /2 * '* ' | 7                                                               |           |          |
|                          |                                                                 | OK        | Cancel   |

Kode Barcode untuk mempercepat proses peminjaman Pustaka.

Gambar 21. Sekilas Menu Peminjaman Pustaka

Pada modul transaksi ini dapat dilakukan transaksi Peminjaman maupun pengembalian pustaka secara berturut-turut. Untuk mempermudah proses, saat anda telah berada dalam modul transaksi Peminjaman Pustaka, tekan tombol **F2** pada keyboard anda untuk melayani proses peminjaman pada box seperti ditunjukkan pada gambar 21 dan tekan tombol **F3** untuk melayani proses pengembalian pustaka pada box seperti ditunjukkan pada gambar 22 berikut ini.

| Form Pengembalian          |            |                          |           |            |             |               |            | x            |
|----------------------------|------------|--------------------------|-----------|------------|-------------|---------------|------------|--------------|
| ······                     | No. Induk  | Pustaka                  |           |            |             |               |            |              |
|                            | No. Induk  | Judul Pustaka            | Status Tg | I. Pinjam  | Jatuh Tempo | Keterlambatan | Jml. Denda | Tgl. Kembali |
|                            |            |                          | <         | No data to | display>    |               |            |              |
| No. Anggota                |            |                          |           |            |             |               |            |              |
| Jenis Kelamin              |            |                          |           |            |             |               |            |              |
| Nama Anggota               |            |                          |           |            |             |               |            |              |
| Alamat                     |            |                          |           |            |             |               |            |              |
| Jenis Keanggota            |            |                          |           |            |             |               |            |              |
|                            |            |                          |           |            |             |               |            |              |
|                            | 0 Item     |                          |           |            |             |               |            |              |
| Lihat Daftar Pinjaman (F5) | Status : B | =Baik, R=Rusak, H=Hilang |           |            |             |               | Cancel     | ОК           |

Gambar 22. Sekilas Menu Transaksi Pengembalian Pustaka

#### 2) Transaksi Pengembalian Pustaka

Modul Pengembalian Pustaka memuat catatan sirkulasi pustaka baik yang telah dikembalikan maupun masih dalam status dipinjam di Perpustakaan tersebut oleh para anggotanya. Transaksi peminjaman pustaka dapat dimonitor melalui modul ini dari suatu periode waktu tertentu sesuai dengan keinginan.

| eminjaman<br>Pustaka  | engembalian<br>Pustaka | Pemesanar<br>Pustaka | Permintaan<br>Pustaka<br>Sirkulati | Penggantian<br>Buku<br>IKolasi | Pustaka<br>Dipinjam | Entry Jml.<br>Buku Dibaca *                                                                     | Entry Jumlah<br>Pengunjung | Pustaka<br>Dipinjam<br>Re | Pustaka Terlar<br>Kembali<br>Iport Sirkulasi | nbat |         |        |
|-----------------------|------------------------|----------------------|------------------------------------|--------------------------------|---------------------|-------------------------------------------------------------------------------------------------|----------------------------|---------------------------|----------------------------------------------|------|---------|--------|
| ri Tanggal 22/        | 08/2011                | • S/D                | 28/08/2011                         | • 😤 🗙                          |                     |                                                                                                 |                            |                           |                                              |      |         |        |
| nggal Kembali         |                        | Pencemb              | alian                              |                                |                     |                                                                                                 | Puetaka                    |                           |                                              |      | Anggota |        |
| atuh Tempo<br>Kondisi | Denda                  | Ferlambat (Hai       | i) Kembali<br>anti Pustaka         | Operator<br>Sudah Digar        | oti?                | Kode                                                                                            | Judul                      | р                         | engarang                                     | Kode | Nama    | Alamat |
|                       |                        |                      |                                    |                                |                     | <no data="" th="" to<=""><th>display&gt;</th><th></th><th></th><th></th><th></th><th></th></no> | display>                   |                           |                                              |      |         |        |
|                       |                        |                      |                                    |                                |                     |                                                                                                 |                            |                           |                                              |      |         |        |
|                       |                        |                      |                                    |                                |                     |                                                                                                 |                            |                           |                                              |      |         |        |

Gambar 23. Sekilas Tampilan Menu Pengembalian Pustaka

#### 3) Transaksi Pemesanan Pustaka

Modul ini merupakan suatu bagian dari modul sirkulasi yang menangani dan mencatat proses Pemesanan Pustaka oleh anggota perpustakaan. Pemesanan ini dilakukan untuk memesan pustaka yang sedang dipinjam anggota lainnya sehingga anggota yang bersangkutan memiliki peluang untuk meminjam yang lebih besar. Transaksi ini berbeda dengan transaksi Permintaan Pustaka dimana pada transaksi Pemesanan, Pustaka yang dipesan telah ada.

| Sa 🍇                                       | 🔹 🎄                               | 🐴 🐐                                               | ê 🗟                                                 | ¥ 🔉                                                               |                  |
|--------------------------------------------|-----------------------------------|---------------------------------------------------|-----------------------------------------------------|-------------------------------------------------------------------|------------------|
| Peminjaman Pengembalian<br>Pustaka Pustaka | Permesanan<br>Pustaka<br>Sirikula | Penggantian Pustaka<br>Buku Dipinjam<br>i Koleksi | Entry Jml. Entry Jumlah<br>Buku Dibaca * Pengunjung | Pustaka Pustaka Terlambat<br>Dipinjam Kembali<br>Report Sirkulasi |                  |
| 🗿 🎽 🛛 🕫 Tampilkan Sem                      | านส                               |                                                   |                                                     |                                                                   |                  |
| Drag a column header here to               | group by that column              |                                                   |                                                     |                                                                   |                  |
| Pemesanan                                  |                                   |                                                   | Anggota                                             |                                                                   | Status           |
| Tgl. Pesan                                 | Kode                              |                                                   | Nama                                                |                                                                   | Kadaluwarsa?     |
| Catatan                                    | Alamat                            |                                                   |                                                     | Foto                                                              | Tgl. kadaluwarsa |
|                                            |                                   |                                                   | <no data="" display="" to=""></no>                  |                                                                   |                  |

Gambar 24. Sekilas Tampilan Menu Pemesanan Pustaka

# 4) Transaksi Permintaan Pustaka

Modul ini didesain untuk dapat mengakomodasi kebutuhan pustaka yang khusus dan belum tersedia dalam koleksi perpusatkaan. Modul ini akan mencatat permintaan pustaka oleh anggota. Berbeda dengan menu Pemesanan Pustaka, adalah bahwa pada Permintaan Pustaka, buku atau koleksi yang diminta sama sekali belum tersedia di Perpustakaan.

| - A                                  |                              |                       | 1 N N               |                       | 2                           |                            | ¥                   | 20                    |              |                     |      |
|--------------------------------------|------------------------------|-----------------------|---------------------|-----------------------|-----------------------------|----------------------------|---------------------|-----------------------|--------------|---------------------|------|
| Peminjaman Pengemb<br>Pustaka Pustal | alian Pemesanan<br>a Pustaka | Permintaan<br>Pustaka | Penggantian<br>Buku | Pustaka<br>Dipinjam B | Entry Jml.<br>Buku Dibaca * | Entry Jumlah<br>Pengunjung | Pustaka<br>Dipinjam | Pustaka Terl<br>Kemba | ambat<br>li  |                     |      |
|                                      |                              | Sirkulasi             | Koleksi             |                       |                             |                            | Re                  | port Sirkulasi        |              |                     |      |
| • <b>1 1 1 1 1 1 1 1</b>             | × 🖌                          |                       |                     |                       |                             |                            |                     |                       |              |                     |      |
| Drag a column header l               | ere to group by that         |                       |                     |                       |                             |                            |                     |                       |              |                     |      |
|                                      |                              |                       | Permin              | taan                  |                             |                            |                     |                       |              | Anggota             |      |
| Tanggal                              | Judul Pustaka                |                       |                     |                       | Terpen                      | uhi                        | Tgl. Terpen         | uhi                   | Kode Anggota | Nama                |      |
| Pengarang                            |                              | Nama                  | a Penerbit          |                       |                             |                            | Catatan             |                       | Alamat       |                     | Foto |
| > 22/08/2011                         | seni budaya dan k            | etrampilan            |                     |                       |                             |                            |                     |                       | 002          | Amanda Natassya Kus | uma  |
|                                      | 1.9-54-5                     |                       |                     |                       |                             |                            |                     |                       |              |                     |      |

Gambar 25. Sekilas Menu Permintaan Pustaka

# 5) Transaksi Penggantian Buku

Menu Penggantian Buku digunakan untuk mengganti pustaka-pustaka yang rusak saat proses

peminjaman oleh anggota. Menu ini akan menampilkan data pustaka yang rusak jika Pustaka diset Rusak saat Proses Pengembalian.

| Peminjaman<br>Pustaka | Pengembalian<br>Pustaka        | Permintaan<br>Pustaka Buku<br>Sirkulasi Koleksi | Pustaka<br>Dipinjam                                                        | Entry Jumlah<br>* Pengunjung | Pustaka<br>Dipinjam<br>Report Sirkulasi | nbat |                                  |
|-----------------------|--------------------------------|-------------------------------------------------|----------------------------------------------------------------------------|------------------------------|-----------------------------------------|------|----------------------------------|
| <b>× </b> ×  💷        | <u>a</u> E                     |                                                 |                                                                            |                              |                                         |      |                                  |
| Drag a colum          | n header here to group by that | : column                                        |                                                                            |                              |                                         |      |                                  |
|                       | Anggota Peng                   | gganti                                          |                                                                            | Pust                         | aka yg Diganti                          |      | Status                           |
| Kode                  | Nama Anggota                   | Foto                                            | Kode                                                                       | Penerhit                     | ludul Pustaka                           |      | Ganti Pustaka?<br>Sudah Diganti? |
|                       |                                |                                                 | <no data<="" td=""><td>to display&gt;</td><td></td><td></td><td></td></no> | to display>                  |                                         |      |                                  |

Gambar 26. Sekilas Menu Penggantian Pustaka

# 6) Transaksi Pustaka Dipinjam

Menu ini menampilkan pustaka-pustaka/koleksi-koleksi yang sedang dipinjam oleh anggota perpustakaan.

| Peminjaman<br>Pustaka | Pengembalian<br>Pustaka Pustaka | an Permintaan Penggantian<br>Pustaka Buku | Pustaka<br>Dipinjam | Entry Jml.<br>Buku Dibaca * | Entry Jumlah<br>Pengunjung | Pustaka<br>Dipinjam | Pustaka Terlambat<br>Kembali |              |          |
|-----------------------|---------------------------------|-------------------------------------------|---------------------|-----------------------------|----------------------------|---------------------|------------------------------|--------------|----------|
|                       |                                 | SIRKUIASI KOIEKSI                         |                     |                             |                            | Ne                  | port sirkulasi               |              |          |
| No. Induk             |                                 | Judul                                     | _                   | Nama Pen                    | garang                     | N                   | ama Penerbit                 | Tahun Terbit | <u>^</u> |
| > 0209/2006           |                                 | Harry Potter dan Batu Bertuah             | 1                   | J.K Rowli                   | ng                         | P                   | 'T Gramedia                  |              | 2005     |
| 0217/2006             |                                 | Harry Potter dan Orde Phoenix             |                     | J.K Rowlin                  | ng                         | P                   | T Gramedia                   |              | 2004     |
| 0299/2006             |                                 | Kisah Cinta Pertama Lewat Int             | ernet               | Caroline F                  | Plaisted                   | P                   | T Gramedia                   |              | 2004     |
| 002/2008              |                                 | Love Detective                            |                     | Luna Tora                   | ishyngu                    | P                   | T Gramedia                   |              | 2005     |
| 003/2008              |                                 | Love Detective                            |                     | Luna Tora                   | ishyngu                    | P                   | T Gramedia                   |              | 2005 =   |
| 0530/2006             |                                 | Harry Potter Dan Pangeran Be<br>Campuran  | rdarah -            | JK Rowlin                   | g                          | P                   | T Gramedia                   |              | 2006     |
| 0618/2006             |                                 | Mencari Jati Diri                         |                     | Melina Ma                   | rcheta                     | P                   | T Gramedia                   |              | 2004     |
| 0678/2006             |                                 | Joya Vs Andien                            |                     | Gianti Pra                  | dipta                      | P                   | T Gramedia                   |              | 2005     |
| 01037/2007            |                                 | Vibe-ku                                   |                     | Dono Inda                   | arto                       | G                   | rasindo                      |              | 2005     |
| 01054/2007            |                                 | Keren Bukan Jaminan                       |                     | Cyntia Su                   | rentu                      | G                   | rasindo                      |              | 2007     |
| 01058/2007            |                                 | Makanya Jangan Sok Seksi                  |                     | Indari Ma                   | stuti                      | G                   | rasindo                      |              | 2005     |
| 01627/2007            |                                 | BxB Brothers 10                           |                     | Ayane Uk                    | yo                         | P                   | T. Elek Media Komputindo     |              | 2007     |
| 01629/2007            |                                 | BxB Brothers, 9                           |                     | Ayane Uk                    | уо                         | P                   | T. Elek Media Komputindo     |              | 2007     |
| 01655/2007            |                                 | Doraemon + (4)                            |                     | Fujiko F. F                 | ujio                       | P                   | T. Elek Media Komputindo     |              | 2006     |
| 01638/2007            |                                 | Doraemon. Nobita Graffiti                 |                     | Fujiko F. F                 | Fujio                      | P                   | T. Elek Media Komputindo     |              | 2005     |
| 01711/2007            |                                 | Pacar Alternatif                          |                     | Lusiwulan                   |                            | P                   | T Gramedia                   |              | 2006     |
| 01715/2007            |                                 | Autumn In Paris                           |                     | Ilana Tan                   |                            | P                   | T Gramedia                   |              | 2007     |
| 01716/2007            |                                 | Autumn In Paris                           |                     | Ilana Tan                   |                            | P                   | T Gramedia                   |              | 2007     |
| 01717/2007            |                                 | Autumn In Paris                           |                     | Ilana Tan                   |                            | P                   | T Gramedia                   |              | 2007     |
| 01764/2007            |                                 | A Little White Lie                        |                     | Titish AK                   |                            | P                   | T Gramedia                   |              | 2007     |
| 01738/2007            |                                 | Eragon                                    |                     | Christoph                   | er Paolini                 | P                   | T Gramedia                   |              | 2006     |
| 01771/2007            |                                 | Impian Moira                              |                     | Dewie Se                    | kar                        | P                   | T Gramedia                   |              | 2005     |
| 01772/2007            |                                 | Impian Moira                              |                     | Dewie Se                    | kar                        | P                   | T Gramedia                   |              | 2005     |
| 01773/2007            |                                 | Impian Moira                              |                     | Dewie Se                    | kar                        | P                   | T Gramedia                   |              | 2005     |
| 01774/2007            |                                 | Join The Gang                             |                     | Ken Terat                   | e                          | P                   | T Gramedia                   |              | 2007     |
| 01801/2007            |                                 | De Buron                                  |                     | Maria Jac                   | yn                         | P                   | T Gramedia                   |              | 2005     |
| 01703/3007            | *'* 9                           | Controls III                              |                     | Ecti Kinac                  | ih.                        |                     | T Cramodia                   |              | 2005     |

Gambar 27. Sekilas Menu Pustaka Dipinjam

#### 7) Entry Jumlah Pengunjung

Menu ini digunakan untuk memasukkan jumlah pengunjung yang ada dalam perpustakaan secara manual. Dalam aplikasi, pengunjung yang tercatat hanyalah pengunjung yang melakukan proses peminjaman maupun pengembalian. Sedangkan pengunjung yang hanya membaca tidak disertakan dalam jumlah pengunjung. Menggunakan menu ini, dapat mengakomodasi kebutuhan tersebut untuk keperluan Pelaporan dan Statistik jika dibutuhkan nantinya.

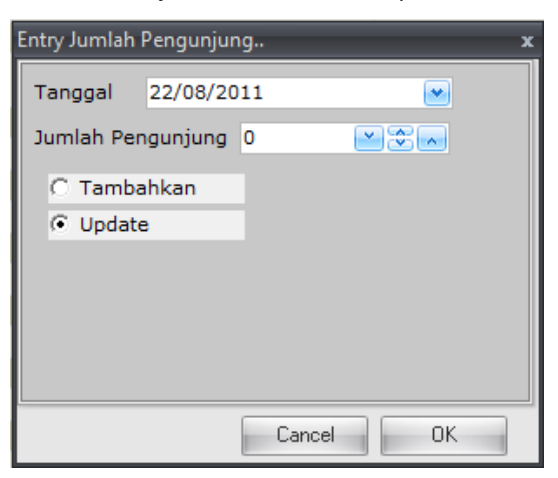

Gambar 28. Sekilas Menu Entry Jumlah Pengunjung

## 8) Entry Jumlah Buku Dibaca

Seperti halnya pengunjung, demikian halnya jika pustaka dibaca dilingkungan Perpustakaan. Aplikasi tidak akan mencatat kegiatan tersebut sebagai kegiatan perpustakaan karena aplikasi tidak mengetahui pustaka mana saja yang dibaca. Menu inilah yang akan menjembatani kebutuhan tersebut sehingga pustaka yang hanya dibaca dapat disertakan dalam laporan yang dapat dibuat sewaktu-waktu dengan data yang akurat.

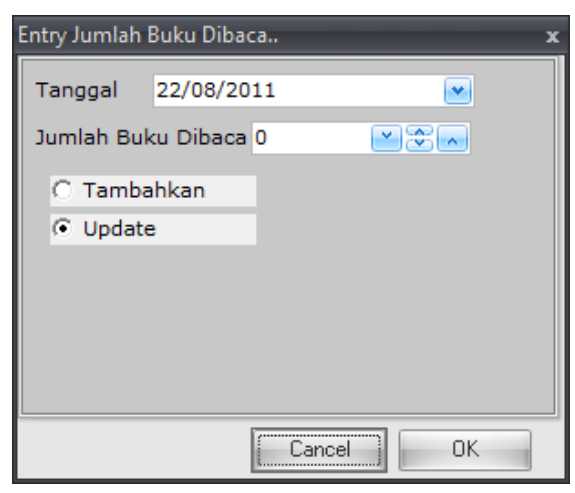

Gambar 29. Sekilas Menu Entry Jumlah Buku Dibaca

# 9) Laporan Pustaka Dipinjam

Menu ini akan menyajikan laporan pustaka-pustaka yang dipinjam oleh anggota perpustakaan. Anda dapat melakukan pencetakan laporan ini jika anda menghendakinya.

| Peminjaman Penge<br>Pustaka Pus | mbalian Pemesanan Permi<br>taka Pustaka Pust | ntaan Penggantian Pustaka<br>Buku Dipinjam Buku Dibaca* | ntry Jumlah<br>Pengunjung | staka<br>Injam Pustaka Terlambat<br>Kembali      |      |
|---------------------------------|----------------------------------------------|---------------------------------------------------------|---------------------------|--------------------------------------------------|------|
|                                 | S                                            | irkulasi Koleksi                                        |                           | Report Sirkulasi                                 |      |
|                                 |                                              |                                                         |                           |                                                  |      |
| rag a column heade              | r here to group by that colum                |                                                         |                           |                                                  |      |
| Peminjaman                      |                                              | Data Pustaka                                            |                           | Data Peminjam                                    | _    |
| -                               | Kode                                         | Judul                                                   | Kode                      | Nama                                             |      |
| langgal                         | Pengarang                                    | Penerbit                                                | Alamat                    |                                                  | Foto |
| 7/02/2008                       | 0209/2006                                    | Harry Potter dan Batu Bertuah                           | 002                       | Amanda Natassya Kusuma Anggraini                 |      |
|                                 | J.K Rowling                                  | PT Gramedia                                             | Lempongsar                | i Jongkang Baru Rt11/37 Sariharjo Ngaglik Sleman |      |
| 7/02/2008                       | 0217/2006                                    | Harry Potter dan Orde Phoenix                           | 0108                      | Maria Asumpta Riska Putri Nugraheni              |      |
|                                 | J.K Rowling                                  | PT Gramedia                                             | Sidokerto Rt              | t.05 Rw. 01 Purwomartani Kalasan Sleman          |      |
| 8/02/2008                       | 0299/2006                                    | Kisah Cinta Pertama Lewat Internet                      | 0157                      | Rayi Hamungkasi                                  |      |
|                                 | Caroline Plaisted                            | PT Gramedia                                             | Jl. Kakap I N             | No. 20 RT 17/RW IV Minomartani                   |      |
| 7/02/2008                       | 002/2008                                     | Love Detective                                          | 0205                      | Vortelisa Rosari Dewi                            |      |
|                                 | Luna Torashyngu                              | PT Gramedia                                             | Pal Gading,               | RT02/RW17 Sinduharjo, Ngaglik, Sleman            |      |
| 7/02/2008                       | 003/2008                                     | Love Detective                                          | 0363                      | Meilita Christi Amadea                           |      |
|                                 | Luna Torashyngu                              | PT Gramedia                                             | Demangan 8                | Baru GK I/280 Sleman                             |      |
| 9/02/2008                       | 0530/2006                                    | Harry Potter Dan Pangeran Berdarah -                    | 038                       | Theodora Galih Sekkar Anjarsari                  |      |
|                                 | JK Rowling                                   | PT Gramedia                                             | Jl. Juwadi 19             | 9 Kotabaru, Yogyakarta                           |      |
| 8/02/2008                       | 0618/2006                                    | Mencari Jati Diri                                       | 0285                      | R. Vania Natasha Lukito                          |      |
|                                 | Melina Marcheta                              | PT Gramedia                                             | Jl. Mojo No.8             | B Baciro Yogyakarta                              |      |
| 28/02/2008                      | 0678/2006                                    | Joya Vs Andien                                          | 0194                      | Maria Yuni Lestariningsih                        |      |
|                                 | Gianti Pradipta                              | PT Gramedia                                             | Kanoman RT                | T10/RW20 Kanoman Bgn.tapan, Bantul               |      |
| 9/02/2008                       | 01037/2007                                   | Vibe-ku                                                 | 0313                      | Mega Oktaviana Kusuma Dewi                       |      |
|                                 | Dono Indarto                                 | Grasindo                                                | Jl. Rejowina              | ngun No. 314 Rt. 46/05 Yogyakarta                |      |

Gambar 30. Sekilas Menu Laporan Pustaka Dipinjam

# 10) Laporan Pustaka Terlambat Kembali

Menu ini akan menyajikan laporan data pustaka yang sedang dipinjam oleh anggotanya namun telah jatuh tempo dan harus dikembalikan. Jika ada keterlambatan, aplikasi akan menghitung denda yang harus dibayar secara otomatis sesuai pengaturan yang telah dilakukan sebelumnya.

| Sa 🍇                                       | 🔹 🔶                                                                                                    | 19 🍝 🔮                                             |                                        | ¥                                                  | 20                           |                          |           |
|--------------------------------------------|----------------------------------------------------------------------------------------------------|----------------------------------------------------|----------------------------------------|----------------------------------------------------|------------------------------|--------------------------|-----------|
| Peminjaman Pengembalian<br>Pustaka Pustaka | Pemesanan Permintaan<br>Pustaka Pustaka                                                                                                    | Penggantian Pustaka Entry<br>Buku Dipinjam Buku Di | Jml. Entry Jumlah<br>baca * Pengunjung | Pustaka<br>Dipinjam                                | Pustaka Terlambat<br>Kembali |                          |           |
|                                            | Sirkulas                                                                                                    | i Koleksi                                          |                                        | Repo                                               | ort Sirkulasi                |                          |           |
| नान क्ष                                    |                                                                                                    |                                                    |                                        |                                                    |                              |                          |           |
|                                            | and the second second se |                                                    |                                        |                                                    |                              |                          | _         |
| Drag a column header here t                | o group by that column                                                                                                    |                                                    |                                        |                                                    |                              |                          |           |
| Peminjaman                                 |                                                                                                    | Data Pustaka                                       |                                        |                                                    | Data P                       | eminjam                  |           |
| Tanggal                                    | Kode Pustaka                                                                                                    | Judul                                              | Ke                                     | ode                                                | Nama                         | 8                        |           |
| Batas Kembali                              | Pengarang                                                                                                    | Penerbit                                           | Al                                     | lamat                                              |                              |                          | FOTO      |
| 27/02/2008                                 | 0209/2006                                                                                                    | Harry Potter dan Batu Ber                          | tuah 00                                | 02                                                 | Amanda Natassya k            | Kusuma Anggraini         |           |
| 28/02/2008                                 | J.K Rowling                                                                                                    | PT Gramedia                                        | Le                                     | empongsari Jo                                      | ngkang Baru Rt11/37 S        | Sariharjo Ngaglik Sleman |           |
| 27/02/2008                                 | 0217/2006                                                                                                    | Harry Potter dan Orde Pho                          | penix 01                               | 0108 Maria Asumpta Riska Putri Nugraheni           |                              |                          |           |
| 28/02/2008                                 | J.K Rowling                                                                                                    | PT Gramedia                                        | Si                                     | Sidokerto Rt.05 Rw. 01 Purwomartani Kalasan Sleman |                              |                          |           |
| 28/02/2008                                 | 0299/2006                                                                                                    | Kisah Cinta Pertama Lewa                           | t Internet 01                          | 157                                                | Rayi Hamungkasi              |                          |           |
| 29/02/2008                                 | Caroline Plaisted                                                                                                    | PT Gramedia                                        | ji.                                    | . Kakap I No. :                                    | 20 RT 17/RW IV Minom         | nartani                  |           |
| 27/02/2008                                 | 002/2008                                                                                                    | Love Detective                                     | 02                                     | 205                                                | Vortelisa Rosari De          | wi                       |           |
| 28/02/2008                                 | Luna Torashyngu                                                                                                    | PT Gramedia                                        | Pa                                     | al Gading, RTO                                     | 2/RW17 Sinduharjo, N         | gaglik, Sleman           |           |
| 27/02/2008                                 | 003/2008                                                                                                    | Love Detective                                     | 03                                     | 363                                                | Meilita Christi Amad         | lea                      |           |
| 28/02/2008                                 | Luna Torashyngu                                                                                                    | PT Gramedia                                        | De                                     | emangan Baru                                       | I GK I/280 Sleman            |                          |           |
| 29/02/2008                                 | 0530/2006                                                                                                    | Harry Potter Dan Pangera                           | n Berdarah - 03                        | 38                                                 | Theodora Galih Sek           | kar Anjarsari            |           |
| 01/03/2008                                 | JK Rowling                                                                                                    | PT Gramedia                                        | ונ.                                    | . Juwadi 19 Ko                                     | tabaru, Yogyakarta           |                          |           |
| 28/02/2008                                 | 0618/2006                                                                                                    | Mencari Jati Diri                                  | 02                                     | 285                                                | R. Vania Natasha Lu          | ukito                    |           |
| 29/02/2008                                 | Melina Marcheta                                                                                                    | PT Gramedia                                        | JI.                                    | . Mojo No.8 Ba                                     | iciro Yogyakarta             |                          |           |
| 28/02/2008                                 | 0678/2006                                                                                                    | Joya Vs Andien                                     | 01                                     | 194                                                | Maria Yuni Lestarini         | ngsih                    |           |
| 29/02/2008                                 | Gianti Pradipta                                                                                                    | PT Gramedia                                        | Ka                                     | anoman RT10/                                       | RW20 Kanoman Bgn.t           | apan, Bantul             |           |
| 29/02/2008                                 | 01037/2007                                                                                                    | Vibe-ku                                            | 03                                     | 313                                                | Mega Oktaviana Ku            | suma Dewi                | 1. 10.000 |
| 01/03/2008                                 | Dono Indarto                                                                                                    | Grasindo                                           | JI.                                    | . Rejowinangu                                      | n No. 314 Rt. 46/05 Yo       | gyakarta                 |           |
| 70 Pustaka                                 |                                                                                                    |                                                    |                                        |                                                    |                              |                          |           |

Gambar 31. Sekilas Menu Laporan Pustaka Terlambat Kembali

# d. Modul Laporan

Modul laporan merupakan sebuah modul yang menangani laporan-laporan, baik laporan umum maupun laporan yang bersifat khusus dan berfungsi sebagai laporan eksekutif. Laporan ini terintegrasi menjadi satu dalam satu modul yaitu modul laporan. Laporan yang dihasilkan oleh aplikasi ART LIBRARY ini bersifat uptodate dan anda dapat membuat laporan dengan data terbaru dalam waktu yang singkat. Laporan yang disediakan dalam ART LIBRARY adalah:

- Laporan Judul Pustaka
- Laporan Daftar Eksemplar Pustaka
- Laporan Rekapitulasi Data Koleksi Pustaka
- Laporan Buku Induk Pustaka
- Laporan Pendapatan Denda
- Laporan Statistik Buku
- Laporan Keterangan Bebas Tanggungan
- Laporan Koleksi Dipinjam
- Laporan Koleksi Dikembalikan
- Laporan Koleksi Yang Harus Kembali.
- Laporan Eksekutif. Laporan ini terdiri atas beberapa sub laporan yaitu :
  - Laporan Statistik

- Laporan Harian
- Laporan Bulanan

|               | 🎽 🛩 🧭                                           | 5                                           |                                 |                                                                                                    |                                   |                 | Modul Transaksi                                                                                        | - ART LIBRA       | ARY (Unregiste        |
|---------------|-------------------------------------------------|---------------------------------------------|---------------------------------|----------------------------------------------------------------------------------------------------|-----------------------------------|-----------------|----------------------------------------------------------------------------------------------------|-------------------|-----------------------|
| ~             | Programs                                        | Koleksi                                     | Anggota                         | Sirkulasi                                                                                                    | Utility                           | Reports         | Windows Help                                                                                           |                   |                       |
| Buku<br>Induk | I. Laporan       I. Daftar El       I. Rekapitu | Judul Pusta<br>ksemplar Pu<br>Jlasi data ko | aka<br>ustaka<br>Ileksī pustaka | Pendap       Pendap       Pendap <td< td=""><td>atan Denda<br/>: Buku<br/>gan Bebas</td><td>a<br/>Tanggungan</td><td><ul> <li>Koleksi Dipinjam</li> <li>Koleksi Dikembalikan</li> <li>Koleksi yang Harus Kembali</li> </ul></td><td>Lap.<br/>Sirkulasi</td><td>Executive<br/>Report *</td></td<> | atan Denda<br>: Buku<br>gan Bebas | a<br>Tanggungan | <ul> <li>Koleksi Dipinjam</li> <li>Koleksi Dikembalikan</li> <li>Koleksi yang Harus Kembali</li> </ul> | Lap.<br>Sirkulasi | Executive<br>Report * |
|               |                                                 |                                             |                                 |                                                                                                    | Art Librar                        | y Reporting     |                                                                                                    |                   |                       |

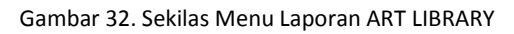

| Buku<br>Induk            | Pustaka<br>lar Pustaka<br>ata koleksi pustaka | <ul> <li>Pendapatan Dend</li> <li>Statistik Buku</li> <li>Keterangan Bebas</li> <li>Art Libra</li> </ul> | a<br>Tanggungan<br>ry Reporting | II. Koleksi Dipinjam         II. Koleksi Dikembalikan         II. Koleksi yang Harus Kembali | ap.<br>ulasi     |        |                 |            |         |             |
|--------------------------|-----------------------------------------------|----------------------------------------------------------------------------------------------------|---------------------------------|----------------------------------------------------------------------------------------------|------------------|--------|-----------------|------------|---------|-------------|
| Laporan Judul Pustaka    |                                               |                                                                                                    |                                 |                                                                                              |                  |        |                 |            |         | 1           |
|                          |                                               |                                                                                                    |                                 | Ĺ                                                                                            | Fit Data to Grid |        |                 |            | Refresh | Cetak       |
| Drag a column header hei | re to group by that                           | column                                                                                                   |                                 |                                                                                              |                  |        |                 |            |         |             |
| Judul                    | ISBN                                          | Ket. Cetakan                                                                                             | Jilid                           | Pengarang                                                                                    | Eksem            | olar   | Jenis           | Subyek     |         | Penerbit    |
| Sejarah Awal             | 979-8926-14-5                                 |                                                                                                    | 1                               | Dr. John Miksic                                                                              |                  | t      | . Karya<br>Umum | Karya Umum |         | Grolier Int |
| Tetumbuhan               | 979-8926-17-x                                 |                                                                                                    | 1                               | Dr. Tony Whitten                                                                             |                  | 1      | Karya<br>Umum   | Karya Umum |         | Grolier Int |
| Manusia dan Lingkungan   | 979-8926-15-3                                 |                                                                                                    | 1                               | Jonathan Rigg                                                                                |                  | 1      | Karya<br>Umum   | Karya Umum |         | Grolier Int |
| Sejarah Modern Awal      |                                               |                                                                                                    | 1                               | Anthony Reid                                                                                 |                  | t      | . Karya<br>Umum | Karya Umum |         | Grolier Int |
| Bahasa dan Sastra        | 979-8926-23-4                                 |                                                                                                    | 1                               | John H. McGlynn                                                                              |                  | 1      | Karya<br>Umum   | Karya Umum |         | Grolier Int |
| Margasatwa               | 979-8926-18-8                                 |                                                                                                    | 1                               | Dr. Tony Whitten                                                                             |                  | đ      | . Karya<br>Umum | Karya Umum |         | Grolier Int |
| Arsitektur               | 979-8926-19-6                                 |                                                                                                    | 1                               | Gunawan Tjahjono                                                                             |                  | 1      | Karya<br>Umum   | Karya Umum |         | Grolier Int |
| Rumpi Kala Hujan         | 979-511-444-1                                 |                                                                                                    | 1                               | Hilman dan Boim                                                                              |                  | 5      | Fiksi           | Novel      |         | PT Gramed   |
| Seni Rupa                | 979-8926-20-x                                 |                                                                                                    | 1                               | Hilda Soemantri                                                                              |                  | 1      | Karya<br>Umum   | Karya Umum |         | Grolier Int |
| Love Detective           | 979-22-1602-2                                 |                                                                                                    | 1                               | Luna Torashyngu                                                                              |                  | 4      | Fiksi           | Novel      |         | PT Gramed   |
| Seni Pertunjukan         | 979-8926-21-8                                 |                                                                                                    | 1                               | Edi Sedyawati                                                                                |                  | 1      | Karya<br>Umum   | Karya Umum |         | Grolier Int |
| After. Lue Dan Aku       | 979-22-2614-1                                 |                                                                                                    | 1                               | Francis Chalifour                                                                            |                  | 4      | Fiksi           | Novel      |         | PT Gramed   |
| Agama dan Upacara        | 979-8926-22-6                                 |                                                                                                    | 1                               | JAmes J. Fox                                                                                 |                  | 1      | Karya<br>Umum   | Karya Umum |         | Grolier Int |
| 856 Judul                |                                               |                                                                                                    |                                 |                                                                                              | 2045             | Eksemp |                 |            |         |             |

Gambar 33. Sekilas Menu Laporan Judul Pustaka

# Jumlah Judul Buku = 856 Jumlah Eksemplar Buku = 2.045

Gambar 34. Sekilas Menu Laporan Jumlah Pustaka

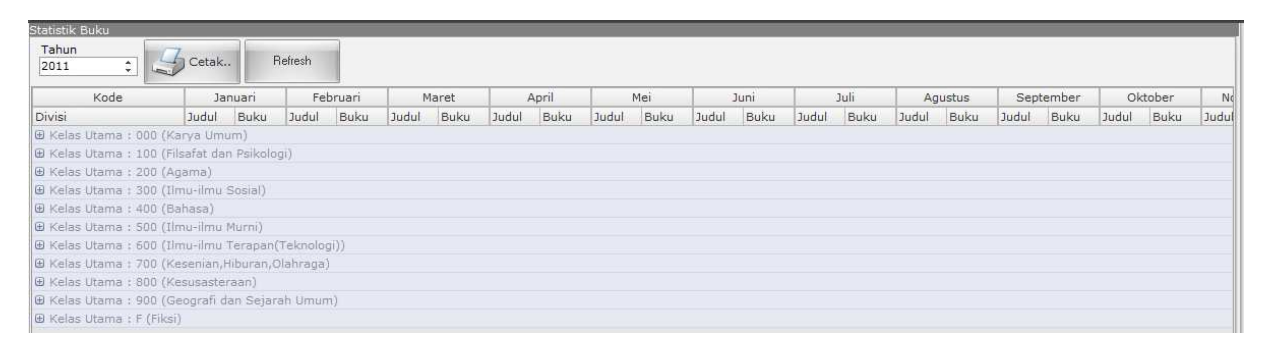

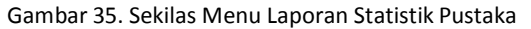

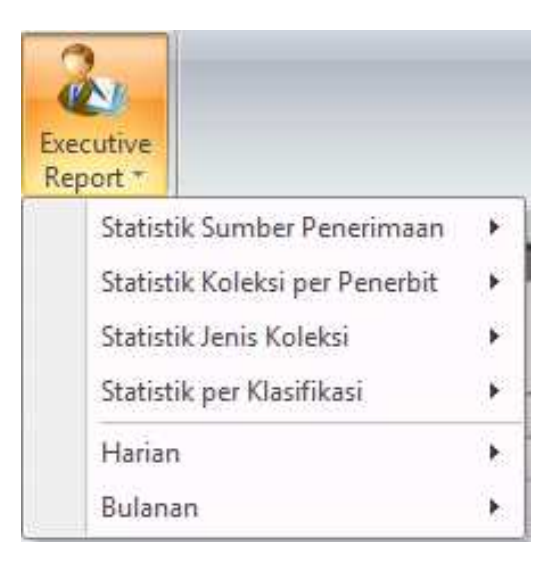

Gambar 36. Sekilas Menu Executive Report Aplikasi ART LIBRARY

#### e. Modul Utility

Modul Utility merupakan suatu modul yang dirancang khusus untuk melakukan administrasi dan pengaturan dari kerja aplikasi ART LIBRARY. Pengaturan dalam modul ini sangat penting dilakukan karena berpengaruh terhadap stabilitas dan kinerja aplikasi.

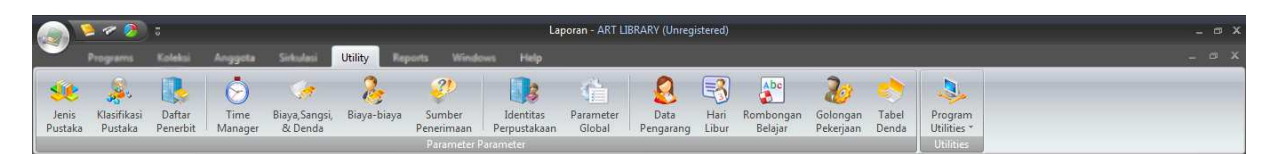

Gambar 37. Sekilas Tampilan Menu Utility/Pengaturan

#### IV. Menu Cepat

Menu cepat merupakan bagian dari aplikasi yang menyediakan akses cepat ke salah satu menu yang ditunjuk dalam aplikasi ART LIBRARY. Menu ini berada pada sisi paling atas aplikasi dan hanya terdiri atas sedikit menu. Hal ini karena Menu cepat diperlukan bagi menu-menu yang membutuhkan akses yang cepat. Perhatikan gambar berikut untuk mengetahui posisi atau letak dari Menu Cepat ART LIBRARY.

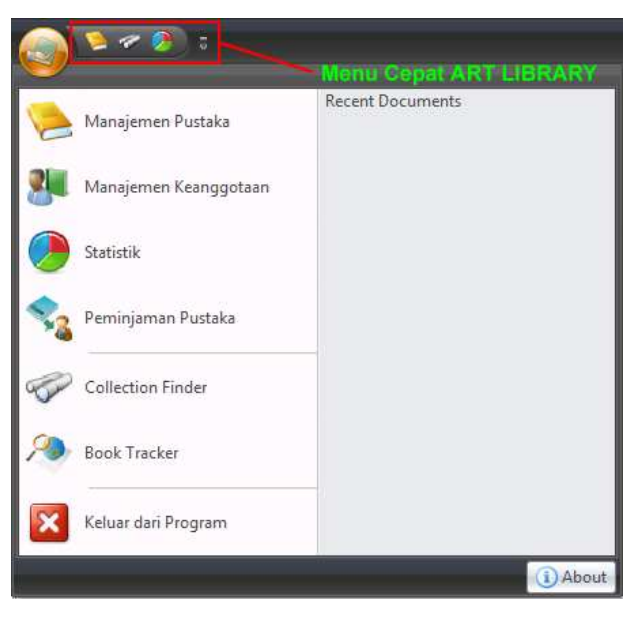

Gambar 38. Sekilas Tampilan Menu Cepat ART LIBRARY

Menu Cepat ini terdiri atas 3 (tiga) menu yang sangat sering digunakan yaitu:

- a. **Menu Manajemen Pustaka** yang dipergunakan untuk melakukan pengelolaan terhadap pustaka yang ada.
- b. Menu Collection Finder yang dipergunakan untuk mencari pustaka yang diinginkan yang juga dapat

berfungsi sebagai Katalog Online.

c. **Menu Statistik** yang dipergunakan untuk membuat laporan statistik sesuai perkembangan dan kegiatan perpustakaan.

### V. Menu Standar

Menu Standar merupakan daftar menu-menu yang terdapat dalam ART LIBRARY. Dalam menu ini terdaftar semua menu yang dapat digunakan untuk mendukung otomasi perpustakaan anda.

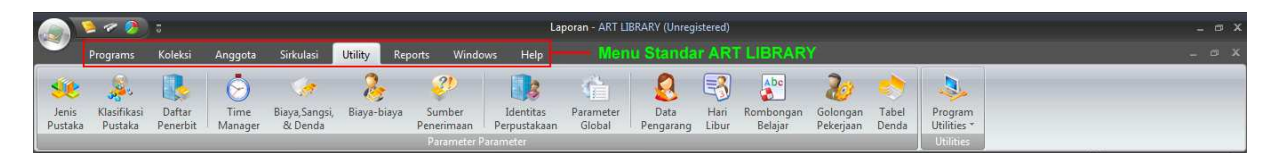

Gambar 39. Sekilas Menu Standar ART LIBRARY

Dalam menu Standar, jika anda mengklik salah satu tombol, akan muncul deretan sub menu yang berkaitan dengan menu Standar. Anda dapat menggunakan salah satu sub menu tersebut untuk mendukung kegiatan perpustakaan anda.

#### VI. Menu Bantuan

Menu bantuan merupakan bagian dari Menu standar ART LIBRARY yang berisi menu bantuan berkaitan dengan kerja ART LIBRARY.

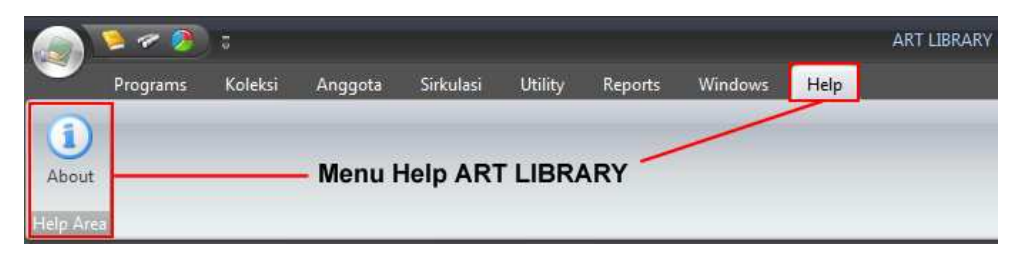

Gambar 40. Sekilas Menu Bantuan ART LIBRARY

#### VII. Registrasi ART LIBRARY

ART LIBRARY merupakan suatu aplikasi yang dilindungi dengan Hak Cipta dimana setiap penggunaannya harus seijin dari Pemilik Lisensi ART LIBRARY. Saat pertama kali di Install, pengguna diberi kesempatan untuk mencoba Aplikasi ART LIBRARY selama beberapa waktu sebelum akhirnya berakhir masa uji cobanya (Masa *Trial*). Masa Uji Coba dimaksudkan untuk menggunakan dahulu aplikasi sebelum memutuskan untuk menggunakan Aplikasi ART LIBRARY secara permanen dan dalam jangka waktu lama. Jika pengguna memutuskan untuk menggunakan Aplikasi ART LIBRARY secara permanen, pengguna harus

meregistrasikan aplikasi yang diinstall tersebut melalui Pemilik Lisensi ART LIBRARY yang sah dan akan mendapatkan kode aktifasi yang dapat digunakan untuk menggunakan aplikasi secara permanen. Kunci tersebut bersifat unik dan hanya dapat digunakan pada satu komputer server yang diregistrasikan. Kunci tersebut hanya dapat diregistrasikan untuk satu komputer saja dan tidak dapat diregistrasikan untuk komputer yang berbeda.

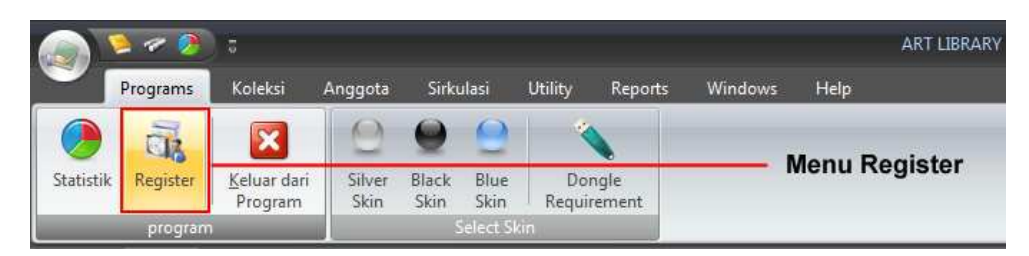

Gambar 41. Menu Register ART LIBRARY

| Register x                                                                                                    |  |  |  |  |  |  |  |  |
|----------------------------------------------------------------------------------------------------|--|--|--|--|--|--|--|--|
| Info Registrasi                                                                                                    |  |  |  |  |  |  |  |  |
| Untuk dapat menggunakan aplikasi ini secara normal dan maksimal, maka<br>anda harus melakukan registrasi dengan mengisikan 'Serial Number' yang<br>anda miliki.Anda bisa register melalui pesawat telephone atau via SMS di<br>081 325 766 932. atau untuk informasi lebih lengkap anda bisa<br>mengunjungi situs resmi kami di www.it-course.org. Atau anda bisa<br>menghubungi PT. Gradita Utama |  |  |  |  |  |  |  |  |
| MACHINE ID anda saat ini :                                                                                                    |  |  |  |  |  |  |  |  |
| CB1DD646-021CD510-62399F83-307A2768                                                                                                    |  |  |  |  |  |  |  |  |
| Masukkan Serial Number Anda :                                                                                                    |  |  |  |  |  |  |  |  |
| Cancel                                                                                                    |  |  |  |  |  |  |  |  |

Gambar 42. Tampilan Menu Registrasi ART LIBRARY

# VIII. Statistik Perpustakaan

Statistik Perpustakaan adalah suatu bentuk penyajian data selama kurun waktu tertentu yang berbentuk grafik. Statistik perpustakaan ini dapat digunakan untuk menganalisa perkembangan dan pertumbuhan serta kinerja dari perpustakaan. Dengan data berbentuk grafik, akan semakin mudah dalam melakukan penafsiran data.

Anda dapat mengakses **Statistik Perpustakaan** dengan mengklik menu **Statistik** yang ada didalam menu '**Programs**'. Ada 4 Statistik yang dapat ditampilkan dengan menggunakan menu ini. Statistik tersebut adalah:

- a. Statistik Jumlah Pengunjung
- b. Statistik Pustaka Dibaca
- c. Statistik Pustaka Dipinjam
- d. Statistik Peminjam

Masing-masing Statistik yang dihadirkan, dapat diatur range/jangka waktu statistik dibuat. Statistik dapat juga ditampilkan berdasarkan **Harian** maupun **Bulanan**. Gambar dibawah ini merupakan contoh dari statistik yang dibuat otomatis oleh ART LIBRARY selama jangka waktu tertentu dengan menggunakan menu Statistik.

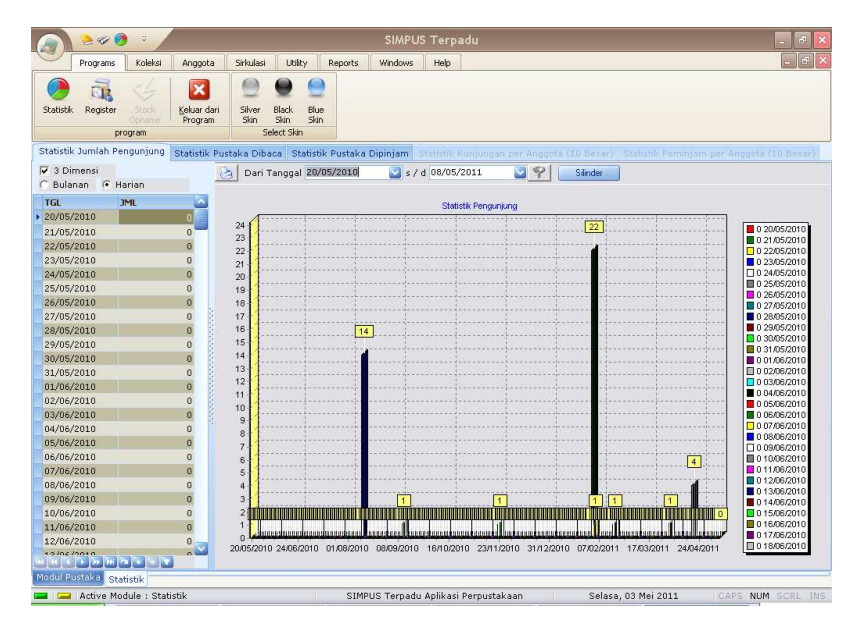

Gambar 43. Contoh Statistik yang dibuat secara harian oleh ART LIBRARY

# IX. Keluar dari ART LIBRARY

Saat anda menggunakan Aplikasi ART LIBRARY, anda mungkin harus menutup kembali aplikasi ART LIBRARY, jika seluruh kegiatan perpustakaan telah selesai. Proses ini sangat mutlak diperlukan agar nantinya aplikasi dapat dipergunakan lagi dengan baik. Dengan menjalankan menu '**Keluar Dari Program**', secara tidak langsung anda memutus koneksi dengan database (basis data), sehingga basis data yang ada aman dan terhindar dari kerusakan data (*corrupt database*).

|           | 🎽 🛷 🥖      | ) <del>a</del>                 |                |                         |                   |           |         |          | ART LIBRARY |
|-----------|------------|--------------------------------|----------------|-------------------------|-------------------|-----------|---------|----------|-------------|
|           | Programs   | Koleksi                        | Anggota        | Sirkulasi               | Utility I         | Reports   | Windows | Help     |             |
|           | di.        | ×                              | 9              | 9 9                     |                   |           | Monuk   | aluar di | ari Drogrom |
| Statistik | c Register | <u>K</u> eluar dari<br>Program | Silver<br>Skin | Black Blue<br>Skin Skin | Dongl<br>Requirem | e<br>nent | wienu r | leiuar u | an Program  |
| _         | program    |                                |                | Select S                | ikin              |           |         |          |             |

Gambar 44. Menu Keluar dari Aplikasi ART LIBRARY.

# **BAB II**

# MODUL KOLEKSI ART LIBRARY

Modul Koleksi merupakan sebuah modul yang diperlukan guna menangani permasalahan-permasalahan dalam manajemen/pengaturan pustaka. Dalam modul ini terdapat beberapa bagian yang sangat vital dan perlu untuk diketahui walaupun sebenarnya semua bagian dalam Modul Koleksi merupakan suatu hal yang sangat penting. Modul ini termasuk diantaranya Penambahan Koleksi Pustaka, Pencetakan Kode Barcode Buku dan Label Punggung Buku, Penambahan Eksemplar Pustaka, danhal-hal lain yang berkaitan dengan Manajemen Pustaka. Untuk mulai menggunakan Modul Koleksi, anda harus mengklik menu **Koleksi** terlebih dahulu yang terdapat pada Menu Utama.

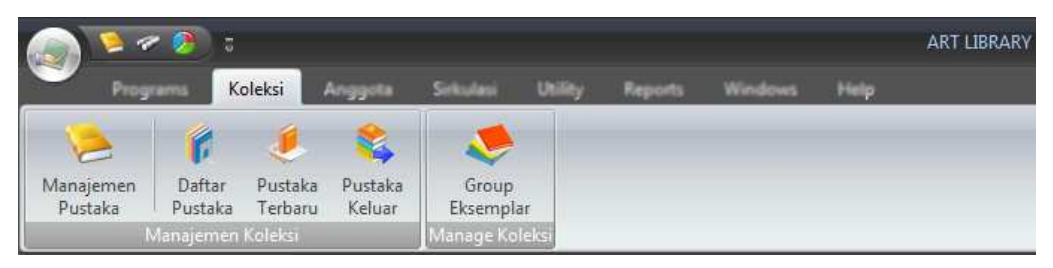

Gambar 45. Mengakses Menu Koleksi

### I. DAFTAR PUSTAKA

Daftar Pustaka merupakan suatu bagian dalam Modul Pustaka yang menampilkan daftar koleksi Buku/pustaka yang ada dalam perpustakaan tersebut. Untuk mulai mengakses Daftar Pustaka, anda perlu mengklik Menu **Koleksi** yang terdapat pada menu bar aplikasi ART LIBRARY yang telah dijelaskan pada bagian sebelumnya. Setelah anda masuk dalam menu Koleksi, anda harus mengklik menu **Daftar Pustaka**. Perhatikan gambar berikut untuk lebih jelasnya.

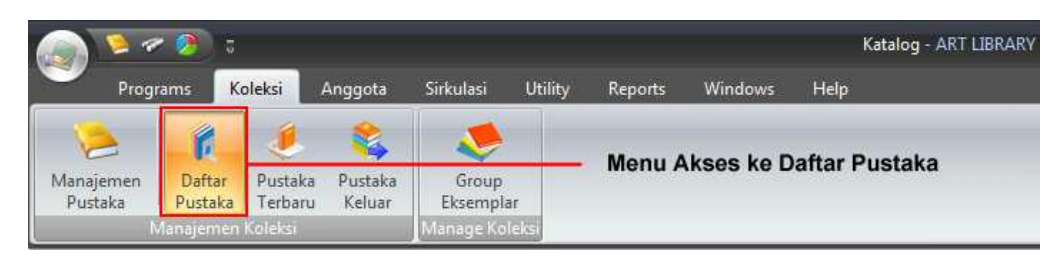

Gambar 46. Mengakses Menu Daftar Pustaka

Tunggu beberapa saat dan perhatikan, tampilan yang disajikan dalam Daftar Pustaka. Setelah beberapa saat anda menunggu, aplikasi ART LIBRARY akan menampilkan tampilan seperti gambar berikut ini.

| Manajemen<br>Pustaka             | Pustaka Pustaka<br>Ka Terbaru Keluar Ekc | Sroup<br>semplar |               |                     |                           |                  |                     |
|----------------------------------|------------------------------------------|------------------|---------------|---------------------|---------------------------|------------------|---------------------|
| Manajer<br>iltar Data Bardacarka | en Koleksi Mana                          | age Koleksi      | - Filter Data |                     |                           |                  |                     |
| Dran a column head               | ar bara to provo by that colum           |                  | 1 Plice Data  |                     |                           | *                | Seputar Koleksi     |
| orag a colorini ricadi           | Dustaka                                  |                  | 1             | Janie & Klasifikasi | Da                        | achitan          |                     |
| Kada                             | Pustaka                                  |                  | Jania Dustaka | Call Number         | Penerbit                  | Pengarang        |                     |
| ISBN                             | Joggi Dava                               | Samoul           | Klasifikasi   | Subject             | Cetakan Ke                | The Terbit       | Daftar Pustaka      |
| 001/2006                         | Seiarah Awal                             | Company          | Karva Umum    | 030.1               | Grolier International Inc | Dr. John Miksic  |                     |
| 979-8926-14-5                    |                                          |                  | 000           | Karva Umum          |                           | 2002             |                     |
| 002/2006                         | Manusia dan Lingkungan                   |                  | Karva Umum    | 030.1               | Grolier International Inc | Jonathan Rigg    | Pustaka Terbaru     |
| 979-8926-15-3                    |                                          |                  | 030.1/        | Karva Umum          |                           | 2002             |                     |
| 003/2006                         | Sejarah Modern Awal                      | A State          | Karva Umum    | 030.1               | Grolier International Inc | Anthony Reid     |                     |
|                                  |                                          |                  | 030.1/        | Karva Umum          |                           | 2002             | Magaziaman Dustalua |
| 004/2006                         | Tetumbuhan                               | 2.000/           | Karya Umum    | 030.1               | Grolier International Inc | Dr. Tony Whitten | Manajemen Pustaka   |
| 979-8926-17-x                    |                                          |                  | 030.1/        | Karya Umum          |                           | 2002             |                     |
| 005/2006                         | Margasatwa                               |                  | Karya Umum    | 030.1               | Grolier International Inc | Dr. Tony Whitten |                     |
| 979-8926-18-8                    |                                          |                  | 030.1/        | Karya Umum          |                           | 2002             | Pustaka Keluar      |
| 006/2006                         | Arsitektur                               |                  | Karya Umum    | 030.1               | Grolier International Inc | Gunawan Tjahjono |                     |
| 979-8926-19-6                    |                                          |                  | 030.1/        | Karya Umum          |                           | 2002             |                     |
| 007/2006                         | Seni Rupa                                | - Webson         | Karya Umum    | 030.1               | Grolier International Inc | Hilda Soemantri  | Group-Eksemplar     |
| 979-8926-20-x                    |                                          |                  | 030.1/        | Karya Umum          |                           | 2002             |                     |
| 008/2006                         | Seni Pertunjukan                         |                  | Karya Umum    | 030.1               | Grolier International Inc | Edi Sedyawati    |                     |
| 979-8926-21-8                    |                                          |                  | 030.1/        | Karya Umum          |                           | 2002             |                     |
| 009/2006                         | Agama dan Upacara                        |                  | Karya Umum    | 030.1               | Grolier International Inc | JAmes J. Fox     |                     |
| 979-8926-22-6                    |                                          |                  | 030.1/        | Karya Umum          |                           | 2002             |                     |
| 44                               | 1 1 1 1 1 1 1 1 1 1 1 1 1 1 1 1 1 1 1    | 1 V-10           | la a          |                     | le a er a una             |                  | Seputar Koleksi     |

Gambar 47. Tampilan Menu Daftar Pustaka Aplikasi ART LIBRARY

Perhatikan tampilan yang disajikan setelah anda menglik menu '**Daftar Pustaka**'. Halaman daftar pustaka akan ditampilkan untuk anda. Secara default atau standar, Daftar Pustaka ditampilkan dalam mode Grid/tabel untuk memudahkan dalam pembacaan.

| Manajemen<br>Pustaka<br>Manajem | r<br>Pustaka Pustaka<br>Terbaru Keluar<br>en Koleksi Manage                                                                                                    | up<br>iplar<br>Koleksi |               |                     |                                                                                                    |                  |          |                                       |
|---------------------------------|----------------------------------------------------------------------------------------------------|------------------------|---------------|---------------------|----------------------------------------------------------------------------------------------------|------------------|----------|---------------------------------------|
| ilter Data Berdasarka           | n 🛛 Judul (Huruf Awal) 🔹 🖓                                                                                                    | 888                    | Filter Data   |                     |                                                                                                    |                  |          | Seputar Koleksi                       |
| Drag a column heade             | ar here to group by that column                                                                                                    |                        |               |                     |                                                                                                    |                  | <b>^</b> |                                       |
|                                 | Pustaka                                                                                                    |                        |               | Jenis & Klasifikasi | Pe                                                                                                    | nerbitan         |          |                                       |
| Kode                            | Judul Buku                                                                                                    |                        | Jenis Pustaka | Call Number         | Penerbit                                                                                                    | Pengarang        |          | W.                                    |
| ISBN                            |                                                                                                    | Sampul                 | Klasifikasi   | Subject             | Cetakan Ke                                                                                                    | Thn. Terbit      |          | Daftar Pustaka                        |
| 001/2006                        | Sejarah Awal                                                                                                    |                        | Karya Umum    | 030.1               | Grolier International Inc                                                                                      | Dr. John Miksic  |          | 4                                     |
| 979-8926-14-5                   |                                                                                                    |                        | 000           | Karya Umum          |                                                                                                    |                  | 2002 =   | ٢.                                    |
| 002/2006                        | Manusia dan Lingkungan                                                                                                    |                        | Karya Umum    | 030.1               | Grolier International Inc                                                                                      | Jonathan Rigg    |          | Pustaka Terbaru                       |
| 979-8926-15-3                   |                                                                                                    |                        | 030.1/        | Karya Umum          |                                                                                                    |                  | 2002     | -                                     |
| 003/2006                        | Sejarah Modern Awal                                                                                                    |                        | Karya Umum    | 030.1               | Grolier International Inc                                                                                      | Anthony Reid     |          |                                       |
|                                 |                                                                                                    |                        | 030.1/        | Karya Umum          |                                                                                                    |                  | 2002     | Manajemen Pustaka                     |
| 004/2006                        | Tetumbuhan                                                                                                    |                        | Karya Umum    | 030.1               | Grolier International Inc                                                                                      | Dr. Tony Whitten |          |                                       |
| 979-8926-17-x                   |                                                                                                    |                        | 030.1/        | Karya Umum          |                                                                                                    |                  | 2002     | 8                                     |
| 005/2006                        | Margasatwa                                                                                                    |                        | Karya Umum    | 030.1               | Grolier International Inc                                                                                      | Dr. Tony Whitten |          | · · · · · · · · · · · · · · · · · · · |
| 979-8926-18-8                   |                                                                                                    |                        | 030.1/        | Karya Umum          |                                                                                                    |                  | 2002     | Pustaka Keluar                        |
| 006/2006                        | Arsitektur                                                                                                    |                        | Karya Umum    | 030.1               | Grolier International Inc                                                                                      | Gunawan Tjahjono |          |                                       |
| 979-8926-19-6                   |                                                                                                    |                        | 030.1/        | Karya Umum          |                                                                                                    |                  | 2002     | ~                                     |
| 007/2006                        | Seni Rupa                                                                                                    |                        | Karya Umum    | 030.1               | Grolier International Inc                                                                                      | Hilda Soemantri  |          | Group-Eksemplar                       |
| 979-8926-20-x                   |                                                                                                    |                        | 030.1/        | Karya Umum          |                                                                                                    |                  | 2002     |                                       |
| 008/2006                        | Seni Pertunjukan                                                                                                    | 1 1                    | Karya Umum    | 030.1               | Grolier International Inc                                                                                      | Edi Sedyawati    |          |                                       |
| 979-8926-21-8                   |                                                                                                    |                        | 030.1/        | Karya Umum          |                                                                                                    |                  | 2002     |                                       |
| 009/2006                        | Agama dan Upacara                                                                                                    |                        | Karya Umum    | 030.1               | Grolier International Inc                                                                                      | JAmes J. Fox     |          |                                       |
| 979-8926-22-6                   | production of the control of the control of the second second sec |                        | 030.1/        | Karya Umum          |                                                                                                    |                  | 2002     |                                       |
|                                 | 1                                                                                                    |                        |               |                     | المعالية المعالية المعالية المعالية المعالية المعالية المعالية المعالية المعالية المعالية المعالية المعالية ال |                  |          | Seputar Koleksi                       |

Gambar 48. Tampilan Daftar Pustaka dalam Mode Grid.

Selain ditampilkan dalam Mode Grid, ART LIBRARY juga dapat menampilkan daftar pustaka dalam Mode '**Per** Klasifikasi' untuk memudahkan dalam pengorganisasian Pustaka. Untuk menampilkan Daftar Pustaka 33 berdasarkan klasifikasi, anda cukup mengklik tab '**Per Klasifikasi**' dan tunggu beberapa saat agar aplikasi ART LIBRARY mengolah permintaan anda. Perhatikan tab pada gambar berikut ini.

| Manajemen<br>Pustaka<br>Maparem | r Pustaka Pustaka<br>Terbaru Keluar<br>Koleka |                                |                          |                           |                  |      |
|---------------------------------|-----------------------------------------------|--------------------------------|--------------------------|---------------------------|------------------|------|
| ilter Data Berdasarka           | n Judul (Huruf Awai) 👻 😤 😪                    | 💡 🔻 🔽 Filter Data              |                          |                           |                  | _    |
|                                 |                                               | 3    · · · · · · · · · · · · · |                          |                           |                  | 1    |
| Drag a column heade             | er here to group by that column               |                                |                          |                           |                  |      |
|                                 | Pustaka                                       |                                | Jenis & Klasifikasi      | Pe                        | nerbitan         |      |
| Kode                            | Judul Buku                                    | Jenis Pustaka                  | Call Number              | Penerbit                  | Pengarang        |      |
| ISBN                            | Sampu                                         | l Klasifikasi                  | Subject                  | Cetakan Ke                | Thn. Terbit      |      |
| 001/2006                        | Sejarah Awal                                  | Karya Umum                     | 030.1                    | Grolier International Inc | Dr. John Miksic  |      |
| 979-8926-14-5                   |                                               | 000                            | Karya Umum               |                           |                  | 2002 |
| 002/2006                        | Manusia dan Lingkungan                        | Karya Umum                     | 030.1                    | Grolier International Inc | Jonathan Rigg    |      |
| 979-8926-15-3                   |                                               | 030.1/                         | Karya Umum               |                           |                  | 2002 |
| 003/2006                        | Sejarah Modern Awal                           | Karya Umum                     | 030.1                    | Grolier International Inc | Anthony Reid     |      |
|                                 |                                               | 030.1/                         | Karya Umum               |                           |                  | 2002 |
| 004/2006                        | Tetumbuhan                                    | Karya Umum                     | 030.1                    | Grolier International Inc | Dr. Tony Whitten |      |
| 979-8926-17-x                   |                                               | 030.1/                         | Karya Umum               |                           |                  | 2002 |
| 005/2006                        | Margasatwa                                    | Karya Umum                     | 030.1                    | Grolier International Inc | Dr. Tony Whitten |      |
| 979-8926-18-8                   |                                               | 030.1/                         | Karya Umum               |                           |                  | 2002 |
| 006/2006                        | Arsitektur                                    | Karya Umum                     | 030.1                    | Grolier International Inc | Gunawan Tjahjono |      |
| 979-8926-19-6                   |                                               | 030.1/                         | Karya Umum               |                           |                  | 2002 |
| 007/2006                        | Seni Rupa                                     | Karya Umum                     | 030.1                    | Grolier International Inc | Hilda Soemantri  |      |
| 979-8926-20-x                   |                                               | 030.1/                         | Karya Umum               |                           |                  | 2002 |
| 008/2006                        | Seni Pertunjukan                              | Karya Umum                     | 030.1                    | Grolier International Inc | Edi Sedyawati    |      |
| 979-8926-21-8                   |                                               | 030.1/                         | Karya Umum               |                           |                  | 2002 |
| 009/2006                        | Agama dan Upacara                             | Karya Umum                     | 030.1                    | Grolier International Inc | JAmes J. Fox     |      |
| 979-8926-22-6                   |                                               | 030.1/                         | Karva Umum               |                           |                  | 2002 |
|                                 | - M                                           |                                | The second second second | le i en in ie             | to to standa     | -    |
| ****                            |                                               |                                |                          |                           |                  | l    |

Gambar 49. Petunjuk untuk tampilkan berdasar Klasifikasi

Tunggu beberapa saat hingga Aplikasi menampilkan Daftar Pustaka berdasarkan Klasifikasi yang ada. Tampilan berdasarkan klasifikasi biasanya ditunjukkan seperti pada gambar berikut ini.

| 🌭 👔 🤞 🐒                                                                |                                                   |                                                                               |                             |        |
|------------------------------------------------------------------------|---------------------------------------------------|-------------------------------------------------------------------------------|-----------------------------|--------|
|                                                                        |                                                   |                                                                               |                             |        |
| Pustaka Pustaka Pustaka Veluar                                         | Eksemplar                                         |                                                                               |                             |        |
| Manajemen Koleksi                                                      | Manage Koleksi                                    |                                                                               |                             |        |
| — Pengolahan historis, geografis, peroranş<br>—Akuntansi               | Drag a column header here to group by that column |                                                                               |                             |        |
| Anatomi manusia, biologi sel, biologi jari                             | Judul Pustaka                                     | Pengarang                                                                     | Penerbit                    | Sampul |
| Aneka Ragam                                                            | Ragnarok ( Kumpulan Cerita )                      | TIM                                                                           | PT Gramedia                 |        |
| Aneka Ragam Kesenjan dan seni dekora                                   | Ragnarok Champ                                    | TIM                                                                           | PT Gramedia                 |        |
| Aneka Ragam Teknologi                                                  | Shanaou Yoshitsune                                | Hirofumi Sawada                                                               | PT Gramedia                 |        |
| Aristoteles                                                            | Wright Bersaudara                                 | Lin Jui Hwa                                                                   | PT. Elek Media Komputindo   |        |
| Arsitektur Modern                                                      | Shin Angyo Onshi. 10                              | Youn In-wan                                                                   | PT. Elek Media Komputindo   |        |
| -Aspek Sosial dari Pendidikan                                          | Yang Pertama. Eldest                              | Christopher Paolini                                                           | PT Gramedia                 |        |
| -Bank Sentral, Bank Dagang, Bank Interr                                | Cinta Andromeda                                   | Tria Barmawi                                                                  | PT Gramedia                 |        |
| Benda-Benda Angkasa khusus (Astronon                                   | Ms Wiz Dilarang Menginjak Sekolah                 | Terence Blacker                                                               | PT Gramedia                 |        |
|                                                                        | Momeye ( Mereka Memanggilku )                     | Eka Hindra - Koichi<br>Kimura                                                 | Erlangga                    |        |
| Biografi ahli ekonomi                                                  | Detektif Conan. 47                                | Aoyama Gosho                                                                  | PT. Elek Media Komputindo   |        |
| Biografi ahli-ahli filsafat dan psikologi<br>Diaganfi ahli ahli tuduce | BxB Brothers. 8                                   | Ayane Ukyo                                                                    | PT. Elek Media Komputindo   |        |
| Biografi ahli-ahli hukum<br>Biografi ahli-ahli politik                 | Very-Very                                         | Jun Hasegawa                                                                  | PT. Elek Media Komputindo   |        |
| Biografi Filantron, nembaharu sosial                                   | Detektif Conan. 8                                 | Aoyama Gosho                                                                  | PT. Elek Media Komputindo   |        |
| -Biografi kepala negara                                                | Though Can't See you. 3                           | Masami, N                                                                     | PT. Elek Media Komputindo   |        |
| 🖻 Biografi orang-orang dalam bidang keser                              | Shin Angyo Onshi. 10                              | Youn In-wan                                                                   | PT. Elek Media Komputindo   |        |
| -Biografi orang-orang dalam bidang k                                   | The Law of Ueki                                   | Fukuchi Tsubasa                                                               | PT. Elek Media Komputindo   |        |
| Ilmu Lambang                                                           | Detektif Conan. 9                                 | Aoyama Gosho                                                                  | PT. Elek Media Komputindo   |        |
| Keturunan raja, ningrat, ksatria                                       | Eyesshield, 21                                    | Riichiro Inagaki                                                              | PT. Elek Media Komputindo   |        |
|                                                                        | Overhead Cottage                                  | Nari Kusakawa                                                                 | PT. Elek Media Komputindo   |        |
| Biografi orang-orang dalam bidang Sains                                | Mr Full Swing                                     | Shinya Suzuki PT. Elek Media Komput<br>Kanashiro Kazuki PT. Elek Media Komput |                             | ndo 🛃  |
| Bingrafi grang-orang dalam bidang teknt                                | Speed. 1                                          |                                                                               |                             |        |
| Sejarah keluarga                                                       | Detektif Conan. 48                                | Aoyama Gosho                                                                  | PT. Elek Media Komputindo   |        |
| Biografi orang-orang menurut kelamin                                   | Shin Angyo Onshi                                  | Youn In-wan                                                                   | PT. Elek Media Komputindo   |        |
| etcoupt conditate                                                      | Shin Annualachi 42                                | Vana Januar                                                                   | DT. Elelettodie Konsectiede |        |
| Data Pustaka (Grid Mode) Per Klasifikasi                               | Daftar Pustaka Per Klasifikasi                    |                                                                               |                             |        |

Gambar 50. Tampilan Daftar Pustaka dalam Mode Per Klasifikasi

Dalam Menu Daftar Pustaka, terdapat menu-menu yang dapat digunakan untuk keperluan khusus dalam kegiatan perpustakaan anda. Menu ini hanya dapat diakses jika anda berada dalam menu '**Daftar Pustaka**'. Menu tersebut meliputi Pencetakan dan Penelusuran Pustaka atau koleksi dalam perpustakaan. Kegiatan yang dapat dilakukan dalam Daftar Pustaka diantaranya meliputi:

# a. Mencetak Data Pustaka

Kegiatan ini merupakan salah satu bagian dalam proses Pelaporan. Dimana di dalamnya terdapat proses yang digunakan untuk mencetak data pustaka yang ada guna keperluan khusus dari suatu Perpustakaan. Untuk mengaksesnya, anda perlu mengakses menu '**Daftar Pustaka**' terlebih dahulu setelah sebelunya masuk dalam **Menu Koleksi**. Perhatikan gambar berikut untuk lebih jelasnya. Perhatikan juga posisi menu yang ada agar anda mudah dalam mengoperasikan aplikasi nantinya.

|                      | 1               | 5                       |                   |                   |         |                       |                         | ļ                 | Katalog - ART LIBRARY |
|----------------------|-----------------|-------------------------|-------------------|-------------------|---------|-----------------------|-------------------------|-------------------|-----------------------|
| Prog                 | rams            | Koleksi                 | Anggota           | Sirkulasi         | Utility | Reports               | Windows                 | Help              |                       |
| Manajemen<br>Pustaka | Dafta<br>Pustal | r Pustaka<br>ca Terbaru | Pustaka<br>Keluar | Group<br>Eksempla | Pd      | ilih Menu<br>engan Me | Koleksi y<br>enu daftar | ang dil<br>Pustak | lanjutkan<br>ka       |
|                      | Manajem         | en Koleksi              |                   | Manage Kol        | alsi U  | lanjutkar             | i dengan i              | nengki            | ik tombol Print       |
| Filter Data Ber      | dasarka         | n Judul (Huru           | ıf Awal)          | • 🕈 🙋             |         | 💡 🗕 🗖                 | ilter Data              |                   |                       |

### Gambar 51. Cara Mencetak Daftar Pustaka

Setelah anda mengklik menu **Print**, anda akan ditampilkan Preview/Kilasan hasil cetakan saat anda mencetaknya. Sebagai contoh hasil preview cetakan ditunjukkan pada gambar berikut.
| Rrint Preview                                                |                            |                 |               |                   |                  | _ = : |
|--------------------------------------------------------------|----------------------------|-----------------|---------------|-------------------|------------------|-------|
| File View Format Go                                          |                            |                 |               |                   |                  |       |
| ** <b>*</b>   <b>4</b> 50  <b>0 4</b> 8  <b>0</b>   <b>0</b> | 100%                       | <u> </u>        | 1 📰 🔿 🛱       | •                 |                  |       |
| Margins Left: 12,7 mm Top: 12,7 mm Right: 12,7               | mm Bottom: 12,7 mm Hei     | ader: 6,4 mm Fo | oter: 6,4 mm  |                   |                  |       |
|                                                              |                            |                 |               |                   |                  |       |
|                                                              |                            |                 |               |                   | ·····            |       |
|                                                              |                            | Daftar Kole     | ksi Pustaka   |                   | İ                |       |
|                                                              | Pustaka                    | Jenis           | & Klasifikasi | Pene              | rbitan           |       |
| Kode                                                         | Judul Buku                 | Jenis Pustaka   | Call Number   | Penerbit          | Pengarang        |       |
| ISBN                                                         |                            | Klasifikasi     | Subject       | Cetakan Ke        | Thn. Terbit      |       |
| 001/2006                                                     | Sejarah Awal               | Karya Umum      | 030.1         | Grolier Internati | Dr. John Miksic  |       |
| 979-8926-1                                                   | .4-5                       | 000             | Karya Umum    |                   | 2002             |       |
| 002/2006                                                     | Manusia dan Lingkungan     | Karya Umum      | 030.1         | Grolier Internati | Jonathan Rigg    |       |
| 979-8926-1                                                   | 5-3                        | 030.1/          | Karya Umum    |                   | 2002             |       |
| 003/2006                                                     | Sejarah Modern Awal        | Karya Umum      | 030.1         | Grolier Internati | Anthony Reid     |       |
|                                                              |                            | 030.1/          | Karya Umum    |                   | 2002             |       |
| 004/2006                                                     | Tetumbuhan                 | Karya Umum      | 030.1         | Grolier Internati | Dr. Tony Whitten |       |
| 979-8926-1                                                   | .7-x                       | 030.1/          | Karya Umum    |                   | 2002             |       |
| 005/2006                                                     | Margasatwa                 | Karya Umum      | 030.1         | Grolier Internati | Dr. Tony Whitten |       |
| 979-8926-1                                                   | .8-8                       | 030.1/          | Karya Umum    |                   | 2002             |       |
| 006/2006                                                     | Arsitektur                 | Karya Umum      | 030.1         | Grolier Internati | Gunawan Tjahj    |       |
| 979-8926-1                                                   | .9-6                       | 030.1/          | Karya Umum    |                   | 2002             |       |
| 007/2006                                                     | Seni Rupa                  | Karya Umum      | 030.1         | Grolier Internati | Hilda Soemantri  |       |
| 979-8926-2                                                   | .0-x                       | 030.1/          | Karya Umum    |                   | 2002             |       |
| 008/2006                                                     | Seni Pertunjukan           | Karya Umum      | 030.1         | Grolier Internati | Edi Sedyawati    |       |
| 979-8926-2                                                   | 1-8                        | 030.1/          | Karya Umum    |                   | 2002             |       |
| 009/2006                                                     | Agama dan Upacara          | Karya Umum      | 030.1         | Grolier Internati | JAmes J. Fox     |       |
| 979-8926-2                                                   | 2-6                        | 030.1/          | Karya Umum    |                   | 2002             |       |
| 010/2006                                                     | Bahasa dan Sastra          | Karya Umum      | 030.1         | Grolier Internati | John H. McGlynn  |       |
| 979-8926-2                                                   | :3-4                       | 030.1/          | Karya Umum    |                   | 2002             |       |
| 011/2006                                                     | Rumpi Kala Hujan           | Fiksi           | 813           | PT Gramedia       | Hilman dan Boim  |       |
| 979-511-44                                                   | 4-1                        | 813             | Novel         |                   | 2003             | -     |
| Page: 1 of 104 Pages Paper Size: 215,9 mr                    | m x 279,4 mm Status: Ready |                 |               |                   |                  |       |

Gambar 52. Tampilan Preview Koleksi Pustaka

Perhatikan pada tampilan Preview Daftar Koleksi Pustaka. Dalam halaman tersebut, ditampilkan informasi-informasi yang mungkin anda butuhkan. Informasi tersebut diantaranya adalah Jumlah Total Halaman, Ukuran Kertas yang diset. Selain informasi yang disediakan ada juga tombol-tombol menu yang dapat untuk keperluan manajemen diantaran yaitu mulai mencetak dan menutup jendela Preview. Untuk lebih jelasnya perhatikan gambar berikut ini.

| Rrint Preview                                     |                        |                 |               |                   |                  | <br>= x    |
|---------------------------------------------------|------------------------|-----------------|---------------|-------------------|------------------|------------|
| File View Format Go                               |                        |                 |               |                   |                  | _          |
| ***                                               | <b>22 00 13</b>   100% | <u> </u>        | 1 🔄 🗢 🕈       |                   |                  |            |
| Margins Left: 12,7 mm Top: 12,7 mm Right: 12,7 mm | n Bottom: 12,7 mm Hei  | ader: 6,4 mm Fo | oter: 6,4 mm  |                   |                  |            |
| Tombol                                            | Mulai Mencetak         |                 | Tombol Kelua  | r dari Preview    |                  | •          |
|                                                   |                        |                 |               |                   | 1                |            |
|                                                   |                        | Daftar Kole     | ksi Pustaka   |                   | 1                |            |
|                                                   | Pustaka                | Jenis           | & Klasifikasi | Pene              | erbitan          |            |
| Kode                                              | Judul Buku             | Jenis Pustaka   | Call Number   | Penerbit          | Pengarang        |            |
| ISBN                                              |                        | Klasifikasi     | Subject       | Cetakan Ke        | Thn. Terbit      |            |
| 001/2006                                          | Sejarah Awal           | Karya Umum      | 030.1         | Grolier Internati | Dr. John Miksic  |            |
| 979-8926-14-                                      | 5                      | 000             | Karya Umum    |                   | 2002             |            |
| 002/2006                                          | Manusia dan Lingkungan | Karya Umum      | 030.1         | Grolier Internati | Jonathan Rigg    |            |
| 979-8926-15-                                      | 3                      | 030.1/          | Karya Umum    |                   | 2002             |            |
| 003/2006                                          | Sejarah Modern Awal    | Karya Umum      | 030.1         | Grolier Internati | Anthony Reid     |            |
|                                                   |                        | 030.1/          | Karya Umum    |                   | 2002             |            |
| 004/2006                                          | Tetumbuhan             | Karya Umum      | 030.1         | Grolier Internati | Dr. Tony Whitten |            |
| 979-8926-17-                                      | x                      | 030.1/          | Karya Umum    |                   | 2002             |            |
| 005/2006                                          | Margasatwa             | Karya Umum      | 030.1         | Grolier Internati | Dr. Tony Whitten |            |
| 979-8926-18-                                      | В                      | 030.1/          | Karya Umum    |                   | 2002             |            |
| 006/2006                                          | Arsitektur             | Karya Umum      | 030.1         | Grolier Internati | Gunawan Tjahj    |            |
| 979-8926-19-                                      | 5                      | 030.1/          | Karya Umum    |                   | 2002             |            |
| 007/2006                                          | Seni Rupa              | Karya Umum      | 030.1         | Grolier Internati | Hilda Soemantri  |            |
| 979-8926-20-                                      | ĸ                      | 030.1/          | Karya Umum    |                   | 2002             |            |
| 008/2006                                          | Seni Pertunjukan       | Karya Umum      | 030.1         | Grolier Internati | Edi Sedyawati    |            |
| 979-8926-21-                                      | 3                      | 030.1/          | Karva Umum    |                   | 2002             |            |
| 009/2006                                          | Agama dan Upacara      | Karya Umum      | 030.1         | Grolier Internati | JAmes J. Fox     |            |
| 979-8926-22-                                      | 5                      | 030.1/          | Karva Umum    |                   | 2002             |            |
| 010/2006                                          | Bahasa dan Sastra      | Karva Umum      | 030.1         | Grolier Internati | John H. McGlynn  |            |
| 979-8926-23-                                      | 4                      | 030.1/          | Karva Umum    |                   | 2002             |            |
| 011/2006                                          | Rumni Kala Hujan       | Fiksi           | 813           | PT Gramedia       | Hilman dan Boim  |            |
| 979-511-444-                                      | 1                      | 813             | Novel         |                   | 2003             | -          |
| Page 1 of 104 Page Page Strey 2159 mm             | 270.4 mm Statur: Paadu | 1222            | 4002.020      | 1                 | 2000;            | - Contract |
| rade to to to rade habe size 210,5 milling        | Status, Ready          |                 |               |                   |                  | 11.        |

Informasi Total Halaman

Informasi Ukuran Kertas

Gambar 53. Informasi dalam Jendela Preview

Jika anda menghendaki untuk mencetak semua halaman, lanjutkan prosedur pencetakan dengan mengklik menu Print dari daftar menu yang ada. Tunggulah beberapa saat karena kemungkinan printer akan memakan waktu untuk mencetak jika data berjumlah sangat banyak. Atau jika anda hendak keluar dari jendela **Preview**, anda dapat menggunakan menu **Exit Preview** dari daftar menu yang tersedia. Untuk posisi menu yang dimaksud, anda dapat melihat pada gambar 53.

## b. Memfilter Data Pustaka

ART LIBRARY memiliki satu fungsi yang mungkin tidak dimiliki oleh aplikasi lain yaitu fasilitas filter. Fasilitas filter digunakan untuk melakukan pemisahan data sehingga penyajian data menjadi lebih terstruktur dan rapi serta lebih mudah dibaca. Secara default/setting standar, ART LIBRARY mengaktifkan mode filter ini dan diset ke dalam filter atau pemisahan berdasarkan **Judul (Huruf Awal) Pustaka**. Perhatikan gambar berikut ini.

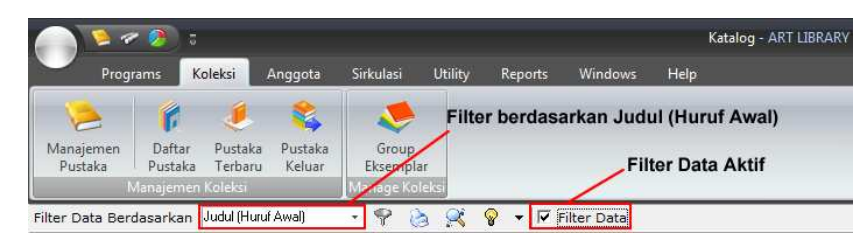

Gambar 54. Kondisi Awal Filter Judul (Huruf Awal)

Anda dapat melakukan pengubahan filter sesuai dengan keinginan anda. Filter yang disediakan oleh ART LIBRARY, yaitu Filter berdasarkan Judul (Huruf Awal), Filter berdasarkan Klasifikasi, Filter berdasarkan Jenis Pustaka dan Filter berdasarkan Penerbit. Untuk memilih mode filter, anda terlebih dahulu harus dalam mode Menampilkan Daftar Pustaka yang selanjutnya diikuti dengan mengklik pilihan 'Filter Data Berdasarkan' pada jendela ART LIBRARY yang ada. Perhatikan gambar berikut untuk lebih jelasnya.

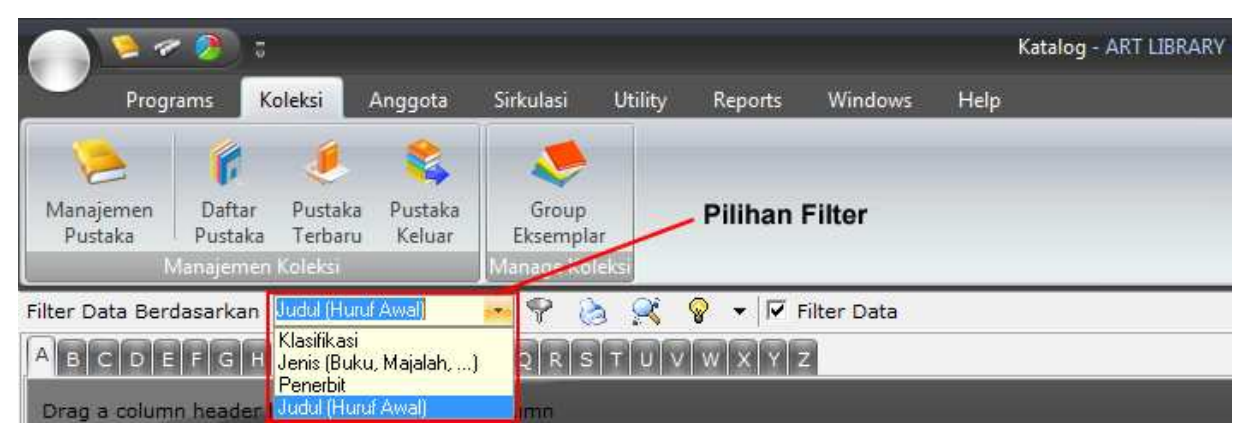

Gambar 55. Menampilkan Pilihan Filter Data

Setelah anda memilih salah satu filter yang dikehendaki, anda mungkin harus menunggu selama beberapa waktu sebelum komputer menampilkan data sesuai dengan filter yang anda pilih. Waktu yang diperlukan untuk mengolah filter bervariasi tergantung pada kecepatan PC Server maupun Client dan jumlah data yang telah di-entry ke dalam sistem ART LIBRARY. Untuk memilih group, anda cukup menekan tab sesuai dengan yang dikehendaki. Klik tanda panah ke kanan atau panah ke kiri untuk mencari group yang anda kehendaki.

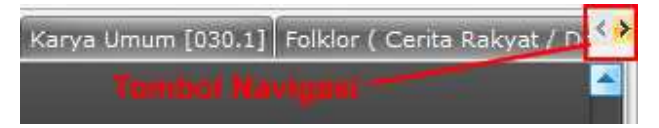

Gambar 56. Ilustrasi Navigasi pada Klasifikasi

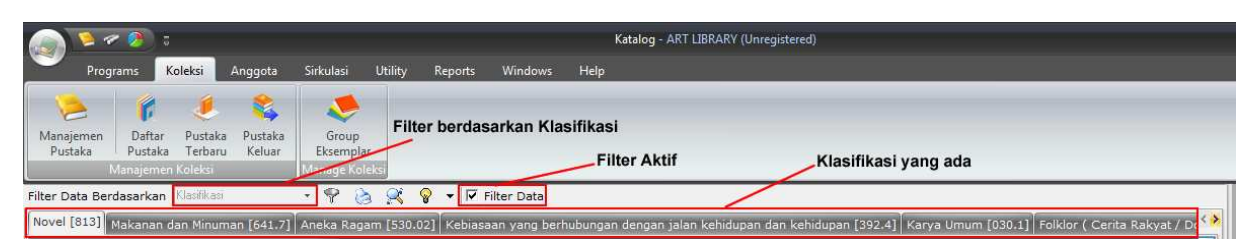

Gambar 57. Filter diaktifkan pada Klasifikasi Pustaka

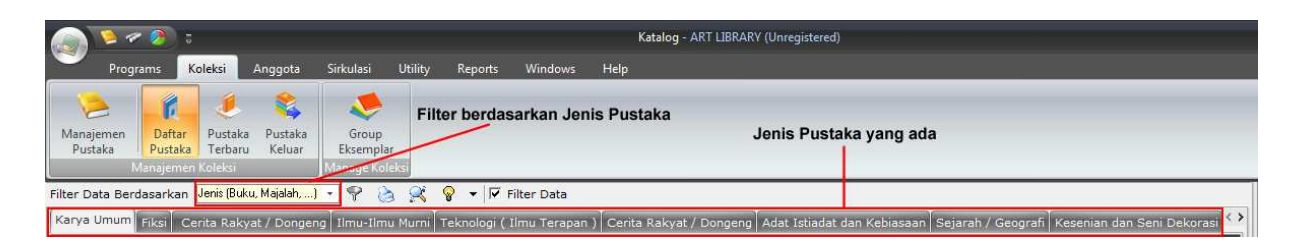

Gambar 58. Filter diaktifkan pada Jenis Pustaka

|                      | - 🥭 a                  |                                   |                    |               |                        | ĸ         | atalog - ART LIBRARY (Unregistered) |                                                          |
|----------------------|------------------------|-----------------------------------|--------------------|---------------|------------------------|-----------|-------------------------------------|----------------------------------------------------------|
| Progr                | rams K                 | oleksi Anggota                    | Sirkulasi Ut       | ility Reports | Windows                | Help      |                                     |                                                          |
| Manajemen<br>Pustaka | Daftar<br>Pustaka      | Pustaka Pustaka<br>Terbaru Keluar | Group<br>Eksemplar | Filter berda  | isarkan P              | enerbit   | Penerbi                             | t yang ada                                               |
| L N                  | Janajemen              | Koleksi                           | Manage koleksi     |               |                        |           |                                     |                                                          |
| Filter Data Berg     | dasarkan<br>Iisius Yud | Penerbit<br>nistira Burni Aksar   | - 🖓 👌              | 🔀 💡 🔻 🖾 Fi    | lter Data<br>media PT. | lek Media | Komputindo DIVA Press Adicita       | Pakar Rava Grasindo Andi Offset Pustaka Angorek PPSK ( 4 |

Gambar 59. Filter diaktifkan pada Penerbit

Pada praktek implementasinya, kemungkinan data penerbit akan tumbuh menjadi sangat banyak dan tidak mencukupi jika ditampilkan secara keseluruhan. Untuk mengantisipasi hal tersebut, ART LIBRARY menyediakan suatu fasilitas navigasi yang terletak disebelah kanan dari masing-masing tab berbentuk tanda panah ke kanan maupun panah ke kiri.

Untuk dapat melihat pustaka yang diterbitkan oleh suatu penerbit, anda dapat mengklik tab penerbit yang dimaksud. Dan jika anda belum melihatnya, anda dapat menggeser tab dengan mengklik tanda panah ke kanan atau tanda panah ke kiri. Perhatikan gambar berikut untuk lebih jelasnya.

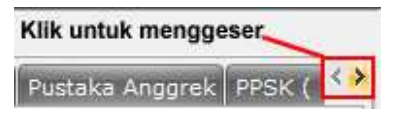

Gambar 60. Navigasi Penerbit

# c. Penghitungan Pustaka

ART LIBRARY dilengkapi dengan suatu tool untuk menghitung jumlah pustaka sesuai filter yang digunakan. Untuk menggunakan fasilitas ini anda cukup memberikan tanda centang (cek list) dari

menu filter yang ada. Perhatikan gambar dibawah ini.

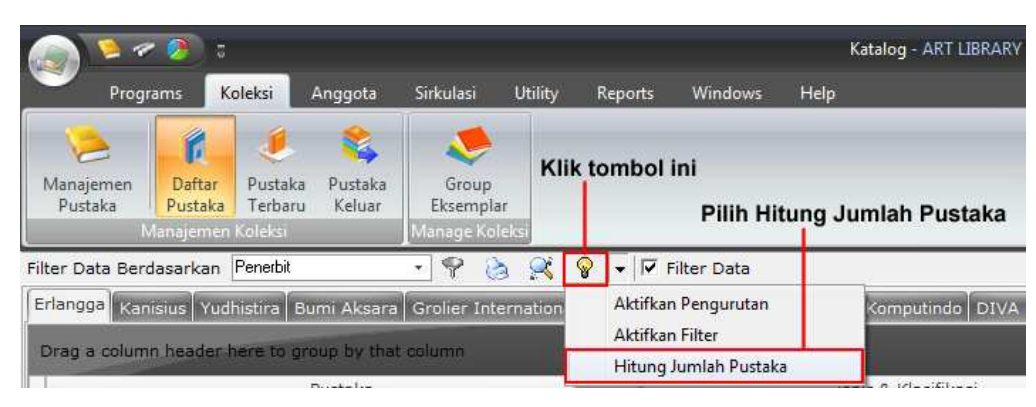

Gambar 61. Mengaktifkan Penghitungan Pustaka

Jika langkah tersebut telah anda lakukan, ART LIBRARY akan menampilkan jumlah pustaka pada baris paling bawah dari tampilan data. Pustaka sesuai dengan filter yang dipilih. Perhatikan gambar berikut posisi dari perhitungan jumlah pustaka.

| Penerbit                                                     | - 8                 | - 🕈 🔌 🛒                                                       |                                    | 8                                       | Filter Data                             |
|--------------------------------------------------------------|---------------------|---------------------------------------------------------------|------------------------------------|-----------------------------------------|-----------------------------------------|
| Erlangga Kanisius Yudhistira Bumi Aksara Grolier Internation |                     |                                                               |                                    |                                         |                                         |
| here to group by that                                        | column              |                                                               |                                    | ~                                       | Hitung Jumlah Pustaka                   |
|                                                              | histira Bumi Aksara | histira Bumi Aksara Grolier :<br>here to group by that column | histira Bumi Aksara Grolier Intern | histira Bumi Aksara Grolier Internation | histira Bumi Aksara Grolier Internation |

Gambar 62. Penanda Penghitungan Pustaka Aktif

| 01392/2007    | Einstein                      |             | Sejarah / Geografi | 925                        |
|---------------|-------------------------------|-------------|--------------------|----------------------------|
| 979-688-235-3 |                               |             | 900                | Biografi orang-orang dalam |
| 01393/2007    | Sejarh Ringkas Pahlawan Nasio | nal         | Sejarah / Geografi | 908                        |
| 979-781-310-x |                               |             | 908/               | Sejarah berkenaan dengan   |
| 55 Pustaka    | Jumlah Pustal                 | a Berdasark | an Filter          |                            |

Gambar 63. Posisi Hasil Perhitungan Pustaka

Dengan adanya fasilitas Penghitung Pustaka, anda dapat memprediksi kebutuhan buku/koleksi yang dibutuhkan untuk menjamin kelancaran dan kualitas dari perpustakaan.

### II. PUSTAKA TERBARU

Pustaka terbaru merupakan sebuah sub modul yang menangani pelaporan tentang pustaka terbaru yang didaftarkan ke dalam sistem selama bulan berjalan. Perlu diperhatikan bahwa **data yang ditampilkan** adalah data pustaka yang diinput pada bulan yang bersangkutan. Dengan menggunakan tool ini, dapat 40

diketahui pustaka-pustaka yang baru sebagai bahan pelaporan untuk kepentingan manajemen. Untuk mengakses sub menu Pustaka Terbaru, anda terlebih dahulu harus masuk ke dalam **Menu Koleksi** yang dilanjutkan dengan memilih sub menu **Pustaka Terbaru**.

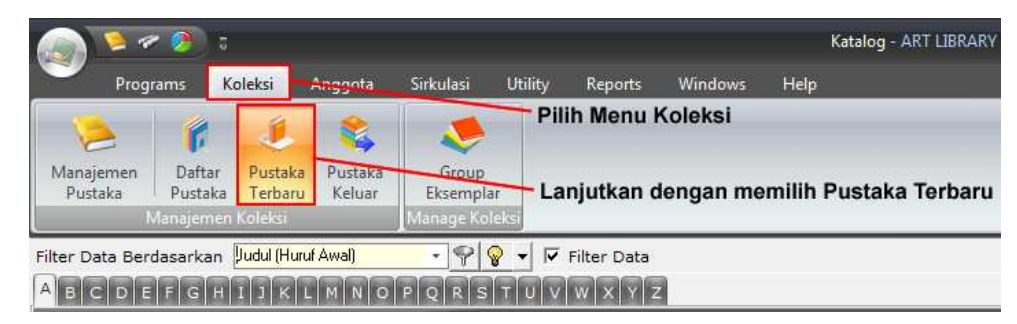

Gambar 64. Mengakses Pustaka Terbaru

Perhatikan dengan seksama Gambar 64 diatas. Gambar tersebut menjelaskan bagaimana anda dapat mencapai menu **Pustaka Terbaru**.

Untuk memudahkan dalam pembacaan data pustaka, ART LIBRARY menyediakan suatu fasilitas filter yang dapat memilah data sesuai dengan keinginan anda dan juga dilengkapi dengan fasilitas penghitung pustaka, sehingga anda tidak perlu melakukan penghitungan pustaka secara manual.

# **Filter Pustaka**

Filter Pustaka digunakan untuk memilah data sesuai dengan kondisi berdasarkan kelompoknya masingmasing. Secara default, ART LIBRARY mengaktifkan filter pustaka ini.

| Prog                 | rams Ko           | oleksi             | Anggota           | Sirkulasi          | Utility | Reports | Windows     | Help      |  |
|----------------------|-------------------|--------------------|-------------------|--------------------|---------|---------|-------------|-----------|--|
| Manajemen<br>Pustaka | Daftar<br>Pustaka | Pustaka<br>Terbaru | Pustaka<br>Keluar | Group<br>Eksemplar |         | Filte   | er Data Tid | lak Aktif |  |
| 1                    | Manajemen         | Koleksi            |                   | Manage Kole        | eksi    |         |             |           |  |

# Gambar 65. Filter Data tidak diaktifkan

Untuk mengaktifkan filter pustaka, anda cukup memberikan tanda cek pada pilihan **Filter Data**. Selanjutnya tunggu beberapa saat sampai Aplikai ART LIBRARY menyiapkan filter sesuai dengan keinginan anda.

| 🤊 Prog               | rams K            | oleksi             | Anggota           | Sirkulasi         | Utility | Reports   | Windows     | Help         |        |
|----------------------|-------------------|--------------------|-------------------|-------------------|---------|-----------|-------------|--------------|--------|
| 1                    | 1                 | ٤                  | 📚                 |                   | Fill    | ter Berda | sarkan Ju   | dul Pı       | ıstaka |
| Manajemen<br>Pustaka | Daftar<br>Pustaka | Pustaka<br>Terbaru | Pustaka<br>Keluar | Group<br>Eksempla | ir      |           | Filter Data | Aktif        |        |
| 1                    | Manajemen         | Koleksi            |                   | anage Kol         | eksi    | _/        |             | verse e rece |        |

Gambar 66. Filter Data Aktif berdasarkan Judul (Huruf Awal) Pustaka

Anda dapat memilih tipe filter yang lain dengan memilih pada bagian '**Filter Data Berdasarkan**'. Dan tunggu beberapa saat hingga Aplikasi ART LIBRARY menampilkan data sesuai dengan filter yang anda pilih.

|                      | r 🥖 a             |                            |                   |                   |         |              |          |      | Katalog - ART LIBRARY |
|----------------------|-------------------|----------------------------|-------------------|-------------------|---------|--------------|----------|------|-----------------------|
| Prog                 | rams K            | oleksi                     | Anggota           | Sirkulasi         | Utility | Reports      | Windows  | Help |                       |
| Manajemen<br>Pustaka | Daftar<br>Pustaka | Pustaka<br>Terbaru         | Pustaka<br>Keluar | Group<br>Eksempla | ŕ       | Piliha       | n Filter |      |                       |
| Filter Data Bas      | Manajemen         | Koleksi                    | (Aural)           | Manage Kol        | eksi    | Ciliare Date |          |      |                       |
|                      | F G H             | Klasifikasi<br>Jenis (Buku | , Majalah,)       | RS                | TUV     |              |          |      |                       |
| Drag a colum         | n header b        | Penerbit<br>Judul (Huru    | f Awal)           |                   |         |              |          |      |                       |

Gambar 67. Pilihan Filter Data yang tersedia

# Perhitungan Pustaka

Perhitungan pustaka digunakan untuk melakukan perhitungan pustaka baik sesuai dengan filter yang dikehendaki, jika filter diaktifkan ataupun perhitungan pustaka tanpa melibatkan filter, jika filter tidak diaktifkan. Untuk melakukan perhitungan pustaka, klik pada drop down menu yang ada untuk menampilkan daftar pilihan menu yang ada. Langkah selanjutnya adalah memberikan tanda cek list dengan mengklik pada menu **Hitung Jumlah Pustaka**.

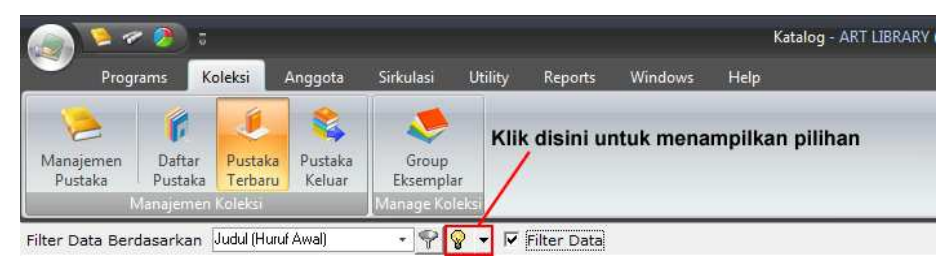

Gambar 68. Menampilkan Drop Down Menu Pada Pustaka Terbaru

Setelah anda memberikan tanda cek list pada menu tersebut, anda dapat melihat perubahan yang ada pada baris bawah tampilan data pustaka. Disitu terdapat hasil perhitungan pustaka sesuai dengan kehendak anda. Baik berdasarkan filter tertentu maupun tanpa filter.

|   | 0 E  | Eks                   |          |            |
|---|------|-----------------------|----------|------------|
|   |      | Hasil Pen             | ghitunga | an Pustaka |
| н | 41.4 | <b>▶ ▶ ₩ @ * '* 모</b> | 4        |            |

Gambar 69. Tampilan Jumlah Pustaka yang terhitung

# III. PUSTAKA KELUAR

Pustaka Keluar merupakan sebuah modul ART LIBRARY yang memberikan laporan kepada pengguna mengenai pustaka-pustaka atau koleksi-koleksi yang masih dalam proses peminjaman. Laporan ini dapat digunakan untuk memonitor pinjaman-pinjaman pustaka yang dilakukan oleh anggota perpustakaan. Untuk mengakses menu Pustaka Keluar, anda perlu masuk terlebih dahulu ke dalam **Menu Koleksi** yang kemudian dilanjutkan dengan mengakses menu **Pustaka Keluar**. Perhatikan gambar berikut ini untuk lebih jelasnya.

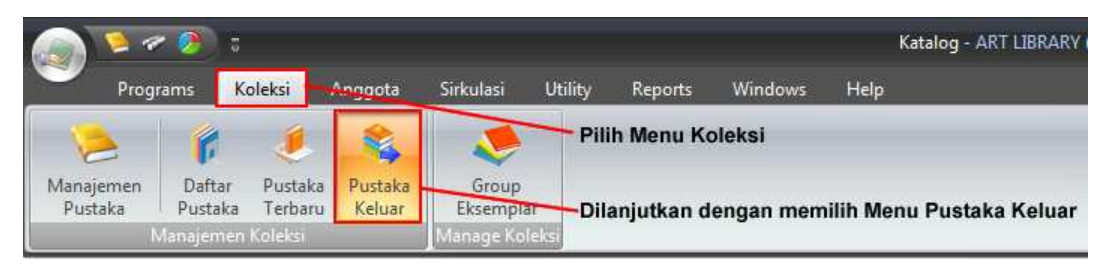

Gambar 70. Mengakses Menu Pustaka Keluar

Tunggulah beberapa saat hingga aplikasi ART LIBRARY menampilkan data yang anda minta. Lamanya waktu menampilkan data tergantung dari jumlah koleksi pustaka yang ada dan jumlah koleksi pustaka yang dipinjam. Setelah beberapa waktu, gambar dibawah ini akan diperlihatkan oleh ART LIBRARY sebagai hasil dari laporan Pustaka Keluar.

| و 🖉 🎽 🍋                          |                                 | Katalog -                                     | ART LIBRARY (Unreg | istered)                                      |       |
|----------------------------------|---------------------------------|-----------------------------------------------|--------------------|-----------------------------------------------|-------|
| Programs                         | Koleksi Anggota Sirkula         | asi Utility Reports Windows Help              |                    |                                               |       |
| Manajemen<br>Pustaka<br>Manajeme | Pustaka<br>Terbaru<br>n Koleksi | oup<br>implar<br>le Koleksi                   |                    |                                               |       |
|                                  |                                 |                                               |                    |                                               |       |
| Drag a column header here        | to group by that column         |                                               |                    |                                               |       |
| Peminjaman                       |                                 | Data Pustaka                                  |                    | Data Peminjam                                 |       |
|                                  | Kode                            | Judul                                         | Kode               | Nama                                          |       |
| Tanggal                          | Pengarang                       | Penerbit                                      | Alamat             | Long-                                         | Foto  |
| 27/02/2008                       | 0209/2006                       | Harry Potter dan Batu Bertuah                 | 002                | Amanda Natassya Kusuma Anggraini              |       |
| *                                | J.K. Rowling                    | PT Gramedia                                   | Lempongsari Jo     | ongkang Baru Rt11/37 Sariharjo Ngaglik Sleman |       |
| 27/02/2008                       | 0217/2006                       | Harry Potter dan Orde Phoenix                 | 0108               | Maria Asumpta Riska Putri Nugraheni           |       |
|                                  | J.K. Rowling                    | PT Gramedia                                   | Sidokerto Rt.05    | i Rw. 01 Purwomartani Kalasan Sleman          |       |
| 28/02/2008                       | 0299/2006                       | Kisah Cinta Pertama Lewat Internet            | 0157               | Rayi Hamungkasi                               |       |
|                                  | Caroline Plaisted               | PT Gramedia                                   | JI. Kakap I No.    | 20 RT 17/RW IV Minomartani                    |       |
| 27/02/2008                       | 002/2008                        | Love Detective                                | 0205               | Vortelisa Rosari Dewi                         |       |
|                                  | Luna Torashyngu                 | PT Gramedia                                   | Pal Gading, RT     | 02/RW17 Sinduharjo, Ngaglik, Sleman           |       |
| 27/02/2008                       | 003/2008                        | Love Detective                                | 0363               | Meilita Christi Amadea                        |       |
|                                  | Luna Torashyngu                 | PT Gramedia                                   | Demangan Bar       | u GK 1/280 Sleman                             |       |
| 29/02/2008                       | 0530/2006                       | Harry Potter Dan Pangeran Berdarah - Campuran | 038                | Theodora Galih Sekkar Anjarsari               |       |
|                                  | JK Rowling                      | PT Gramedia                                   | JI. Juwadi 19 Ko   | otabaru, Yogyakarta                           |       |
| 28/02/2008                       | 0618/2006                       | Mencari Jati Diri                             | 0285               | R. Vania Natasha Lukito                       |       |
|                                  | Melina Marcheta                 | PT Gramedia                                   | JI. Mojo No.8 B    | aciro Yogyakarta                              |       |
| 28/02/2008                       | 0678/2006                       | Joya Vs Andien                                | 0194               | Maria Yuni Lestariningsih                     |       |
|                                  | Gianti Pradipta                 | PT Gramedia                                   | Kanoman RT10       | 0/RW20 Kanoman Bgn.tapan, Bantul              |       |
| 29/02/2008                       | 01037/2007                      | Vibe-ku                                       | 0313               | Mega Oktaviana Kusuma Dewi                    |       |
|                                  | Dono Indarto                    | Grasindo                                      | JI. Rejowinangu    | un No. 314 Rt. 46/05 Yogyakarta               |       |
| 2170172008                       | 01054/2007                      | Karan Rukan Jaminan                           | 0271               | Marita Ghas Christina                         | 1.1.1 |
| 70 Koleksi                       |                                 |                                               |                    |                                               |       |

Gambar 71. Tampilan Daftar Pustaka Keluar

Dengan adanya fasilitas Pustaka Keluar ini, dapat membantu anda salah satunya dalam melakukan stok opname jika memang diperlukan. Ataupun juga jika anda akan menerbitkan Surat Bebas Pinjam Pustaka yang menjelaskan bahwa seorang anggota tidak lagi memiliki tanggungan pustaka.

### IV. MANAJEMEN PUSTAKA

Manajemen Pustaka merupakan suatu modul yang merupakan modul penting dalam mengelola pustaka/koleksi. Modul ini menangani koleksi-koleksi pustaka, baik penambahan, perubahan maupun pelaporan kehilangan dan pelaporan kerusakan pustaka.

Untuk mengakses menu Manajemen Pustaka, anda perlu terlebih dahulu mengklik menu Koleksi yang diikuti dengan mengklik menu Manajemen Pustaka. Perhatikan langkah yang digambarkan pada gambar berikut ini.

|                      | - 🥖           | 5                     |                                    |                   |             |                          |                            |                | Katalog - ART LIBRARY |
|----------------------|---------------|-----------------------|------------------------------------|-------------------|-------------|--------------------------|----------------------------|----------------|-----------------------|
| Prog                 | rams          | Koleksi               | Anggota                            | Sirkulasi         | Utility     | Reports                  | Windows                    | Help           |                       |
|                      | 1             | ۲                     | 2                                  |                   |             | Pilih Menu               | Koleksi                    |                |                       |
| Manajemen<br>Pustaka | Daft<br>Pusta | ar Pustal<br>ka Terba | ka <del>Pustaka</del><br>ru Keluar | Group<br>Eksempla |             | Dilanjutkan<br>Menu Mana | i dengan me<br>ijemen Pust | engklik<br>aka | ¢.                    |
| ALL A B              |               |                       | G H I Y J                          | K L M             | Cetak Katal | p Q R                    | Semua Expor                | t Image        | Filter to Group       |

Gambar 72. Mengakses Manajemen Pustaka

Setelah anda mengklik menu Manajemen Pustaka, tunggulah beberapa saat hingga aplikasi ART LIBRARY menampilkan daftar pustaka/koleksi yang disediakan oleh perpustakaan. Waktu untuk melakukan pembacaan database berkisar hanya beberapa detik saja.

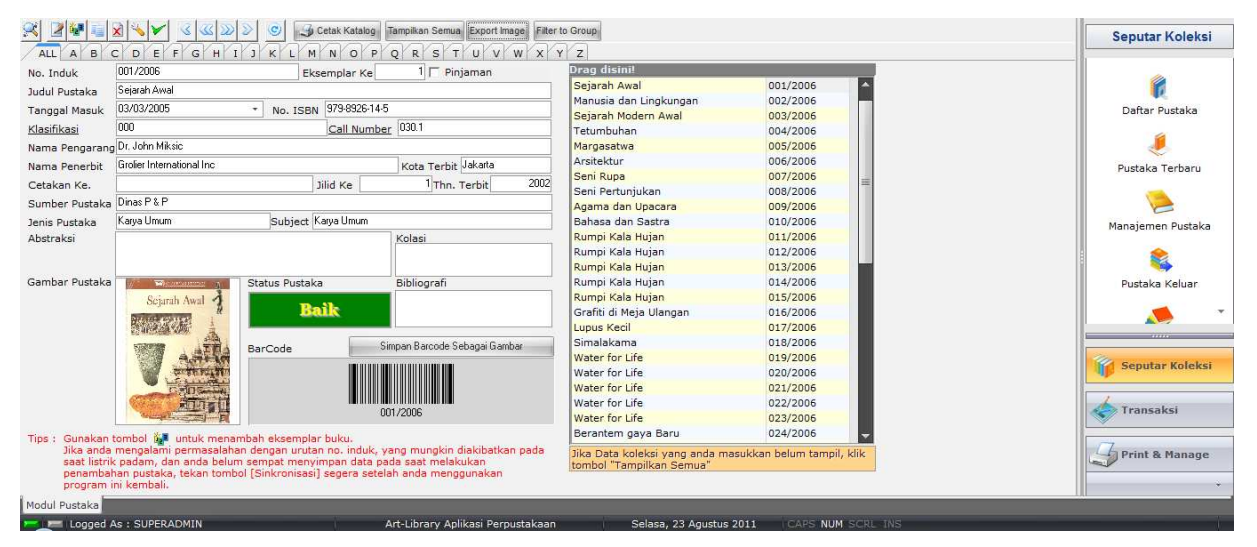

Gambar 73. Tampilan Manajemen Pustaka

Kegiatan utama dalam manajemen pustaka adalah memasukkan/mendaftarkan pustaka atau koleksi baru, melakukan perubahan data pustaka maupun mencetak label dan kode barcode buku. Pencetakan label dan kode barcode buku ini dimaksudkan untuk memudahkan dalam pengenalan pustaka dalam proses pinjam-kembali pustaka.

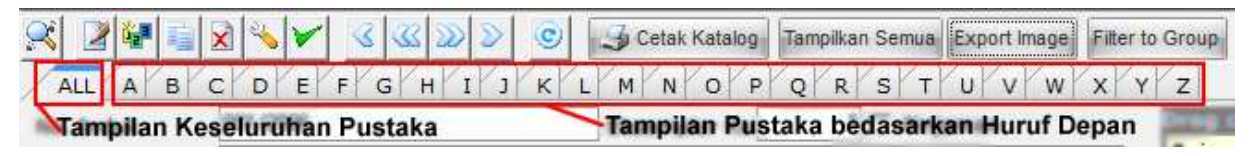

Gambar 74. Tampilan Manajemen Pustaka berdasarkan Huruf Depan Pustaka

#### a. NAVIGASI KOLEKSI PUSTAKA/KOLEKSI

Pustaka yang ada dalam koleksi pustaka biasanya berjumlah sangat banyak, baik dari eksemplar pustaka maupun judul koleksi pustaka. Oleh karena itu, untuk memudahkan navigasi anda dalam mengelola pustaka, ART LIBRARY mengumpulkan atau memfilter pustaka-pustaka tersebut berdasarkan huruf abjad depan masing-masing pustaka. Selain menyusun berdasarkan huruf abjad depan pustaka, keseluruhan pustaka juga tetap ditampilkan.

Untuk mencari pustaka yang dikehendaki, anda dapat mengklik salah satu huruf abjad yang ada. Huruf abjad tersebut mewakili huruf depan pustaka yang ada dan telah dientry ke dalam sistem aplikasi ART LIBRARY. Selanjutnya, jika anda menghendaki detail data dari pustaka yang dikehendaki, pilih pada daftar pustaka yang ada di jendela sebelah kanan. Perhatikan gambar berikut ini untuk lebih jelasnya.

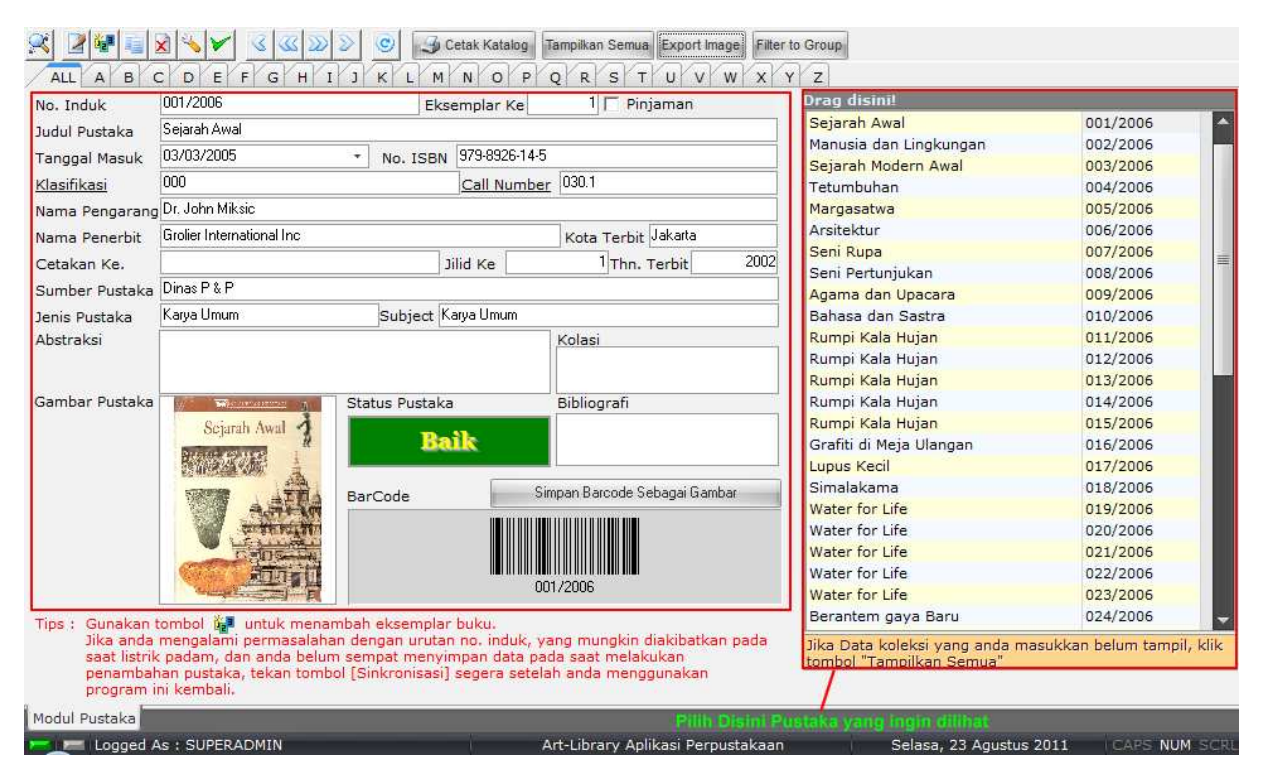

Gambar 75. Tampilan Detail Data Pustaka

Jika anda mengalami kesulitan dalam menemukan pustaka, anda dapat memanfaatkan fasilitas Pencarian

Pustaka. Sebelumnya anda dapat mengklik menu **Tampilkan Semua** untuk memastikan tidak ada filter yang diterapkan dalam data pustaka.

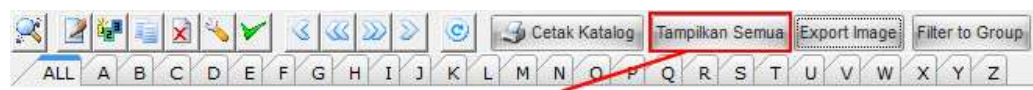

Klik disini untuk menampilkan semua pustaka

Gambar 76. Menampilkan Semua Data Pustaka Yang Ada Tanpa Filter

### **b.** PENCARIAN PUSTAKA/KOLEKSI

Pencarian Pustaka merupakan suatu bagian dari Modul Manajemen Koleksi yang menangani permasalahan Pencarian Koleksi Pustaka dalam *database* ART LIBRARY. Karena banyaknya data yang ada, biasanya seorang operator komputer perpustakaan mengalami kesulitan dalam menemukan Pustaka. Saat itulah menu Pencarian Pustaka dapat digunakan.

Untuk menggunakan Menu Pencarian Pustaka, anda harus terlebih dahulu mengakses menu Manajemen Pustaka. Setelah anda masuk kedalam Manajemen Pustaka, Klik pada tombol Pencarian Pustaka seperti ditunjukkan pada gambar berikut. Perlu diperhatikan, sebelum mengklik tombol **Pencarian Pustaka**, ada baiknya jika anda mengklik terlebih dahulu menu **Tampilkan Semua** untuk memastikan bahwa semua data telah ditampilkan.

|   | Manajemen<br>Pustaka | Daftar<br>Pustaka<br>Manajaman | Pustaka<br>Terbaru<br>Kolel | keluar         | Group<br>Eksempler<br>Manage Koleksi | Klik Disini Dahulu<br>Lanjutkan dengan mengklik<br>Tombol Cari Pustaka |  |
|---|----------------------|--------------------------------|-----------------------------|----------------|--------------------------------------|------------------------------------------------------------------------|--|
| 1 | ALL A B              |                                | F G                         | К 🔊 🔊<br>Н I Э | Cetal                                | tak Katalog Tampikan Semua Export Image Filter to Group                |  |

Gambar 77. Tombol Akses ke Menu Pencarian Pustaka

| 🗣 Penelusuran Pustaka 📃 🗌 | = x |
|---------------------------|-----|
| Cari Berdasarkan          | •   |
| Data yang Dicari          |     |
|                           |     |

Gambar 78. Jendela Penelusuran Pustaka

Setelah anda mengklik tombol **Penelusuran Pustaka**, anda akan diperlihatkan gambar seperti pada gambar 78. Pada jendela tersebut anda dapat memilih tipe pencarian. Apakah akan menggunakan Judul Pustaka, Pengarang dan parameter lain yang disediakan. Untuk memilih tipe pencarian, klik pada *drop down* menu **Cari Berdasarkan** untuk kemudian dipilih dari daftar yang tersedia.

| 🌍 Penelusuran Pustal | ka                 | - = x |
|----------------------|--------------------|-------|
| Cari Berdasarkan     |                    | •     |
| Data yang Dicari [   | = Like<br>Cancel O | ĸ     |
|                      |                    |       |

Gambar 79. Memilih Tipe Pencarian

Setelah anda pilih tipe Pencarian, saatnya anda memilih Mode Pencarian. Untuk memilih mode Pencarian, anda perlu memilih tombol = atau tombol **Like**. Dimana:

Tombol "=" akan mencari pustaka yang tepat sesuai dengan kata kunci Tombol "Like" akan mencari pustaka yang mendekati kata kunci.

| 🧇 Penelusuran Pustaka | _ = ×               |
|-----------------------|---------------------|
| Cari Berdasarkan 🔟    | dul Pustaka         |
| Data yang Dicari      | = Like<br>Cancel OK |
| Pilih Mode            | Pencarian           |
|                       |                     |

Gambar 80. Memilih Mode Pencarian Pustaka

Jika anda telah memilig mode pencarian, langkah selanjutnya adalah memasukkan kata kunci Pencarian pada kolom **Data yang Dicari**. Setelah anda memasukkan kata kunci yang hendak dicari, dilanjutkan langkah anda dengan mengklik tombol **OK** untuk memulai pencarian. Atau anda dapat menekan tombol **Cancel** sewaktu-waktu jika anda hendak membatalkan proses pencarian pustaka. Perhatikan

gambar berikut ini.

| 🗇 Penelusuran Pustaka              | _ = X                      |
|------------------------------------|----------------------------|
| Cari Berdasarkan Jud               | ul Pustaka 🔹               |
|                                    | Like Pencarian pada Mode = |
| Data yang Dicari <mark>eins</mark> | stein                      |
|                                    | Cancel OK                  |
| Kata Kunci yang di                 | masukkan                   |
|                                    |                            |
| l                                  |                            |

Gambar 81. Pemilihan Mode Pencarian dan Kata Kunci Pencarian

Tunggu beberapa saat setelah anda mengklik tombol **OK** untuk memberi kesempatan kepada aplikasi ART LIBRARY untuk melakukan pencarian pustaka yang anda kehendaki. Perhatikan gambar dibawah ini untuk hasil pencarian menggunakan mode =.

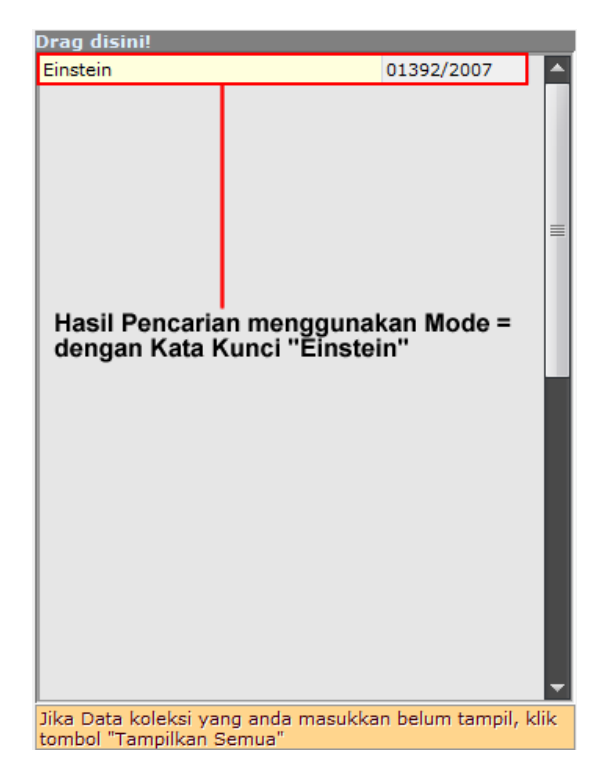

Gambar 82. Hasil Pencarian dengan mode = dan kata kunci "einstein"

Perhatikan dengan mode pencarian yang lain yang diperlihatkan pada gambar dibawah ini.

|                                | Drag disini!             |            |
|--------------------------------|--------------------------|------------|
| Penelusuran Pustaka            | Einstein                 | 0          |
| Cari Bandanadan Judul Bustalar | Einstein dan Relativitas | 0          |
| Cari Berdasarkan judul Pustaka |                          |            |
| = Like Penelusuran pada        |                          |            |
| Data yang Digari leinstein     |                          |            |
|                                |                          |            |
| Cancel OK                      |                          |            |
| Kata kunai "ainatain"          |                          |            |
| Kata kunci einstein            | Hasil P                  | enelusuran |
|                                |                          |            |
|                                |                          |            |
|                                |                          |            |
|                                |                          |            |
|                                |                          |            |
|                                |                          |            |
|                                |                          |            |
|                                |                          |            |
|                                |                          |            |
|                                |                          |            |

Jika Data koleksi yang anda masukkan belum tampil, klik tombol "Tampilkan Semua"

01392/2007 01422/2007

Gambar 83. Penelusuran Mode Like dengan Kata Kunci einstein

#### c. PENAMBAHAN PUSTAKAN/KOLEKSI

Penambahan pustaka digunakan untuk mendaftarkan koleksi pustaka yang ada dalam perpustakaan, sehingga nantinya pustaka tersebut dapat dikenali oleh aplikasi ART LIBRARY. Biasanya penambahan pustaka diikuti dengan pencetakan kode barcode dan lebel punggung buku yang nantinya ditempel pada pustaka yang bersangkutan. Menggunakan perantara **Kode Barcode** inilah nantinya Aplikasi ART LIBRARY dapat mengenali pustaka saat Proses Pengembalian Pustaka.

Untuk menambahkan/Mendaftarkan Pustaka kedalam aplikasi ART LIBRARY, terlebih dahulu anda harus masuk kedalam menu **Manajemen Pustaka** yang ada pada menu **Koleksi**. Setelah anda masuk kedalam Manajemen Pustaka, perhatikan menu yang ada pada panel sebelahkanan anda. Secara Default, menu **Print & Manage** akan ditampilkan.

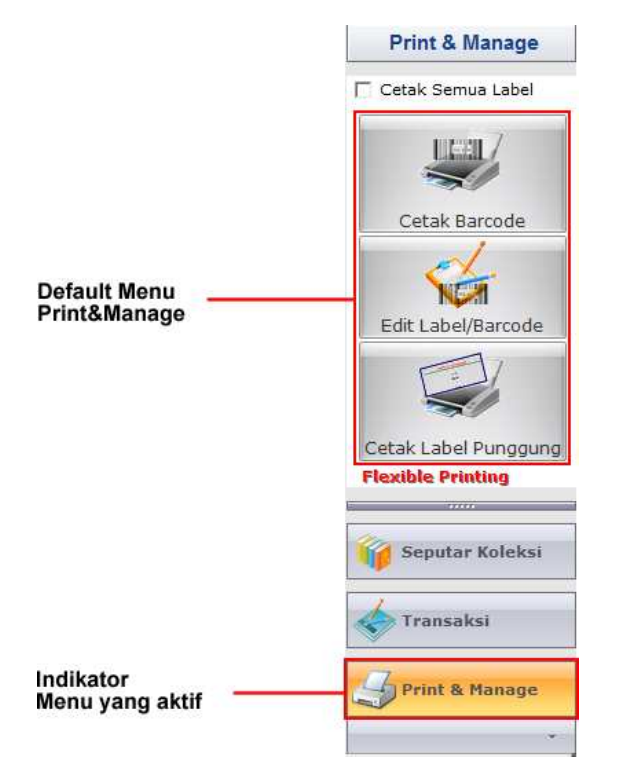

Gambar 84. Menu yang ditampilkan Default pada Manajemen Pustaka

Untuk mulai memasukkan data pustaka, klik pada menu **Transaksi** pada panel sebelah kanan anda yang diikuti dengan mengklik menu **Tambah Pustaka**.

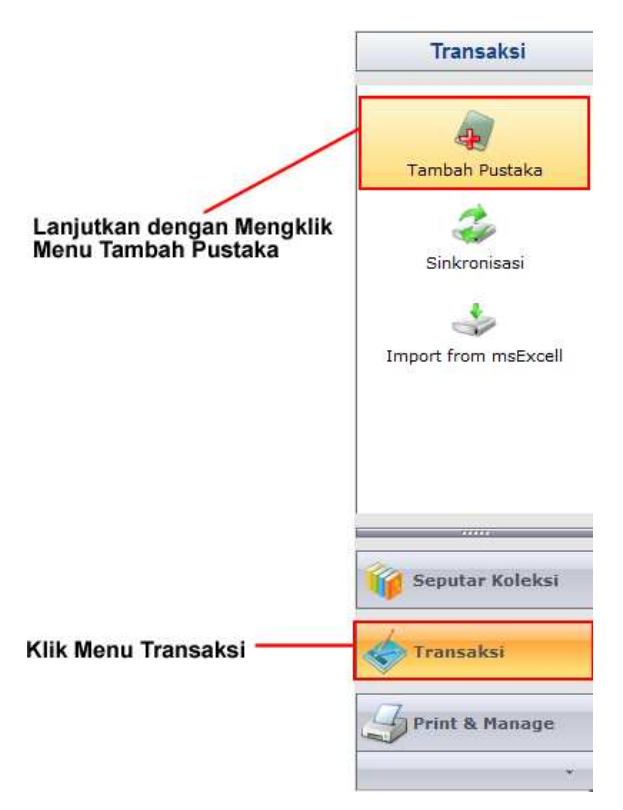

Gambar 85. Mengakses Menu Tambah Pustaka

Beberapa saat setelah anda mengklik menu **Tambah Pustaka**, anda akan ditampilkan lembar isian baru yang meminta anda untuk mengisi data pustaka yang hendak didaftarkan seperti ditunjukkan pada gambar berikut ini.

| Tambah Pustaka                                |                    |                |                          |               |
|-----------------------------------------------|--------------------|----------------|--------------------------|---------------|
| No. Induk *<br>0235/2011                      | Klasifikasi Pustak | a *            | Call Number              | *<br>Cari     |
| 0235                                          | /2011              |                |                          | •             |
| 🤆 Badan / Instansi                            | Pengarang III      |                |                          | •             |
| Penerbit *                                    |                    |                | Tambah                   | Thn. Terbit * |
| Tgl. Masuk * ISB                              | N                  | No. Rak        | Bahasa                   |               |
| Editor                                        |                    | Alih Bah       | lasa                     |               |
| Ilustrator                                    | Jilid Ke<br>1      | Edisi Ke       |                          |               |
| Status Peminjaman<br>C Boleh dipinjam         | 🤆 Hanya Baca       | Waktu Pir<br>1 | njam Harga Bul<br>‡ hari | (U            |
| Jenis/Bentuk Pustaka                          | * Sumber Pust      | aka *          | •                        |               |
| Kolasi                                        | Bibliografi        | Sinopsis       | / Abstraksi              |               |
|                                               |                    |                |                          |               |
|                                               | Gambar             |                |                          |               |
| Hagus Gamba                                   | r                  |                |                          |               |
| Dari <u>F</u> ile                             |                    |                |                          |               |
| Dari <u>S</u> canner                          |                    |                |                          |               |
| I▼ Klasifikasi Otomatis<br>□ Pustaka Pinjaman | Jumlah Eksen       | nplar 1        | € ОК                     | Cancel        |

Gambar 86. Tampilan Menu Tambah Pustaka

Setelah dialog **Tambah Pustaka** ditampilkan, Isilah data isian yang ada sesuai dengan kondisi pustaka yang ada dan sesuai dengan kaidah Ilmu Perpustakaan yang benar.

| Tambah Pustaka                                |                                   |               | 1                         |
|-----------------------------------------------|-----------------------------------|---------------|---------------------------|
| No. Induk *                                   | Klasifikasi Pustak                | a *           | Call Number *             |
| 0235/2011                                     | 813/HIR/I                         |               | 813 <u>C</u> ari          |
| judul Pustaka * Laskar P                      | 'elangi                           |               |                           |
| Jenis Pengarang                               | Pengarang Utama*<br>Andrea Hirata | E.            | •                         |
| C Perorangan                                  | Pengarang II                      |               |                           |
| 🔿 Badan / Instansi                            | Pengarang III                     |               |                           |
| Penerbit *                                    |                                   |               | Thn. Terbit *             |
| Bentang                                       |                                   |               | • Lambah 2005 •           |
| Tgl. Masuk * ISB                              | N                                 | No. Rak       | Bahasa<br>Indonesia       |
| Editor                                        |                                   | Alih Ba       | hasa                      |
|                                               |                                   | 1070200000    | 12-10-02                  |
| Ilustrator                                    | Jilid Ke<br>1                     | Edisi Ke      | e)                        |
| Status Peminjaman<br>Boleh dipinjam           | C Hanya Baca                      | Waktu Pi<br>7 | njam Harga Buku<br>‡ hari |
| Jenis/Bentuk Pustaka<br>Fiksi                 | * Sumber Pust                     | aka *         | •                         |
| Kolasi                                        | Bibliografi                       | Sinopsi       | s / Abstraksi             |
|                                               |                                   |               |                           |
|                                               | Gambar                            |               |                           |
| Hagus Gamba                                   | ur                                |               |                           |
| Dari <u>F</u> ile                             |                                   |               |                           |
| Dari <u>S</u> canner                          |                                   |               |                           |
| I▼ Klasifikasi Otomatis<br>  Pustaka Pinjaman | Jumlah Eksen                      | nplar 1       | Cancel                    |

Gambar 87. Proses Penambahan Pustaka

Perlu diperhatikan pada pengisian data pustaka ini. Data pustaka yang ada hendaknya diisi sesuai dengan standar resmi DDC (Dewey Decimal Classification) dengan benar. Terutama pada kolom **Call Number** dan **Klasifikasi Pustaka**. Untuk mengisi kedua kolom ini, anda tidak diijinkan untuk mengisinya secara manual. Anda cukup memilih **Call Number** dengan mengklik tombol **Cari**.

| Tambah Pustaka Klik Tombol ini untuk mengisi Call Number |                       |               |              |  |  |
|----------------------------------------------------------|-----------------------|---------------|--------------|--|--|
| No. Induk *                                              | Klasifikasi Pustaka * | Call Number * |              |  |  |
| 0235/2011                                                | 813/HIR/I             | 813           | <u>C</u> ari |  |  |

### Gambar 88. Langkah Mengisi Call Number

Beberapa saat setelah anda mengklik tombol **Cari**, dialog Call Number akan ditampilkan. Pengisian dengan metode ini dimaksudkan agar pengklasifikasian tetap mengikuti kaidah-kaidah yang digunakan 54

dalam sistem klasifikasi DDC (Dewey Decimal Classification).

| Drag a column l | header her | to group by | that column |                                     |
|-----------------|------------|-------------|-------------|-------------------------------------|
| Kelas Utama     | Divisi     | Seksi       | Sub-Seksi   | Subject                             |
| 800             | 813        | 813         |             | Novel                               |
| 600             | 641        | 641.7       |             | Makanan dan Minuman                 |
| 500             | 530        | 530.02      |             | Aneka Ragam                         |
| 300             | 392        | 392.4       |             | Kebiasaan yang berhubungan          |
| 000             | 030        | 030.1       |             | Karya Umum                          |
| 300             | 398        | 398         |             | Folklor ( Cerita Rakyat / Dongeng ) |
| 500             | 591        | 591.1       |             | Zoologi ( ( Prinsip-Prinsip Umum )  |
| 900             | 908        | 908         |             | Sejarah berkenaan dengan            |
| 700             | 740        | 740.3       |             | Menggambar Kartun, karikatur,       |
| 600             | 612        |             |             | Fisiologi Manusia                   |
| 600             | 613        | 613.02      |             | Dietetik ( Susunan Makanan )        |
| 400             | 428        | 428         |             | Pemakaian Bahasa Inggris            |
| 800             | 823        | 823         |             | Fiksi Inggris                       |
| 900             | 927        | 927.4       |             | Biografi orang-orang dalam bidang   |
| ****            | '* ₽       |             |             |                                     |

Gambar 89. Dialog Pemilihan Klasifikasi Pustaka dan Call Number

Setelah anda memilih dari salah satu daftar yang ada, lanjutkan langkah pemilihan tersebut dengan mengklik tombol **OK** atau jika anda berkenan untuk membatalkan proses pemilihan, anda cukup mengklik tombol **Cancel**.

Anda cukup sampai disini dalam pengisian Klasifikasi dan Call Number karena klasifikasi yang lain akan dikenali saat anda mengisi Judul Pustaka dan Pengarang Pustaka. Oleh karena itu, lanjutkan pengisian data pustaka yang ada dengan lengkap dan benar.

Isilah data Pustaka yang bersangkutan pada kolomnya masing-masing agar nantinya mudah untuk dikenali.

Jika anda hendak menambahkan **Preview** atau tampilan muka dari Pustaka yang bersangkutan, anda dapat langsung menggunakan **Scanner** untuk meng*import* halaman muka tersebut melalui proses Scanning. Proses Scanning dapat dilakukan dengan mengklik tombol **Dari Scanner** dan ikuti panduan yang ada. Atau jika anda telah memiliki gambar-gambar halaman muka pustaka yang bersangkutan, anda dapat memasukkannya dengan mengklik menu **Dari File**. Demikian juga jika gambar telah anda masukkan dan terjadi kekeliruan, anda dapat menghapus gambar tersebut dengan mengklik tombol

Hapus Gambar. Perhatikan gambar di bawah ini untuk lebih jelasnya.

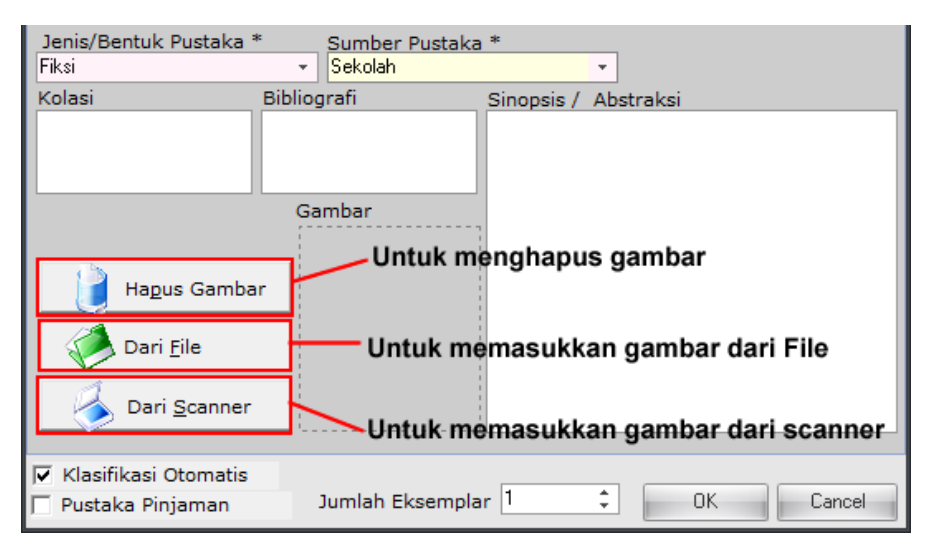

Gambar 90. Tombol-tombol untuk operasi Gambar

Langkah selanjutnya adalah menentukan apakah pustaka tersebut merupakan pustaka pinjaman atau pustaka sendiri. Jika pustaka yang dimasukkan tersebut merupakan pustaka pinjaman, berilah tanda cek list (tanda centang) pada kolom Pustaka Pinjaman agar nantinya mempermudah dalam hal pelaporan dan dokumentasi pustaka.

| Jenis/Bentuk Pustaka *<br>Fiksi               | Sumber Pustaka            | *                     | *                              |
|-----------------------------------------------|---------------------------|-----------------------|--------------------------------|
| Kolasi Bibl                                   | iografi                   | Sinopsis /            | Abstraksi                      |
|                                               | Gambar                    |                       |                                |
|                                               |                           | 1                     |                                |
| Ha <u>p</u> us Gambar                         |                           |                       |                                |
| Dari <u>F</u> ile                             |                           | 8                     |                                |
| Dari <u>S</u> canner                          | Beri tanda<br>jika Pustak | centang o<br>a merupa | lisini<br>kan Pustaka Pinjaman |
|                                               |                           |                       |                                |
| I▼ Klasifikasi Otomatis<br>□ Pustaka Pinjaman | Jumlah Eksempla           | ar 1                  | Cancel                         |

Gambar 91. Memberi Penanda bahwa Pustaka merupakan Pustaka Pinjaman

Kemudahan lain yang ditawarkan oleh ART LIBRARY adalah jika anda memasukkan Data Pustaka dan pustaka tersebut memiliki jumlah lebih dari 1 (satu), anda tidak perlu memasukkannya berulang-ulang.

Jika data yang dimasukkan adalah sama dan pustaka tersebut berjumlah lebih dari 1 (satu), anda cukup memasukkan jumlah eksemplar pustaka pada kolom Jumlah Eksemplar sebanyak Pustaka tersebut.

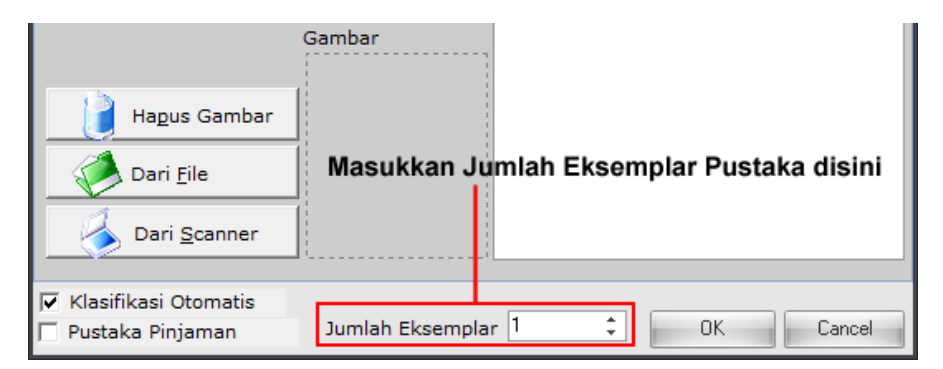

Gambar 92. Menentukan Jumlah Eksemplar Pustaka

Setelah selesai dengan data yang ada dan parameter yang dibutuhkan untuk pengenal Pustaka, Klik tombol **OK** untuk mendaftarkan Pustaka kedalam sistem atau Klik **Cancel** untuk membatalkan proses Operasi.

|                                                         |                          |                                 | Coll Number 8                               |              |
|---------------------------------------------------------|--------------------------|---------------------------------|---------------------------------------------|--------------|
| No. Induk *                                             | Klasifikasi Pusi         | taka *                          | Call Number *                               | 1            |
| 0235/2011                                               | 813/111/1                |                                 | 1013                                        | <u>C</u> ari |
| judul Pustaka * Laskar I                                | <sup>o</sup> elangi      |                                 |                                             |              |
| Jenis Pengarang                                         | Pengarang Utam           | na*                             |                                             |              |
| C Perorangan                                            | Andrea Hirata            |                                 |                                             |              |
|                                                         | Pengarang 11             |                                 |                                             | 5            |
| C Badan / Instansi                                      | Pengarang III            |                                 |                                             |              |
|                                                         |                          |                                 |                                             | 1            |
| Penerbit *                                              |                          |                                 | Th                                          | n. Terbit *  |
| 3entang                                                 |                          |                                 | ▼ <u>T</u> ambah 20                         | JS :         |
| gl. Masuk * ISE                                         | BN                       | No. Rak                         | Bahasa                                      |              |
| •                                                       |                          |                                 | Indonesia                                   |              |
| Iditor                                                  |                          | Alih Bah                        | asa                                         |              |
|                                                         | 2004                     | Sdiai Ka                        | ×                                           |              |
| llustrator                                              |                          | Ke Edisi Ke                     |                                             |              |
| _                                                       | L                        | · ·                             | Users Bula                                  |              |
| Status Peminjaman                                       | C Hanna Barra            | Waktu Pin                       | jam Harga Buku                              |              |
| Colen upinjum                                           | 1 Haliya Ducu            | <u> </u>                        | + [han]                                     |              |
| Jenis/Bentuk Pustaka                                    | * Sumber P               | 'ustaka *                       | -                                           |              |
| riksi<br>Kalaat                                         | Dibligan                 | - Constanting                   | T AL A LA                                   |              |
| Colasi                                                  | Bibliografi              | Sinopsis                        | / Abstraksi                                 |              |
|                                                         |                          |                                 |                                             |              |
|                                                         |                          |                                 |                                             |              |
|                                                         | Gambar                   |                                 |                                             |              |
|                                                         | Gambar                   |                                 |                                             |              |
|                                                         |                          |                                 |                                             |              |
| 2.062                                                   |                          | 1                               |                                             |              |
| Hagus Gamb                                              | ar                       |                                 |                                             |              |
| Hagus Gamb                                              | ar Klik Of               | Cuntuk menda                    | aftarkan Pustaka ata                        | u            |
| Hagus Gambi                                             | ar<br>Klik Of<br>Klik Ca | Cuntuk menda<br>Incel untuk me  | aftarkan Pustaka ata<br>embatalkan Entry Pu | iu<br>Istaka |
| Hagus Gambi                                             | ar Klik Of<br>Klik Ca    | Cuntuk menda<br>Incel untuk me  | aftarkan Pustaka ata<br>embatalkan Entry Pu | iu<br>Jstaka |
| Hagus Gamb<br>Dari <u>F</u> ile                         | ar Klik OF<br>Klik Ca    | K untuk menda<br>Incel untuk me | aftarkan Pustaka ata<br>embatalkan Entry Pu | iu<br>Jstaka |
| Hagus Gambi                                             | ar Klik Oł<br>Klik Ca    | K untuk menda<br>Incel untuk me | aftarkan Pustaka ata<br>embatalkan Entry Pu | iu<br>Jstaka |
| Hagus Gambi<br>Dari <u>File</u><br>Dari <u>S</u> canner | ar Klik Of<br>Klik Ca    | K untuk menda<br>ancel untuk me | aftarkan Pustaka ata<br>ambatalkan Entry Pu | iu<br>Jstaka |

Gambar 93. Proses Entry Selesai

Jika anda memutuskan untuk menyimpan data pustaka tersebut, setelah anda mengklik tombol **OK** anda akan diperlihatkan data pustaka yang baru saja anda daftarkan dalam jendela **Manajemen Pustaka** yang berarti data telah sukses didaftarkan kedalam sistem Otomasi Perpustakaan ART LIBRARY. Demikian juga jika anda mengklik tombol **Cancel**, anda akan dibawa kembali ke jendela halaman **Manajemen Pustaka**.

Langkah selanjutnya jika anda telah menyimpan data pustaka adalah mencetak label punggung dan kode barcode diatas kertas untuk kemudian ditempel pada pustaka yang bersangkutan sebagai pengenal pustaka.

#### d. PERUBAHAN DATA PUSTAKA/KOLEKSI

ART LIBRARY menyediakan sebuah fasilitas yang dapat digunakan untuk melakukan perubahan yang terjadi dalam data pustaka. Ini memungkinkan anda jika ada kekeliruan dalam menyimpan data pustaka. Proses perubahan data ini dikenal dengan nama **Editing** data pustaka. Untuk memulai mengedit pustakam anda harus memilij data pustaka terlebih dahulu yang diikuti dengan mengklik menu **Edit Pustaka** dari toolbar yang ada. Perlu diingat bahwa untuk melakukan editing data pustaka, anda harus masuk ke dalam menu **Manajemen Pustaka** terlebih dahulu.

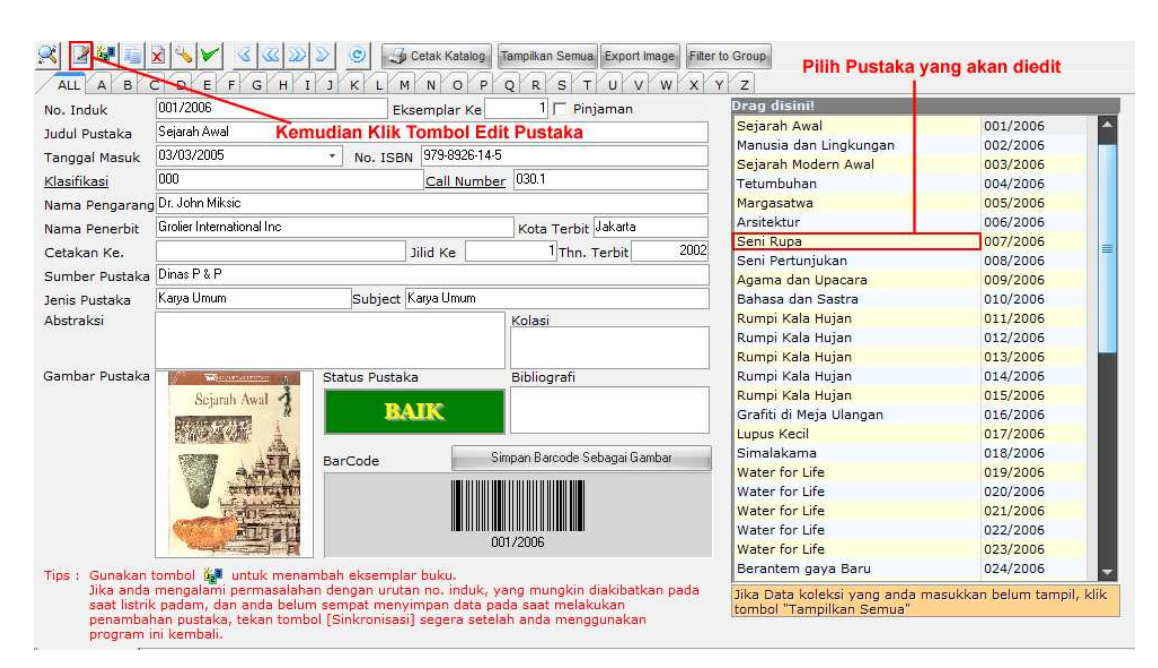

Gambar 94. Mengakses Menu Edit Pustaka

Tunggu beberapa saat hingga aplikasi ART LIBRARY menampilkan data pustaka yang baru saja anda pilih untuk diedit. Dialog perubahan isian pustaka ditampilkan seperti tampilan dibawah ini.

| Editor Pustaka                            |                                    |      |                |               |                    |      |              |
|-------------------------------------------|------------------------------------|------|----------------|---------------|--------------------|------|--------------|
| No. Induk *                               | Klasifikasi Pustal                 | ka * |                | C             | all Number         | *    |              |
| 007/2006                                  | 030.1/                             |      |                | 0             | 30.1               |      | <u>C</u> ari |
| judul Pustaka * Seni Ru                   | ba                                 |      |                |               |                    |      |              |
| Jenis Pengarang                           | Pengarang Utama<br>Hilda Soemantri | *    |                |               |                    |      | •            |
| Perorangan                                | Pengarang II                       |      |                |               |                    |      |              |
| 🔿 Badan / Instansi                        | Pengarang III                      |      |                |               |                    |      |              |
| Penerhit *                                |                                    |      |                |               |                    | Thn  | Terbit *     |
| Grolier International Inc                 |                                    |      |                | *             | Tambah             | 2002 | *            |
| Tgl. Masuk * ISE<br>03/03/2005 + 979      | N<br>-8926-20-x                    | No   | . Rak          | Baha          | asa                |      |              |
| Editor                                    |                                    |      | Alih Bał       | nasa          |                    |      |              |
| Ilustrator                                | Jilid Ke                           | ¢    | Edisi Ke       | Ē             |                    |      |              |
| Status Peminjaman<br>C Boleh dipinjam     | Hanya Baca                         |      | Waktu Pir<br>1 | njam<br>‡ har | Harga Buk<br>i Rp0 | cu   |              |
| Jenis/Bentuk Pustaka<br>Karya Umum        | * Sumber Pus<br>• Dinas P & P      | taka | *              | •             |                    |      |              |
| Kolasi                                    | Bibliografi                        |      | Sinopsis       | / Abstra      | aksi               |      |              |
| Hagus Gamba                               | Gambar                             |      |                |               |                    |      |              |
| I Klasifikasi Otomatis □ Pustaka Pinjaman | Jumlah Ekser                       | mpla | ar [1          | :             | OK                 |      | Cancel       |

Gambar 95. Jendela Editor Data Pustaka

Perhatikan jendela **Editor Pustaka** yang ditampilkan. Sekilas jendela tersebut mirip dengan jendela **Tambah Pustaka**. Hal itu memang demikian adanya. Hanya saja dalam **Editor Pustaka**, anda tidak diijinkan untuk menghapus atau mengubah kolom **No. Induk** pustaka yang bersangkutan. Dalam Editor Pustaka tersebut, anda dapat melakukan perubahan-perubahan data yang diperlukan untuk disesuaikan dengan kondisi riil yang ada.

Langkah untuk melakukan perubahan terhadap data pustaka adalah sama seperti anda melakukan penambahan pustaka. Setelah anda selesai melakukan perubahan yang diperlukan, anda dapat mengakhiri dan menyimpan data perubahan dengan mengklik tombol **OK**. Atau jika anda ingin membatalkan perubahan yang anda buat/membatalkan proses perubahan, anda cukup mengklik tombol **Cancel**. Kedua tombol tersebut akan kembali membawa anda ke jendela Manajemen Pustaka

sehingga anda dapat melakukan aktifitas lain sehubungan dengan Manajemen Pustaka maupun aktifitas yang berhubungan dengan aplikasi ART LIBRARY.

#### e. PENAMBAHAN EKSEMPLAR PUSTAKA/KOLEKSI

Penambahan **Eksemplar Pustaka** dimaksudkan untuk menambah koleksi Pustaka namun koleksi yang akan didaftarkan memiliki data sama persis dengan data yang telah ada. Sebagai contoh ada sebuah pustaka dengan judul "**Rahasia Ani**" yang telah memiliki 2 eksemplar pustaka. Namun, karena peminjam cukup banyak, Pihak Manajemen Perpustakaan menambah kembali 2 (dua) Eksemplar lagi dengan data yang sama. Dalam hal ini, anda tidak perlu untuk mengentry data yang sama. Namun cukup dengan melakukan **Penambahan Eksemplar** Pustaka. Menu ini telah disediakan oleh aplikasi ART LIBRARY yang terdapat dalam modul **Manajemen Pustaka**.

Untuk melakukan penambahan eksemplar pustaka, anda cukup memilih data pustaka yang akan ditambah jumlah pustakanya. Setelah data pustaka dipilih, klik pada menu **Tambah Eksemplar** pada modul Manajemen Pustaka. Perhatikan gambar dibawah ini.

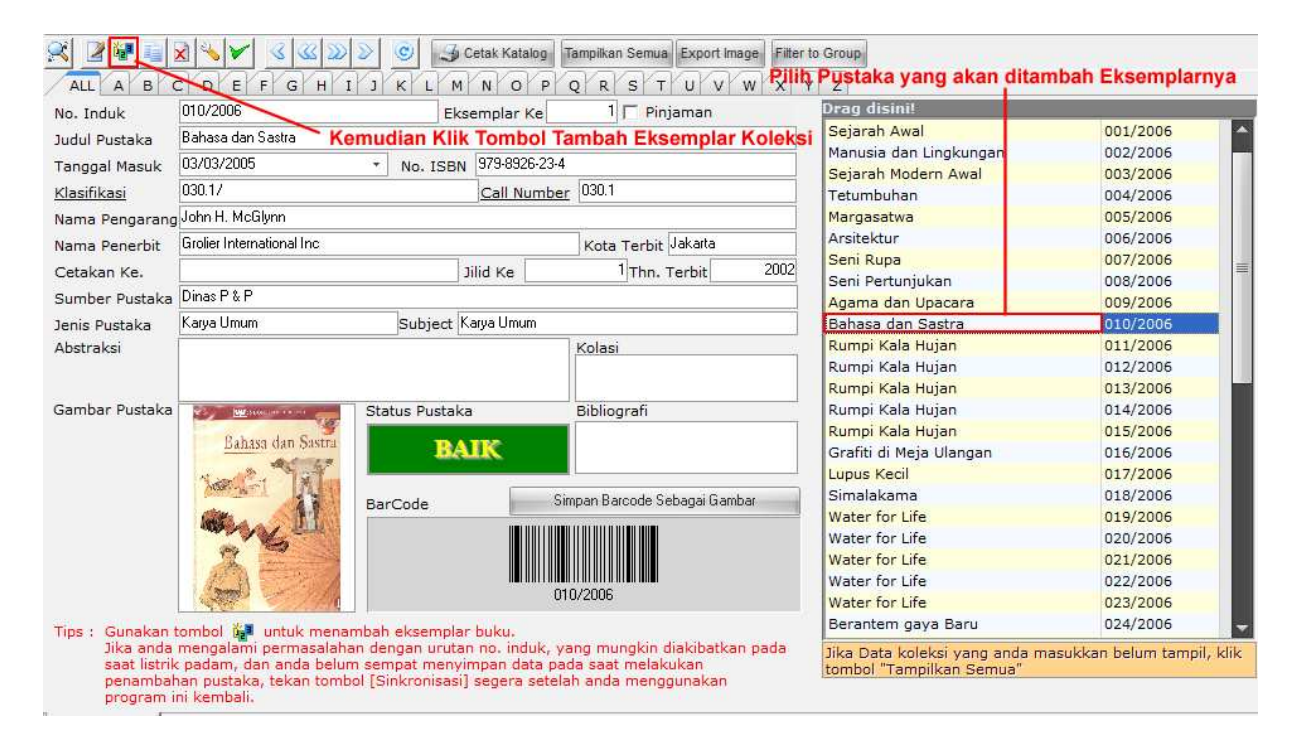

Gambar 96. Menambah Eksemplar Pustaka

Setelah anda mengklik menu **Tambah Eksemplar Pustaka**, dialog konfirmasi penambahan Eksemplar Pustaka akan muncul. Berikan respon pilihan anda dengan mngklik tombol **Yes** untuk melakukan penambahan atau mengklik tombol **No** untuk melakukan pembatalan penambahan Eksemplar pustaka.

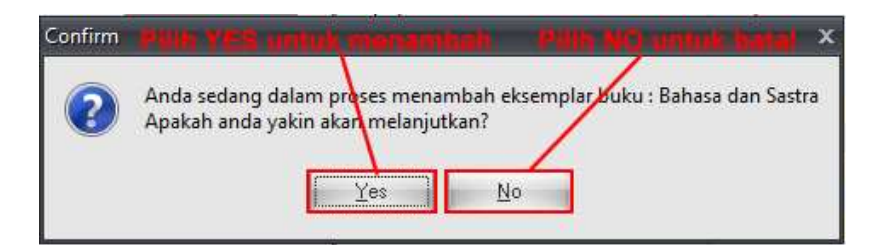

Gambar 97. Konfirmasi Penambahan Eksemplar Pustaka

Jika anda mengklik tombol **No**, proses penambahan eksemplar pustaka akan dibatalkan dananda diarahkan kembali ke halaman Manajemen Pustaka. Namun, jika anda memilih menu **Yes**, penambahan pustaka akan dilanjutkan. Tunggu beberapa saat hingga aplikasi ART LIBRARY menampilkan dialog bahwa penambahan eksemplar pustaka sukses dilakukan. Klik **OK** pada jendela informasi yang ditampilkan.

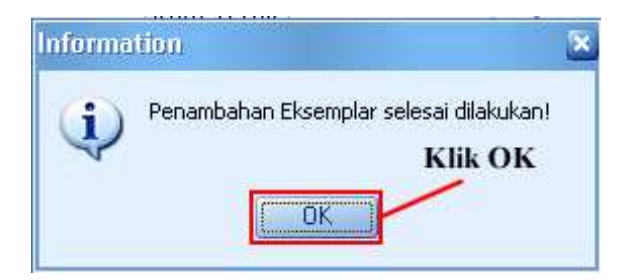

Gambar 98. Informasi bahwa Penambahan Eksemplar Pustaka Sukses

### f. DUPLIKASI DATA PUSTAKA/KOLEKSI

Proses Duplikasi Data Pustaka dapat anda gunakan juga dalam proses penambahan data pustaka. Menu ini dapat mempermudah anda dalam melakukan pendataan Pustaka. Pada hakikatnya, menu ini sama dengan menu **Tambah Pustaka** hanya saja menu ini ditujukan untuk penambahan Pustakapustaka tertentu yang telah terdaftar sebelumnya namun membutuhkan sedikit perubahan pada datadatanya. Contoh realnya adalah jika dalam aplikasi ART LIBRARY telah terdaftar pustaka dengan judul "Rahasia Ani" cetakan I (Pertama) dan akan dilakukan pendaftaran kembali pustaka dengan judul "Rahasia Ani" tetapi cetakan yang II (Kedua). Dalam hal ini, anda tidak perlu mengisi keseluruhan data kembali, tetapi cukup dengan menggunakan fasilitas **Duplikasi Data Pustaka** dan disesuaikan/diubah pada kolom **Cetakan Ke**-. Dengan metode ini, sudah cukup menghemat waktu anda dalam melakukan pendataan pustaka.

Untuk dapat menggunakan menu ini, anda perlu mengakses menu **Manajemen Pustaka** terlebih dahulu yang terdapat dalam menu **Koleksi**. Jika anda telah berada dalam menu manajemen

pustaka, untuk memulai menggunakan fasilitas ini, anda perlu memilih data pustaka yang akan diduplikat.

| No. Induk        | 016/2006                |                                   | Eksemplar Ke | 1 Pinjaman                    | Drag disini!           |          |
|------------------|-------------------------|-----------------------------------|--------------|-------------------------------|------------------------|----------|
| Judul Pustaka    | Grafiti di Meia Ulangan | kemudia                           | n klik Tom   | bol Duplikat Pustaka          | Sejarah Awal           | 001/2006 |
| Tanggal Magula   | 25/10/2005              | T No IE                           | 979-22-11    | 10-4                          | Manusia dan Lingkungan | 002/2006 |
| ranggar masuk    | 010                     | NO. 13                            |              | . 010                         | Sejarah Modern Awal    | 003/2006 |
| Klasifikasi      | 813                     |                                   | Call Num     | iber 813                      | Tetumbuhan             | 004/2006 |
| Nama Pengaran    | Hilman dan Boim         |                                   |              |                               | Margasatwa             | 005/2006 |
| Nama Penerbit    | PT Gramedia             |                                   |              | Kota Terbit                   | Arsitektur             | 006/2006 |
| Tetakan Ke       |                         |                                   | Tilid Ke     | 1 Thn. Terbit 2004            | Seni Rupa              | 007/2006 |
| Succhas Dustalus | Sekolah                 |                                   |              |                               | Seni Pertunjukan       | 008/2006 |
| Sumber Pustaka   | - Sckoldri              |                                   |              |                               | Agama dan Upacara      | 009/2006 |
| enis Pustaka     | Fiksi                   | Fiksi Subject Novel               |              |                               | Bahasa dan Sastra      | 010/2006 |
| bstraksi         |                         |                                   |              | Kolasi                        | Rumpi Kala Hujan       | 011/2006 |
|                  |                         |                                   |              |                               | Rumpi Kala Hujan       | 012/2006 |
|                  |                         |                                   |              |                               | Rumpi Kala Hujan       | 013/2006 |
| ambar Pustaka    | T HIMAN & BOIN LEBON -  | Tring a consistent of Status Pust |              | Bibliografi                   | Rumpi Kala Hujan       | 014/2006 |
|                  | ALL DIANA               |                                   | ATE          |                               | Crafti di Maja Ulangan | 015/2006 |
|                  |                         |                                   |              |                               | Lunus Kecil            | 017/2006 |
|                  | A CONTRACT              |                                   |              |                               | Simalakama             | 017/2006 |
|                  | Auto a                  | BarCode                           | 1            | Simpan Barcode Sebagai Gambar | Water for Life         | 019/2006 |
|                  |                         |                                   | 1111         |                               | Water for Life         | 020/2006 |
|                  |                         |                                   |              |                               | Water for Life         | 021/2006 |
|                  | di Meja                 |                                   |              |                               | Water for Life         | 022/2006 |
|                  | Ulangan                 |                                   |              | 016/2006                      | Water for Life         | 023/2006 |
|                  |                         |                                   |              |                               |                        |          |

Gambar 99. Melakukan Duplikasi Data Pustaka

Setelah anda mengklik menu **Duplikat Pustaka**, tunggulah beberapa saat hingga aplikasi ART LIBRARY menampilkan detail data pustaka yang akan anda duplikat untuk anda.

| Membuat Salinan Pustaka                   | a <sup>33</sup>                                 |          |                  |                             |              |
|-------------------------------------------|-------------------------------------------------|----------|------------------|-----------------------------|--------------|
| No. Induk *                               | Klasifikasi Pustak                              | ka *     |                  | Call Number *               |              |
| 0235/2011                                 | 813                                             |          |                  | 813                         | <u>C</u> ari |
| judul Pustaka * Grafiti di                | Meja Ulangan                                    |          |                  |                             |              |
| Jenis Pengarang                           | Pengarang Utama <sup>a</sup><br>Hilman dan Boim | *        |                  |                             | +            |
| • Perorangan                              | Pengarang II                                    |          |                  |                             |              |
| C Badan / Instansi                        | Pengarang III                                   |          |                  |                             | •            |
| Penerbit *                                |                                                 |          |                  | Th                          | n. Terbit *  |
|                                           |                                                 |          |                  | Tambah 20                   | 04 🛟         |
| Tgl. Masuk * ISB                          | N                                               | No. Ra   | k Ba             | hasa                        | 10           |
| 25/10/2005 • 979                          | -22-1100-4                                      |          |                  | 24.5-20 F                   |              |
| Editor                                    |                                                 | Ali      | h Bahasa         |                             |              |
| Ilustrator                                | Jilid Ke                                        | Ed       | isi Ke           |                             |              |
|                                           | 1                                               | \$       |                  |                             |              |
| Status Peminjaman<br>Boleh dipinjam       | C Hanya Baca                                    | Wak<br>3 | tu Pinjam<br>‡ h | Harga Buku<br>ari Rp 15.000 |              |
| Jenis/Bentuk Pustaka<br>Fiksi             | * Sumber Pus<br>• Sekolah                       | taka *   | •                |                             |              |
| Kolasi                                    | Bibliografi                                     | Sin      | opsis / Abst     | traksi                      |              |
| Hagus Gamba                               | Gambar<br>Ir                                    |          |                  |                             |              |
| ✓ Klasifikasi Otomatis □ Pustaka Pinjaman | Jumlah Ekser                                    | mplar 1  | :                | ΟΚ                          | Cancel       |

Gambar 100. Tampilan Data Duplikasi Pustaka

Ubahlah data tersebut seperti layaknya anda menambahkan pustaka baru. Hanya saja, disini anda cukup melakukan perubahan-perubahan yang diperlukan saja. Isilah data tersebut dengan benar sehinggan nantinya akan mudah untuk dikenali oleh sistem. Setelah anda memastikan semua data yang anda masukkan telah benar, anda dapat mengklik tombol **OK** untuk mulai mendaftarkan dan menyimpan data pustaka tersebut kedalam sistem aplikasi ART LIBRARY. Atau jika ternyata anda ingin membatalkan proses duplikasi pustaka tersebut, anda dapat mengklik tombol **Cancel** untuk membatalkan proses duplikasi yang dilakukan. Kedua langkah tersebut akan membawa anda kembali ke halaman **Manajemen Pustaka**.

#### g. PENGHAPUSAN DATA PUSTAKA / KOLEKSI

Ada kalanya pustaka yang telah anda daftarkan tidak lagi dipakai dan ingin anda hapus. Menu Penghapusan Pustaka digunakan untuk menghapus data pustaka tersebut. Untuk dapat menggunakan menu Penghapusan Data Pusataka, anda harus berada dalam modul **Manajemen Pustaka** terlebih dahulu yang terdapat pada menu **Koleksi**.

Untuk melakukan penghapusan Pustaka, anda harus terlebih dahulu memilih data pustaka yang akan dihapus dan dilanjutkan dengan mengklik tombol **Hapus Pustaka** yang terdapat pada jendela **Manajemen Pustaka**.

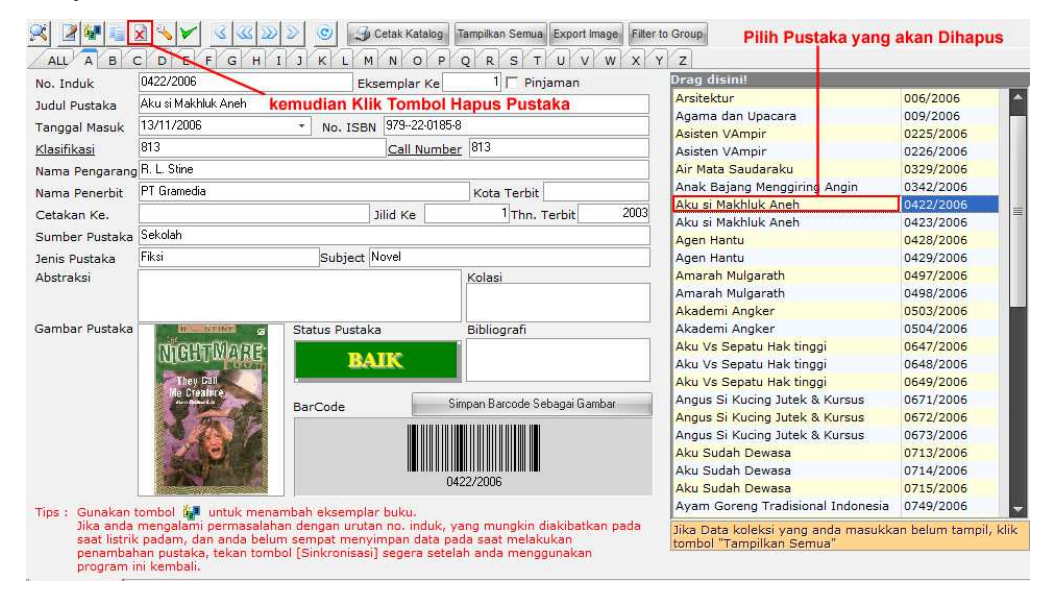

Gambar 101. Menghapus Data Pustaka

Setelah anda mengklik tombol **Hapus Pustaka**, anda akan ditampilkan dialog konfirmasi yang meminta ijin anda untuk mengijinkan sistem menghapus data pustaka yang dipilih. Klik tombol **Yes** jika anda yakin untuk menghapus Pustaka atau klik tombol **No** untuk membatalkan proses penghapusan pustaka.

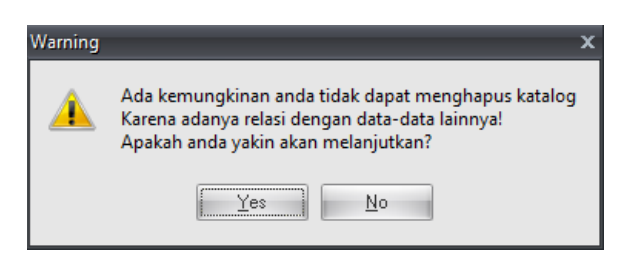

Gambar 102. Konfirmasi Penghapusan Data Pustaka

Kedua tombol tersebut akan membawa anda kembali ke halaman Manajemen Pustaka.

#### h. PELAPORAN PUSTAKA/KOLEKSI RUSAK

Kadangkala, karena kegiatan pinjam kembali yang dilakukan oleh anggota perpustakaan, pustaka/koleksi yang dimiliki terkadang rusak atau dalam kondisi yang tidak layak untuk dipinjamkan. Oleh karena itu, aplikasi ART LIBRARY dibekali dengan tool khusus untuk memberikan penanda bahwa pustaka/koleksi yang bersangkutan rusak dan tidak dapat dipinjam sehingga kualitas pelayanan perpustakaan tetap prima dengan menyediakan pustaka-pustaka yang baik dan berkondisi bagus.

Untuk dapat menggunakan fasilitas ini, anda harus masuk ke dalam modul **Manajemen Pustaka** yang terdapat dalam menu **Koleksi**.

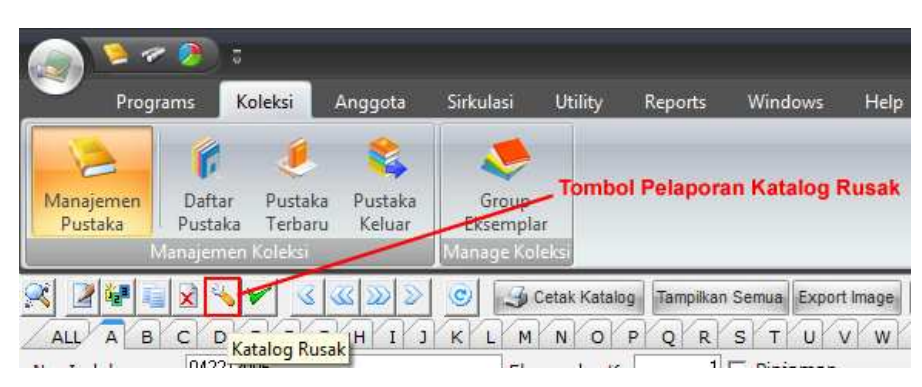

Gambar 103. Mengakses Menu Pelaporan Katalog Rusak

Untuk melaporkan catalog yang rusak, langkah yang harus dilakukan adalah dengan memilih pustaka yang dikehendaki dan klik tombol/menu **Katalog Rusak**.

| io. Induk       | 0647/2006                | E       | ksemplar Ke                                                                                                    | 1 Pinjaman                    | Drag disini!                      |           |
|-----------------|--------------------------|---------|----------------------------------------------------------------------------------------------------|-------------------------------|-----------------------------------|-----------|
| udul Pustaka    | Aku Vs Sepatu Hak tinggi | Kemudi  | an Klik To                                                                                                    | mbol Katalog Rusak            | Arsitektur                        | 006/2006  |
| anggal Maguk    | 13/11/2006               | T No IS | Agama dan Upacara                                                                                                    | 009/2006                      |                                   |           |
| anggar masuk    | 0124                     | NO. 13  |                                                                                                    | Asisten VAmpir                | 0225/2006                         |           |
| lasifikasi      | 013/                     |         | Call Nun                                                                                                    | iber 013                      | Asisten VAmpir                    | 0226/2006 |
| ama Pengarang   | Maria Ardelia            |         |                                                                                                    |                               | Air Mata Saudaraku                | 0329/2006 |
| ama Penerbit    | PT Gramedia              |         |                                                                                                    | Kota Terbit                   | Anak Bajang Menggiring Angin      | 0342/2006 |
| etakan Ke.      |                          |         | lilid Ke                                                                                                    | 1 Thn. Terbit 200             | 35 Aku si Makhluk Aneh            | 0422/2006 |
| unders Durtelin | Sekolah                  |         |                                                                                                    | (Interstation)                | Aku si Makhluk Aneh               | 0423/2006 |
| umber Pustaka   |                          | L       | - Contraction - Contraction - |                               | Agen Hantu                        | 0428/2006 |
| enis Pustaka    | FIKSI                    | Subject | Novel                                                                                                    | Agen Hantu                    | 0429/2006                         |           |
| bstraksi        |                          |         |                                                                                                    | Kolasi                        | Amarah Mulgarath                  | 0497/2006 |
|                 |                          |         |                                                                                                    |                               | Amaran Mulgarath                  | 0498/2006 |
|                 |                          |         | 1.000                                                                                                    |                               | Akademi Angker                    | 0503/2006 |
| ambar Pustaka   | Status Pus               |         | ака                                                                                                    | Bibliografi                   | Akademi Angker                    | 0504/2006 |
|                 | Illight Resalw!          | 1       | ATK                                                                                                    |                               | Aku Vs Sepatu Hak tinggi          | 0647/2006 |
|                 | <b>B</b>                 |         |                                                                                                    |                               | Aku Va Sepatu Hak tinggi          | 0640/2006 |
|                 |                          |         | 6                                                                                                    |                               | Angus Si Kucing Jutek & Kursus    | 0671/2006 |
|                 | 1957                     | BarCode | 1                                                                                                    | Simpan Barcode Sebagai Gambar | Angus Si Kucing Jutek & Kursus    | 0672/2006 |
|                 |                          |         |                                                                                                    |                               | Angus Si Kucing Jutek & Kursus    | 0673/2006 |
|                 |                          |         |                                                                                                    |                               | Aku Sudah Dewasa                  | 0713/2006 |
|                 |                          |         |                                                                                                    |                               | Aku Sudah Dewasa                  | 0714/2006 |
|                 | Maria Arctelia           |         |                                                                                                    | 0647/2006                     | Aku Sudah Dewasa                  | 0715/2006 |
|                 |                          | 1.1     | 2012                                                                                                    |                               | Avam Goreng Tradisional Indonesia | 0749/2006 |

Gambar 104. Menggunakan Menu Pelaporan Katalog Rusak

Sesaat setelah anda mengklik menu Pelaporan Pustaka Rusak, anda akan ditampilkan kotak dialog yang meminta anda untuk mengisikan tanggal dan alasan kerusakan pustaka tersebut. Isilah data tersebut dengan benar dan sesuai dengan kondisi sebenarnya agar proses otomasi perpustakaan dapat berlangsung dengan sebenar-benarnya.

| Editor Kerusakan Pu | ustaka :                             |
|---------------------|--------------------------------------|
| Kada Rustaka        | 064772006                            |
| kode Pustaka        | Aku Ya Capatu Hak tinggi             |
| judul Pustaka       |                                      |
| Pengarang           | Maria Ardelia                        |
| Penerbit            | PT Gramedia                          |
| Thn. Terbit         | 2005                                 |
| ISBN                | 9792208900                           |
|                     |                                      |
|                     |                                      |
| Pustaka Rusak       |                                      |
| Tanggal Rusak '     | ± 23/08/2011 ▼                       |
| Keterangan          |                                      |
| Kerusakan           |                                      |
|                     | lsi Sesuai data yang ada             |
|                     | isi ocsual data yang daa             |
|                     |                                      |
|                     |                                      |
| Klik OK untu        | uk menyimpan atau Cancel untuk batal |
|                     |                                      |
| L                   |                                      |
|                     | OK Cancel                            |

Gambar 105. Dialog Isian Kerusakan Pustaka

Setelah isian diisi sesuai dengan data yang ada, klik tombol **OK** untuk menyimpan informasi dan anda akan dibawa ke halaman **Manajemen Pustaka**. Untuk membatalkan penyimpanan anda dapat mengklik tombol **Cancel** dan anda juga akan dibawa kembali ke halaman **Manajemen Pustaka** untuk melanjutkan kegiatan perpuskaan anda.

Jika anda memutuskan untuk mengklik tombol OK, yang berarti anda akan memberikan penanda bahwa pustaka yang dipilih adalah rusak, ART LIBRARY akan menampilkan status yang ada menjadi '**RUSAK**' dengan warna merah pada halaman Manajemen Pustaka.

|                     | 064772006                                                                                                    | Ekse                             | emplar Ke   | 1 🔽 Pinjaman                                            | Drag disini!                                                                                                    |                                                                                                    |
|---------------------|----------------------------------------------------------------------------------------------------|----------------------------------|-------------|---------------------------------------------------------|----------------------------------------------------------------------------------------------------|----------------------------------------------------------------------------------------------------|
| ludul Pustaka       | Aku Vs Sepatu Hak tinggi                                                                                                    |                                  |             |                                                         | Arsitektur                                                                                                    | 006/2006                                                                                                    |
| Tanggal Magula      | 13/11/2006                                                                                                    | T No ISPN                        | 9792208900  |                                                         | Agama dan Upacara                                                                                                    | 009/2006                                                                                                    |
| anggal Masuk        | 13/11/2000                                                                                                    | NO. ISON                         | 51 52200500 | 010                                                     | Asisten VAmpir                                                                                                    | 0225/2006                                                                                                    |
| <u> Clasifikasi</u> | 813/                                                                                                    |                                  | Call Numbe  | r  813                                                  | Asisten VAmpir                                                                                                    | 0226/2006                                                                                                    |
| ama Pengarang       | Maria Ardelia                                                                                                    |                                  |             | 17                                                      | Air Mata Saudaraku                                                                                                    | 0329/2006                                                                                                    |
| Nama Penerbit       | PT Gramedia                                                                                                    |                                  |             | Kota Terbit                                             | Anak Bajang Menggiring Angin                                                                                                    | 0342/2006                                                                                                    |
| atakan Ke           |                                                                                                    | 1                                | lid Ka      | 1 The Terbit 200                                        | Aku si Makhluk Aneh                                                                                                    | 0422/2006                                                                                                    |
| clakali ke.         | Callabet                                                                                                    |                                  |             |                                                         | Aku si Makhluk Aneh                                                                                                    | 0423/2006                                                                                                    |
| umber Pustaka       | Sekolan                                                                                                    |                                  |             |                                                         | Agen Hantu                                                                                                    | 0428/2006                                                                                                    |
| enis Pustaka        | Fiksi Subject Novel                                                                                                    |                                  |             |                                                         | Agen Hantu                                                                                                    | 0429/2006                                                                                                    |
| bstraksi            | Status Rusak Ditampilkan                                                                                                    |                                  |             | Kolasi                                                  | Amarah Mulgarath                                                                                                    | 0497/2006                                                                                                    |
|                     | Status Rusak Ditaliplikan                                                                                                    |                                  |             | Amarah Mulgarath                                        | 0498/2006                                                                                                    |                                                                                                    |
|                     |                                                                                                    |                                  |             |                                                         |                                                                                                    |                                                                                                    |
|                     |                                                                                                    |                                  |             |                                                         | Akademi Angker                                                                                                    | 0503/2006                                                                                                    |
| ambar Pustaka       | 10 / S                                                                                                    | Status Pustaka                   | 1           | Bibliografi                                             | Akademi Angker<br>Akademi Angker                                                                                                    | 0503/2006<br>0504/2006                                                                                                    |
| ambar Pustaka       | Nice I Control of State                                                                                                    | Status Pustaka                   |             | Bibliografi                                             | Akademi Angker<br>Akademi Angker<br>Aku Vs Sepatu Hak tinggi                                                                                                    | 0503/2006<br>0504/2006<br>0647/2006                                                                                                    |
| ambar Pustaka       | Mile Santa                                                                                                    | Status Pustaka<br>RUS            | AK          | Bibliografi                                             | Akademi Angker<br>Akademi Angker<br>Aku Vs Sepatu Hak tinggi<br>Aku Vs Sepatu Hak tinggi                                                                                                    | 0503/2006<br>0504/2006<br>0647/2006<br>0648/2006                                                                                           |
| ambar Pustaka       | High Restor                                                                                                    | Status Pustaka<br>RUS            | AK          | Bibliografi                                             | Akademi Angker<br>Akademi Angker<br>Aku Vs Sepatu Hak tinggi<br>Aku Vs Sepatu Hak tinggi<br>Aku Vs Sepatu Hak tinggi                                                                                                    | 0503/2006<br>0504/2006<br>0647/2006<br>0648/2006<br>0649/2006                                                                              |
| ambar Pustaka       | Mic Streams                                                                                                    | Status Pustaka<br>RUS            | AK<br>s     | Bibliografi<br>Impan Barcode Sebagai Gambar             | Akademi Angker<br>Akademi Angker<br>Aku Vs Sepatu Hak tinggi<br>Aku Vs Sepatu Hak tinggi<br>Aku Vs Sepatu Hak tinggi<br>Aku Vs Sepatu Hak tinggi<br>Angus Si Kucing Jutek & Kursus                                                                                                    | 0503/2006<br>0504/2006<br>0647/2006<br>0648/2006<br>0649/2006<br>0671/2006                                                                 |
| ambar Pustaka       | The solution of the solution of the solution o | Status Pustaka<br>RUS<br>BarCode | AK<br>s     | Bibliografi<br>impan Barcode Sebagai Gambar             | Akademi Angker<br>Akademi Angker<br>Aku Vs Sepatu Hak tinggi<br>Aku Vs Sepatu Hak tinggi<br>Aku Vs Sepatu Hak tinggi<br>Angus Si Kucing Jutek & Kursus<br>Angus Si Kucing Jutek & Kursus                                                                                                    | 0503/2006<br>0504/2006<br>0647/2006<br>0648/2006<br>0649/2006<br>0671/2006<br>0672/2006                                                    |
| ambar Pustaka       |                                                                                                    | Status Pustaka<br>RUS<br>BarCode | AK<br>s     | Bibliografi<br>impan Barcode Sebagai Gambar             | Akademi Angker<br>Akademi Angker<br>Aku VS Sepatu Hak tinggi<br>Aku VS Sepatu Hak tinggi<br>Aku VS Sepatu Hak tinggi<br>Angus Si Kucing Jutek & Kursus<br>Angus Si Kucing Jutek & Kursus                                                                                                    | 0503/2006<br>0504/2006<br>0647/2006<br>0648/2006<br>0649/2006<br>0671/2006<br>0672/2006<br>0673/2006                                       |
| ambar Pustaka       |                                                                                                    | Status Pustaka<br>RUS<br>BarCode | AK<br>5     | Bibliografi<br>impan Barcode Sebagai Gambar             | Akademi Angker<br>Akademi Angker<br>Aku VS Sepatu Hak tinggi<br>Aku VS Sepatu Hak tinggi<br>Aku VS Sepatu Hak tinggi<br>Angus Si Kucing Jutek & Kursus<br>Angus Si Kucing Jutek & Kursus<br>Angus Si Kucing Jutek & Kursus<br>Aku Sudah Dewasa                                                                           | 0503/2006<br>0504/2006<br>0647/2006<br>0648/2006<br>0671/2006<br>0672/2006<br>0672/2006<br>0673/2006                                       |
| ambar Pustaka       |                                                                                                    | Status Austaka<br>RUS<br>BarCode | AK<br>s     | Bibliografi<br>impan Barcode Sebagai Gambar             | Akademi Angker<br>Akademi Angker<br>Aku Vs Sepatu Hak tinggi<br>Aku Vs Sepatu Hak tinggi<br>Aku Vs Sepatu Hak tinggi<br>Angus Si Kucing Jutek & Kursus<br>Angus Si Kucing Jutek & Kursus<br>Aku Sudah Dewasa<br>Aku Sudah Dewasa                                                                                         | 0503/2006<br>0504/2006<br>0647/2006<br>0648/2006<br>0649/2006<br>0671/2006<br>0672/2006<br>0673/2006<br>0713/2006<br>0713/2006             |
| ambar Pustaka       |                                                                                                    | Status Austaka<br>RUS<br>BarCode | AK<br>s     | Bibliografi<br>impan Barcode Sebagai Gambar<br>S47/2006 | Akademi Angker<br>Akademi Angker<br>Aku VS Sepatu Hak tinggi<br>Aku VS Sepatu Hak tinggi<br>Aku VS Sepatu Hak tinggi<br>Angus Si Kucing Jutek & Kursus<br>Angus Si Kucing Jutek & Kursus<br>Angus Si Kucing Jutek & Kursus<br>Angus Si Kucing Jutek & Kursus<br>Aku Sudah Dewasa<br>Aku Sudah Dewasa<br>Aku Sudah Dewasa | 0503/2006<br>0504/2006<br>0648/2006<br>0648/2006<br>069/2006<br>0671/2006<br>0672/2006<br>0673/2006<br>0713/2006<br>0713/2006<br>0715/2006 |

Gambar 106. Status Pustaka Rusak Ditampilkan

### i. PELAPORAN PERBAIKAN PUSTAKA/KOLEKSI

Setelah koleksi yang rusak diperbaiki, anda dapat mengembalikan status '**Rusak**' yang telah ada menjadi '**Baik**' sehingga koleksi yang bersangkutan dapat kembali dipinjam oleh pengunjung.

Untuk mengubah status pustaka tersebut, anda dapat menggunakan menu '**Pelaporan Perbaikan** Katalog' yang ada dalam modul Manajemen Pustaka.

| Progra               | ams Koleks              | i Anggota                              | Sirkulasi | Utility      | Reports   | Windows     | Help    |
|----------------------|-------------------------|----------------------------------------|-----------|--------------|-----------|-------------|---------|
| Manajemen<br>Pustaka | Daftar Pu<br>Pustaka Te | 🧶 🗞<br>Istaka Pustaka<br>Irbaru Keluar | Group     | Tom          | bol Perb  | aikan Kata  | log     |
| M                    | lanajemen Kole          | ksi                                    | Manage Ko | leksi        |           | ä           |         |
|                      |                         |                                        | 0 3       | Cetak Katalo | Tampilkar | Semua Expor | t Image |

#### Gambar 107. Menu Perbaikan Katalog

Jika anda telah melakukan perbaikan terhadap pustaka yang rusak, dan akan kembali meminjamkan pustaka tersebut kepada anggota akrena telah diperbaiki, anda cukup memilih pustaka yang diset rusak sebelumnya diikuti dengan mengklik **Menu Perbaikan Pustaka**.

| ALL A B                               | CDEFCHI                                                                      | JKL                                            | MNOF                                              | QRST                                                   | U V W                            | XY   | z                                                              |                     |
|---------------------------------------|------------------------------------------------------------------------------|------------------------------------------------|---------------------------------------------------|--------------------------------------------------------|----------------------------------|------|----------------------------------------------------------------|---------------------|
| No. Induk                             | 0647/2006                                                                    | E                                              | Eksemplar Ke                                      | 1 🗖 Pin                                                | jaman                            |      | Drag disini!                                                   |                     |
| Judul Pustaka                         | Aku Vs Sepatu Hak tinggi                                                     | Kemudian                                       | Klik Tomb                                         | ol Perbaikar                                           | Katalog                          |      | Arsitektur                                                     | 006/2006            |
| Tanggal Masuk                         | 13/11/2006                                                                   | * No. IS                                       | BN 979220890                                      | 0                                                      |                                  |      | Agama dan Upacara                                              | 009/2006            |
| /lacifikaci                           | 813/                                                                         |                                                | Call Num                                          | har 813                                                |                                  | _    | Asisten VAmpir                                                 | 0225/2006           |
| Cidolinkasi                           | Maria Andella                                                                |                                                | Call Nulli                                        |                                                        |                                  | _    | Asisten vAmpir                                                 | 0226/2006           |
| lama Pengarang                        | Malia Ardella                                                                |                                                |                                                   |                                                        | [                                | _    | Air Mata Saudaraku                                             | 0329/2006           |
| lama Penerbit                         | PT Gramedia                                                                  |                                                |                                                   | Kota Terbit                                            |                                  |      | Alay si Makhluk Anak                                           | 0422/2006           |
| Cetakan Ke.                           |                                                                              |                                                | Jilid Ke                                          | 1 Thn. 1                                               | Terbit                           | 2005 | Aku si Makhluk Anel                                            | 0422/2006           |
| Sumber Pustaka                        | Sekolah                                                                      |                                                |                                                   | 6.6                                                    |                                  |      | Agen Hantu                                                     | 0428/2006           |
| enis Pustaka                          | Fiksi                                                                        | Subject                                        | t Novel                                           |                                                        |                                  |      | Agen Hantu                                                     | 0429/2006           |
| hstraksi                              |                                                                              |                                                |                                                   | Kolasi                                                 |                                  |      | Amarah Mulgarath                                               | 0497/2006           |
| (Jott and)                            |                                                                              |                                                |                                                   |                                                        |                                  |      | Amarah Mulgarath                                               | 0498/2006           |
|                                       |                                                                              |                                                |                                                   |                                                        |                                  |      | Akademi Angker                                                 | 0503/2006           |
| Gambar Pustaka                        | 10000 00 / 50                                                                | Status Pust                                    | aka                                               | Bibliografi                                            |                                  | 1    | Akademi Angker                                                 | 0504/2006           |
|                                       | Vorsets                                                                      |                                                |                                                   |                                                        |                                  |      | Aku Vs Sepatu Hak tinggi                                       | 0647/2006           |
|                                       | president avenues in                                                         | R                                              | USAK                                              |                                                        |                                  |      | Aku Vs Sepatu Hak tinggi                                       | 0648/2006           |
|                                       | A 2                                                                          | _                                              |                                                   |                                                        |                                  | Vic. | Aku Vs Sepatu Hak tinggi                                       | 0649/2006           |
|                                       |                                                                              | BarCode                                        |                                                   | Simpan Barcode Se                                      | ebagai Gambar                    |      | Angus Si Kucing Jutek & Kursus                                 | 0671/2006           |
|                                       |                                                                              | Darcoac                                        |                                                   |                                                        | -                                | -    | Angus Si Kucing Jutek & Kursus                                 | 0672/2006           |
|                                       |                                                                              |                                                |                                                   |                                                        |                                  |      | Angus Si Kucing Jutek & Kursus                                 | 0673/2006           |
|                                       |                                                                              |                                                |                                                   |                                                        |                                  |      | Aku Sudah Dewasa                                               | 0713/2006           |
|                                       |                                                                              |                                                |                                                   |                                                        |                                  |      | Aku Sudah Dewasa                                               | 0714/2006           |
|                                       | Muria Antikia 💽 🔽 🔰                                                          |                                                |                                                   | 064772006                                              |                                  |      | Aku Sudah Dewasa                                               | 0715/2006           |
| ins : Gunakan                         | tombol 🛺 untuk menar                                                         | nhah eksemr                                    | alar buku                                         |                                                        |                                  |      | Ayam Goreng Tradisional Indonesia                              | 0749/2006           |
| Jika anda<br>saat listril<br>penambal | mengalami permasalaha<br>k padam, dan anda belum<br>han pustaka, tekan tombo | n dengan uru<br>n sempat mer<br>ol [Sinkronisa | utan no. induk<br>nyimpan data<br>asi] segera sel | , yang mungkin c<br>pada saat melak<br>telah anda meng | diakibatkan p<br>ukan<br>gunakan | ada  | Jika Data koleksi yang anda masukk<br>tombol "Tampilkan Semua" | can belum tampil, k |

Gambar 108. Mengakses Menu Perbaikan Pustaka

Setelah anda mengklik menu **Perbaikan Pustaka**, anda akan ditampilkan kotak dialog yang memberikan konfirmasi bahwa anda yakin akan melanjutkan proses yang sedang berlangsung. Klik tombol **Yes** untuk melanjutkan atau klik tombol **No** jika anda hendak membatalkan proses tersebut.

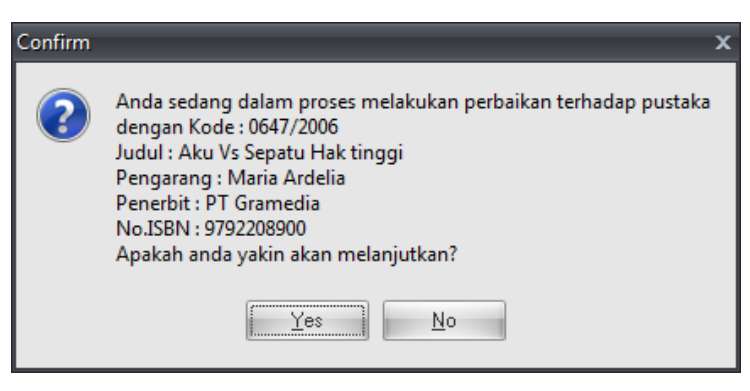

Gambar 109. Dialog Konfirmasi Perbaikan Pustaka

Jika anda mengklik tombol Yes, berarti anda akan mengeset kondisi pustaka menjadi baik dan dapat

dipinjam kembali oleh anggota perpustakaan. Status tersebut ditunjukkan dengan simbol **Baik** pada kolom pustaka.

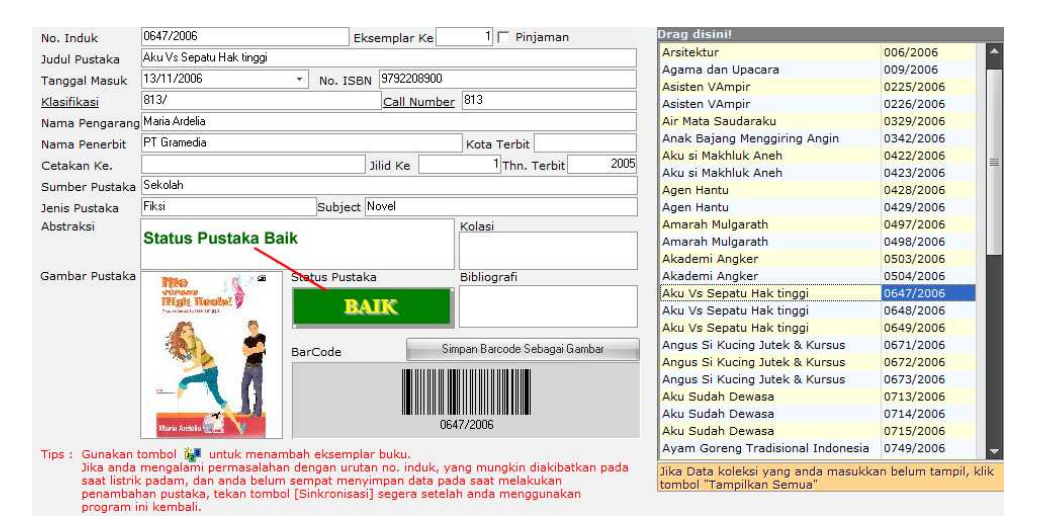

Gambar 110. Keterangan Status Pustaka Baik

Anda dapat melakukan perbaikan pustaka ini tentu saja pada pustaka-pustaka yang sebelumnya rusak dan telah diperbaiki dan akan dipinjamkan kembali kepada anggota perpustakaan ataupun pengunjung perpustakaan yang diijinkan untuk meminjam atau membaca koleksi perpustakaan yang ada.

#### j. MENCETAK KODE BARCODE PUSTAKA/KOLEKSI

Setelah anda mencatat pustaka yang ada, anda harus mencetak kode barcode yang akan ditempel diatas pustaka sebagai pengenal komputer dan pustaka tersebut. Nantinya, kode barcode yang dicetak dan ditempel di permukaan pustaka akan disorot menggunakan *barcode scanner* yang terhubung dengan komputer. Kode yang terbaca tersebut akan diterjemahkan oleh komputer menjadi data pustaka yang bersangkutan.

Untuk mengakses menu Cetak Barcode Pustaka, anda harus terlebih dahulu masuk kedalam modul Manajemen Pustaka yang terdapat dalam menu Koleksi.

Setelah anda mengklik menu Manajemen Pustaka, perhatikan pada panel sebelah kanan anda. Pada panel sebelah kanan anda terdapat sebuah panel dengan nama '**Print & Manage**'. Perhatikan gambar dibawah ini.

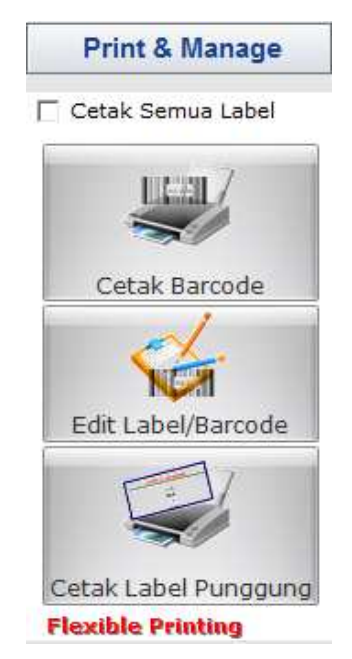

Gambar 111. Jendela Print And Manage

Hal pertama yang harus anda putuskan adalah banyaknya kode barcode yang akan dicetak. Apakah seluruhnya atau hanya beberapa saja.

# • MENCETAK SELURUH KODE BARCODE

Jika anda memutuskan akan mencetak kode barcode seluruhnya, beri tanda cek list pada kolom 'Cetak Semua Label'.

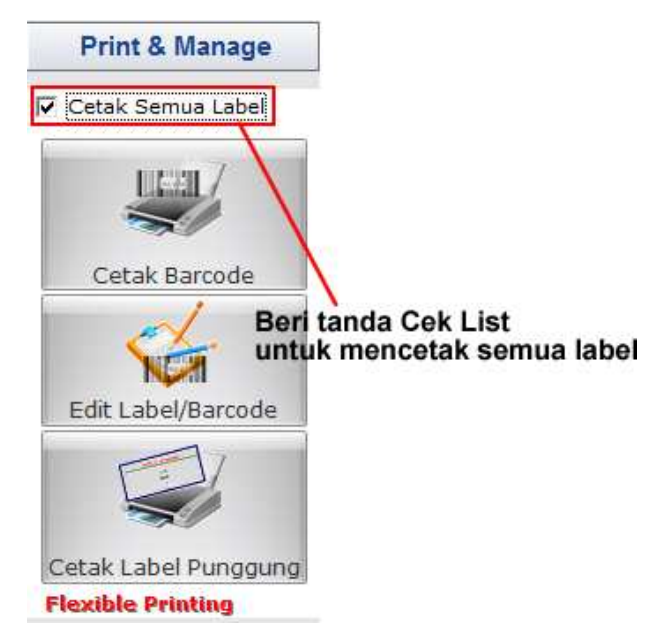

Gambar 112. Mencetak Seluruh Kode Barcode

Langkah selanjutnya adalah dengan mengklik tombol '**Cetak Barcode**' untuk mulai proses pencetakan.

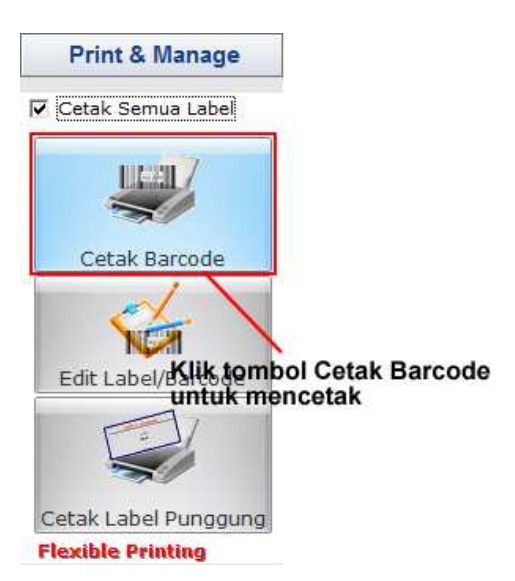

Gambar 113. Memulai Proses Mencetak

Setelah anda mengklik tombol 'Cetak Barcode', anda akan dibawa ke jendela 'Preview' yang menampilkan desain dari hasil yang akan dicetak diatas kertas. Pastikan anda menggunakan kertas label khusus untuk mencetak label barcode ini!!!. Jendela preview yang dihasilkanditunjukkan seperti pada gambar dibawah ini.
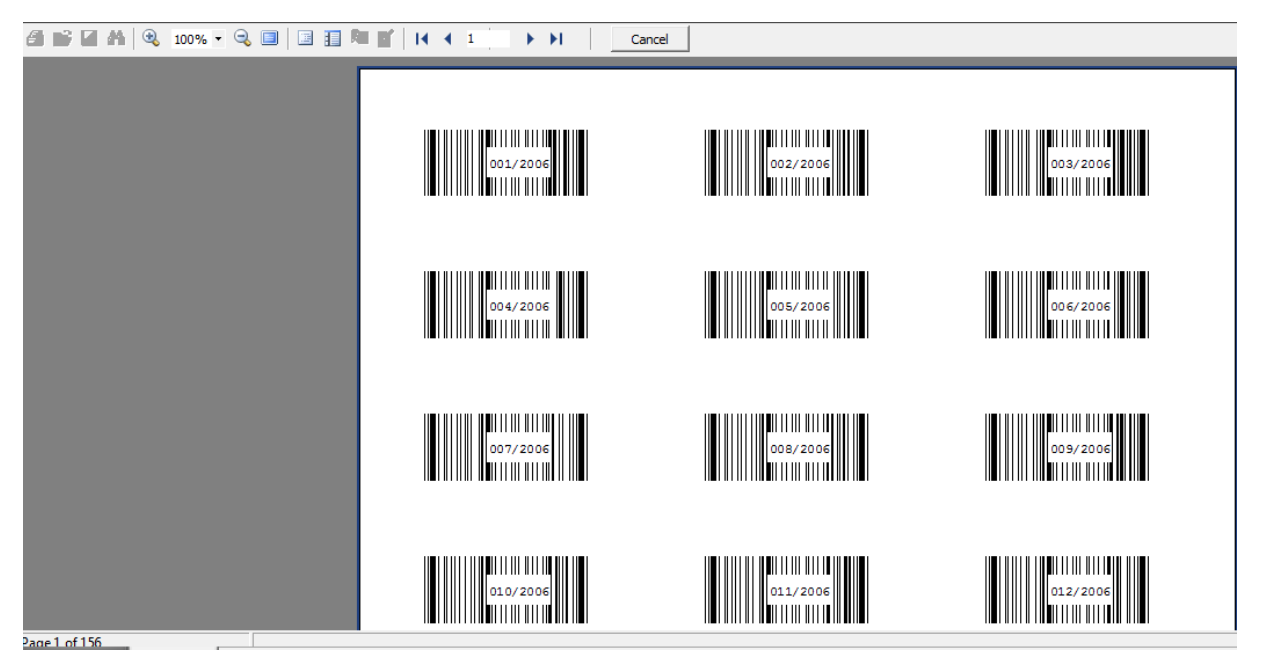

Gambar 114. Preview Pencetakan Kode Barcode

Pastikan anda telah menyiapkan kertas yang akan digunakan untuk mencetak kedalam Printer. Mulailah untuk mencetak kode barcode jika anda telah siap dengan mengklik tombol Printer. Jika karena suatu hal anda tidak melanjutkan pencetakan kode barcode tersebut, anda dapat mengklik tombol '**Close**' untuk menutup jendela preview.

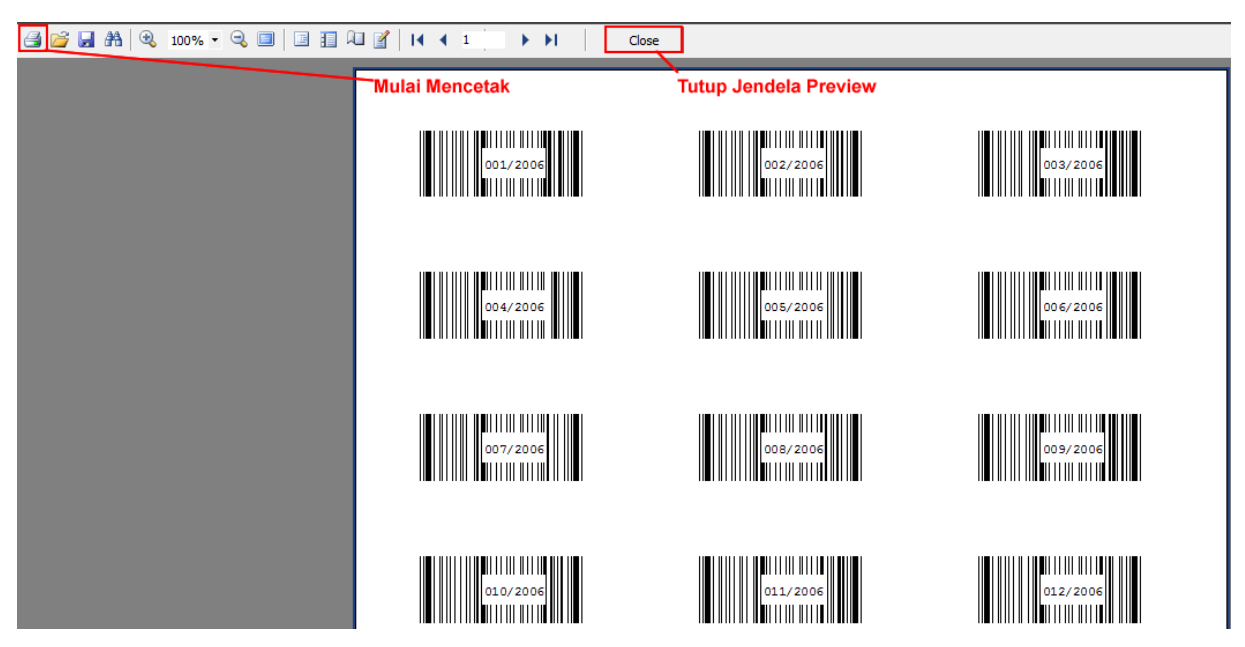

Gambar 115. Mulai Mencetak Atau Membatalkan Proses Pencetakan

Setelah anda mengklik tombol '**Print**', tunggulah beberapa saat hingga data dikirim ke printer dan data dicetak oleh printer. Nantinya kode barcode yang dicetak ditempelkan pada pustaka yang bersangkutan sesuai dengan urutannya. Jika karena suatu hal kode barcode yang ditempelkan salah, komputer akan salah dalam melakukan identifikasi pustaka. Oleh karena itu, telitilah sebelum memasangkan kode barcode pada pustaka.

## MENCETAK SEBAGIAN KODE BARCODE

Jika anda ingin mencetak sebagian saja kode barcode pustaka yang telah anda daftarkan, anda cukup memilih range yang dikehendaki. Untuk melakukannya, pastikan anda tidak memberi tanda cek list pada kolom '**Cetak Semua Label**'.

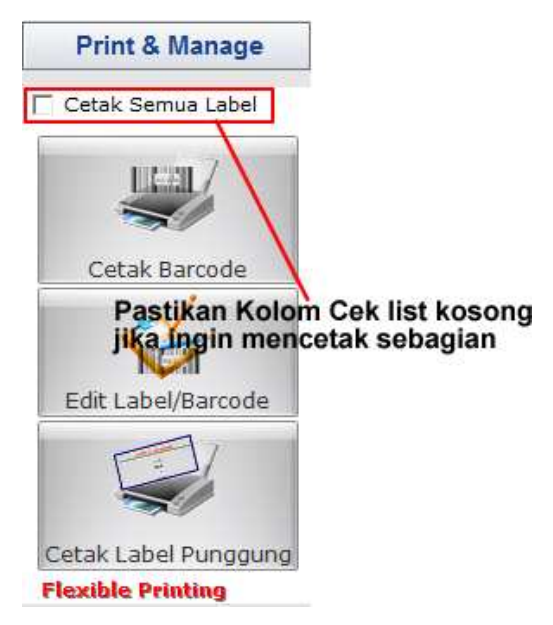

Gambar 116. Mencetak sebagian kode barcode

Setelah memastikan anda tidak memberi tanda ceklist, lanjutkan dengan mengklik tombol '**Cetak Barcode**'. Sesaat kemudian, dialog Pencetakan Barcode akan ditampilkan.

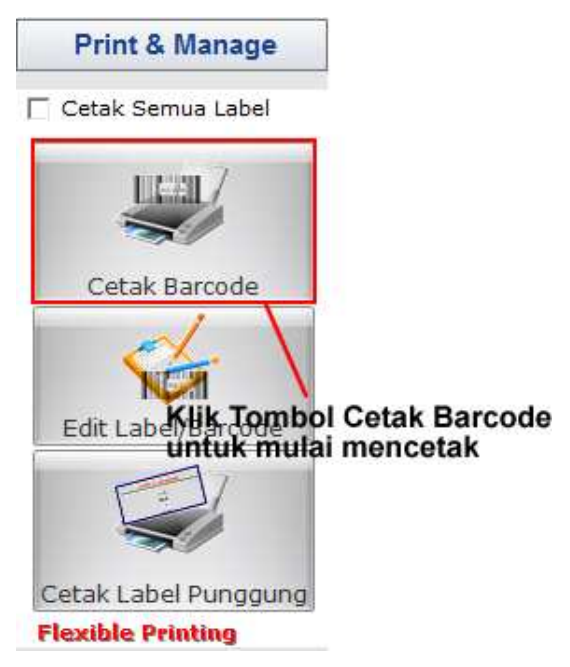

Gambar 117. Mulai mencetak sebagian barcode

| 🔷 Pencetakan Barcode                                                                                     | _ = x                                                              |
|----------------------------------------------------------------------------------------------------|--------------------------------------------------------------------|
| NB: Pola No. Induk : <prefix>/<su<br>025/2006, atau 0657/2006, dst.<br/>cukup ketik 35/</su<br></prefix> | fix> contohnya :001/2006,atau<br>, jika ingin menuliskan 035/2006, |
| Dari No. Induk                                                                                           | Sampai Dengan No. Induk                                            |
|                                                                                                    |                                                                    |
|                                                                                                    | Cancel OK                                                          |
| Masukkan Nomor Induk                                                                                     | Awal dan AKhir                                                     |
|                                                                                                    | Klik OK                                                            |

Gambar 118. Dialog Input Pencetakan Barcode

Masukkan range kode nomor induk yang akan dicetak dan klik OK untuk memulai proses pencetakan. Beberapa saat kemudian, anda akan ditampilkan dialog yang memperlihatkan preview dari data yang anda pilih.

| I Pencetakan Barcode                                                                                         | _ = ×                                                             |
|----------------------------------------------------------------------------------------------------|-------------------------------------------------------------------|
| NB: Pola No. Induk : <prefix>/<suf<br>025/2006, atau 0657/2006, dst. ,<br/>cukup ketik 35/</suf<br></prefix> | ìx> contohnya :001/2006,atau<br>, jika ingin menuliskan 035/2006, |
| Dari No. Induk<br>001/2011                                                                                   | Sampai Dengan No. Induk 015/2011 Cancel OK                        |
|                                                                                                    |                                                                   |

Gambar 119. Input data range nomor induk

Setelah anda yakin dengan hasil preview yang ditampilkan, klik tombol Print untuk mulai mencetak kode barcode dikertas yang dikehendaki.

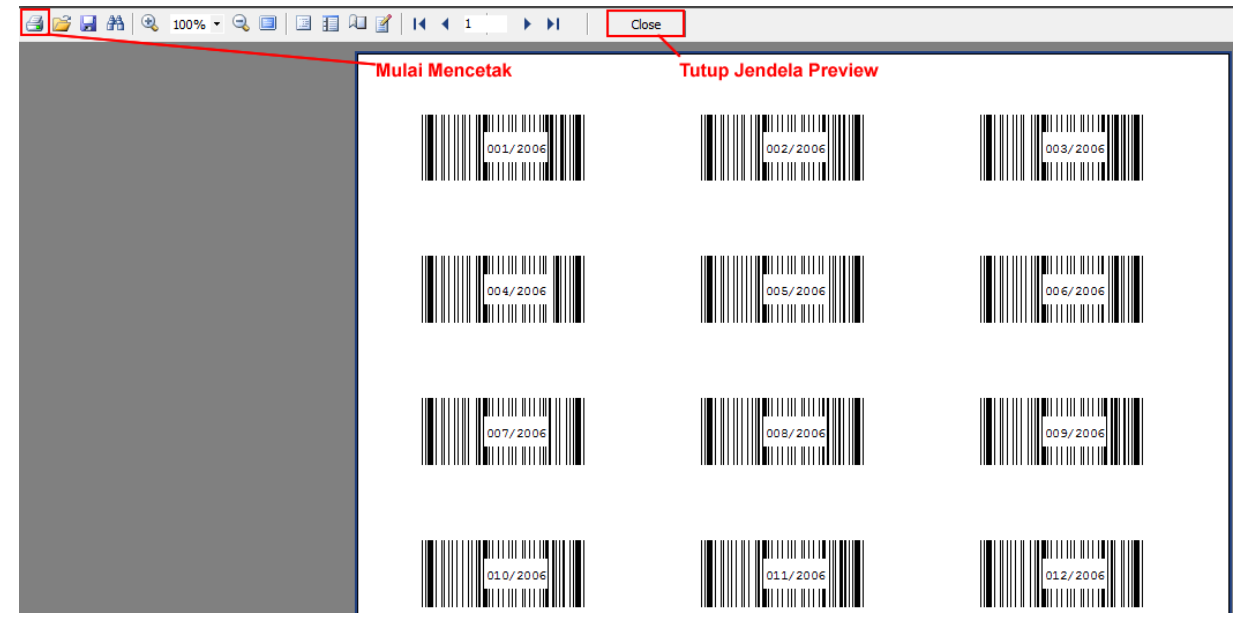

Gambar 120. Mulai mencetak atau membatalkan pencetakan

# k. MENCETAK LABEL PUNGGUNG PUSTAKA / KOLEKSI

Pengenal pustaka lain yang harus dicetak adalah Label Punggung Pustaka. Label ini dicetak dengan tujuan agar pustaka dapat dengan mudah dikelompokkan ke dalam rak yang bersangkutan menurut nomor induknya. Untuk mulai mencetak label punggung pustaka, anda harus terlebih dahulu masuk ke dalam modul manajemen pustaka yang terdapat dalam menu Koleksi. Setelah masuk dalam modul manajemen pustaka, perhatikan pada panel sebelah kanan anda. Untuk memulai mencetak label punggung buku, langkah yang harus anda lakukan adalah dengan mengklik menu Cetak Label Punggung.

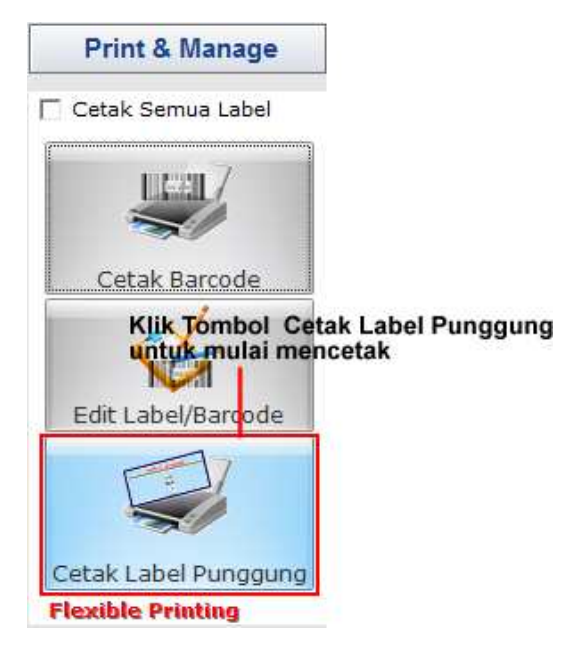

Gambar 121. Tombol mencetak Label Punggung Buku

Sesaat setelah anda mengklik menu '**Cetak Label Punggung**' anda akan ditampilkan kotak isian yang meminta anda untuk menentukan range pencetakan label punggung.

| 🔹 Pencetakan Label Punggung 🛛 🗕 🗖                                                               |                                                                          |  |  |  |  |  |
|-------------------------------------------------------------------------------------------------|--------------------------------------------------------------------------|--|--|--|--|--|
| NB: Pola No. Induk : <prefix>/&lt;<br/>025/2006, atau 0657/2006, d<br/>cukup ketik 35/</prefix> | sufix> contohnya :001/2006,atau<br>st. , jika ingin menuliskan 035/2006, |  |  |  |  |  |
| Dari No. Induk<br>001/2011                                                                      | Sampai Dengan No. Induk<br>015/2011<br>Cancel OK                         |  |  |  |  |  |
|                                                                                                 |                                                                          |  |  |  |  |  |

Gambar 122. Range Pencetakan Label Punggung Buku

Setelah anda mengklik tombol **OK**, pada tahap ini anda akan ditampilkan jendela preview yang menunjukkan dokumen yang akan dicetak.

|                                 | Klik tombol Tutup untuk k | eluar dari Preview |
|---------------------------------|---------------------------|--------------------|
| 170<br>CBM                      | 170<br>CBM                | 604<br>ARI         |
| ь<br>С.1                        | ь<br>С.2                  | k<br>C.1           |
| Klik tombol Cetak untuk mulai m | encetak                   |                    |
| 170<br>CBM                      | 604<br>ARI                | 400<br>SUY         |
| C.3                             | к<br>С.2                  | р<br>С.1           |
| 170                             | 604                       | 400                |
| CBM<br>b                        | ARI<br>k                  | SUD                |
| U.4                             | L.3                       | C.1                |
| 170                             | 170                       | 604                |
| b                               | b                         | ARI<br>k           |

Gambar 123. Jendela Preview Pencetakan Label Punggung Buku

Jika anda menghendaki mencetak keseluruhan Label Punggung pustaka yang ada, anda dapat memberikan tanda ceklist pada kolom '**Cetak Semua Label**' sebelum anda mengklik menu '**Cetak Label Punggung**'. Perhatikan gambar berikut ini.

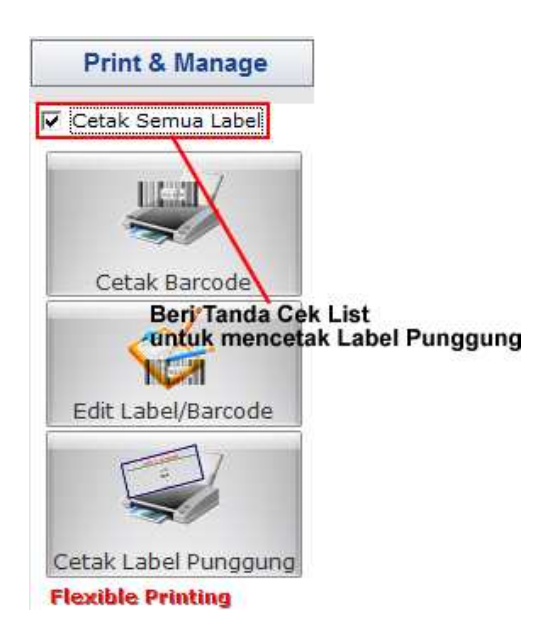

Gambar 124. Ceklist untuk mencetak semua Label Punggung

### I. MENCETAK KATALOG PUSTAKA/KOLEKSI

Katalog Pustaka juga dapat digunakan sebagai pengenal pustaka. Biasanya katalog pustaka dicetak dan disusun menurut urutan tertentu di rak khusus. Ini dimaksudkan agar pengunjung perpustakaan dapat dengan mudah melakukan pencarian pustaka di rak katalog yang telah disediakan ART LIBRARY sebagai aplikasi pendukung otomasi perpustakaan, telah menyediakan fasilitas tersebut. Untuk keperluan tersebut, ART LIBRARY menyediakan sebuah fasilitas yaitu **Cetak Katalog** dimana katalog dapat dicetak diatas kertas.

Untuk mulai mencetak katalog pustaka, anda harus berada dalam modul **Manajemen Pustaka** yang terdapat pada menu **Koleksi**. Jika anda telah berada pada modul **Manajemen Pustaka**, perhatikan pada toolbar yang ada. Anda akan menjumpai tombol **Cetak Katalog**.

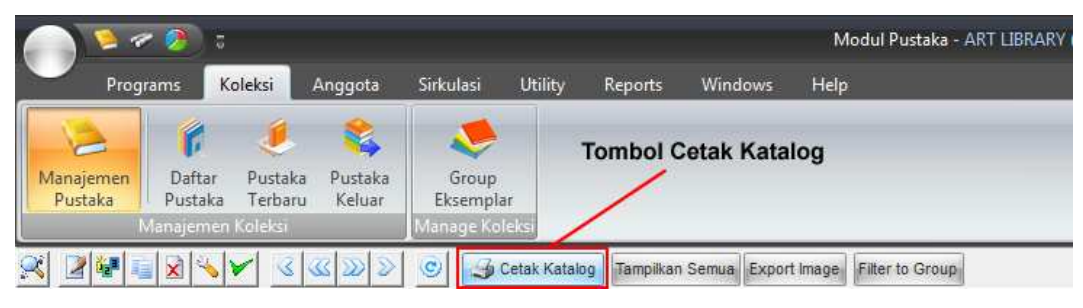

Gambar 125. Menu Cetak Katalog Pustaka

Jika anda menghendaki untuk mencetak katalog pustaka, langkah yang jarus dilakukan adalah memilih pustaka yang akan dicetak katalognya. Dilanjutkan dengan mengklik tombol '**Cetak Katalog**' dari menu tombol yang tersedia.

| o. Induk          | 0302/2006                | Eksempla                  | ar Ke    | 1 Pinjaman                  |      | Drag disini!           |           |
|-------------------|--------------------------|---------------------------|----------|-----------------------------|------|------------------------|-----------|
| dul Pustaka       | Dealova                  | Contraction of the second |          |                             |      | Duit Lebaran           | 099/2006  |
|                   | 26/09/2005               | - N- 10001 979.2          | 2.0760.0 |                             | _    | Duit Lebaran           | 0100/2006 |
| anggal Masuk      | 20/00/2003               | * No. ISBN 573-2          | 2-0760-0 | 1000                        | _    | Duit Lebaran           | 0101/2006 |
| lasifikasi 🛛      | 313                      | Call                      | Number   | 813                         |      | Duit Lebaran           | 0102/2006 |
| ama Pengarang [   | Dyan Nuranindya          |                           |          |                             |      | Duit Lebaran           | 0103/2006 |
| ama Penerhit      | PT Gramedia              |                           |          | Kota Terbit                 |      | Dalam Lorong Pencoleng | 0164/2006 |
| tales Ka          |                          | Till d Ice                | .8       | 176- 7-46                   | 2005 | Dalam Lorong Pencoleng | 0165/2006 |
| stakan ke.        | 5 1 1 1                  | Jina Ke                   | s (      | jinn. rerbic                | 2005 | Dalam Lorong Pencoleng | 0166/2006 |
| Imber Pustaka     | pekolan                  |                           |          |                             | _    | Dalam Lorong Pencoleng | 0167/2006 |
| nis Pustaka 🛛 🛛   | Fiksi                    | Subject Novel             |          |                             |      | Dalam Lorong Pencoleng | 0168/2006 |
| straksi           |                          |                           |          | Kolasi                      |      | Dealova                | 0302/2006 |
|                   |                          |                           |          |                             |      | Dealova                | 0303/2006 |
|                   |                          |                           |          |                             |      | Dealova                | 0304/2006 |
| mbar Pustaka      | Dyun Nursminshes         | Status Pustaka            |          | Bibliografi                 |      | Dealova                | 0305/2006 |
|                   | 1 A A A                  | Th A 1972                 | -        |                             |      | Dealova                | 0306/2006 |
|                   |                          | BAIK                      |          |                             |      | Dealova                | 0307/2006 |
|                   |                          |                           |          |                             |      | Di Pulau Harta         | 0313/2006 |
|                   |                          | BarCode                   | Si       | mpan Barcode Sebagai Gambar | -    | Di Pulau Harta         | 0314/2006 |
|                   |                          |                           |          |                             |      | Di Pulau Harta         | 0315/2006 |
|                   | Dealigua                 |                           |          |                             |      | Di Pulau Harta         | 0316/2006 |
|                   |                          |                           |          |                             |      | Diam Belum Tentu Emas  | 0321/2006 |
|                   |                          |                           |          |                             |      | Diam Belum Tentu Emas  | 0322/2006 |
|                   | The second second second |                           | 03       | 0272006                     |      | Diam Belum Tentu Emas  | 0323/2006 |
| the second second | and at 20 and the second | mahab olycomolar bulu     |          |                             |      | Diam Belum Tentu Emas  | 0324/2006 |

Gambar 126. Mencetak Katalog Pustaka

Setelah anda memilih pustaka dan mengklik tombol Cetak Katalog, anda akan ditampilkan jendela preview dari katalog yang nantinya akan dicetak menggunakan printer.

| C Print Preview                                   |                                                                                                    |
|---------------------------------------------------|----------------------------------------------------------------------------------------------------|
| File View Format Go                               |                                                                                                    |
| *** <b></b>                                       |                                                                                                    |
| Margins Left: 12,7 mm Pep: 12,7 mm Right: 12,7 mm | Bottom: 12,7 mm Header: 6,4 mm Footer 6,4 mm                                                                                   |
| Klik Tombol I                                     | Print untuk mulai mencetak                                                                                                    |
|                                                   | Klik Tombol Close Preview untuk keluar dari preview                                                                            |
|                                                   | 813<br>NUR NURANINDYA Dyan<br>d Dealova // Jyan Nuranindya: PT Gramedia, 2005.<br>ISBN : 979-22-0760-0<br>I. Judul<br>1. Novel |
|                                                   | Dealova<br>813<br>NUR NURANINDYA Dvan                                                                                          |
|                                                   | d Dealova / Dyan Nuranindya: PT Gramedia, 2005.<br>ISBN : 979-22-0760-0<br>I. Judul<br>1. Novel                                |
| Page: 1 of 1 Pages Paper Size: 215,9 mm x 279,    | 4 mm Status Ready                                                                                                    |

Gambar 127. Jendela Preview Katalog Pustaka

Jika anda yakin untuk mencetak, proses dapat dilanjutkan dengan mengklik tombol printer dari menu 79

yang tersedia. Kemudian, jika anda ingin menutup jendela preview, anda cukup mengklik tombol Exit seperti ditunjukkan pada gambar. Tunggu beberapa saat hingga printer melakukan pencetakan dokumen untuk anda.

## m. IMPORT DATA DARI MICROSOFT EXCEL

Fasilitas tambahan yang sangat memudahkan anda dalam mendata pustaka koleksi yang ada adalah Fasilitas Import data dari Microsoft Excel. Dengan fasilitas ini, anda cukup mengentry pustaka melalui Microsoft excel yang telah familiar di kalangan perkantoran. Dengan menggunakan aplikasi Microsoft excel dalam mengentry pustaka akan menjadikan proses entry menjadi lebih cepat karena dapat dilakukan oleh semua orang. Untuk melakukan proses import data, anda harus menyesuaikan format yang diijinkan dalam melakukan entry kedalam aplikasi microsoft excel. Dengan cara seperti itu microsoft excel dapat mengenali data yang anda masukkan.

# **BAB III**

# MODUL ANGGOTA ART LIBRARY

ART LIBRARY sebagai aplikasi pendukung otomasi perpustakaan dilengkapi dengan sebuah modul yang khusus didesain untuk menangani anggota perpustakaan. Modul keanggotaan ini dilengkapi dengan proses pendaftaran anggota dimana calon anggota dicatat ke dalam sistem hingga diterbitkannya kartu anggota sebagai pengenal anggota oleh komputer. Untuk mengakses menu yang didukung oleh modul anggota, anda cukup mengklik menu **Anggota** yang terdapat dalam menu utama ART LIBRARY.

## I. Pendaftaran Keanggotaan

Pendaftaran anggota adalah proses awal yang harus dilakukan saat anggota perpustakaan melakukan registrasi keanggotaan. Untuk melakukan proses pendaftaran, anda cukup mudah melakukannya dengan menggunakan aplikasi perpustakaan ART LIBRARY. Untuk mendaftarkan, cukup dengan mengakses menu **Anggota** yang terdapat pada menu utama dilanjutkan dengan mengklik menu **Pendaftaran Keanggotaan**. Perhatikan gambar dibawah ini.

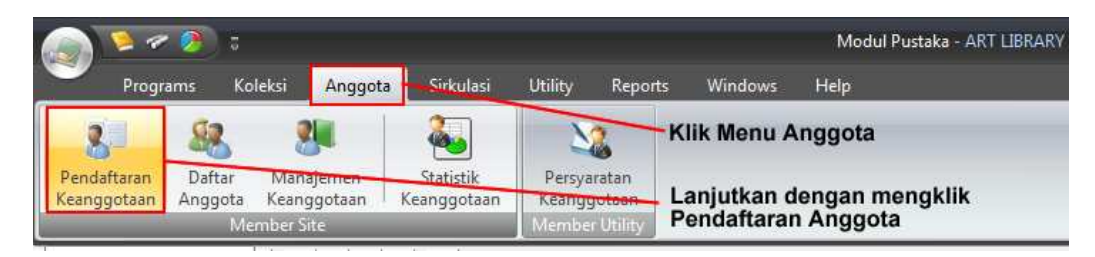

Gambar 128. Mengakses menu Pendaftaran Anggota

Tunggulah beberapa saat hingga dialog isian pendaftaran anggota ditampilkan.

|                   | NIM                                                   |                                                                                                    |                                                                                                    | About I | lembe                                                                                                    | LT<br>JAT                                                                                                    | aletu/umur                                                                                                    | koona                                                                                                    |                                                                                                    |
|-------------------|-------------------------------------------------------|----------------------------------------------------------------------------------------------------|----------------------------------------------------------------------------------------------------|---------|----------------------------------------------------------------------------------------------------|----------------------------------------------------------------------------------------------------|----------------------------------------------------------------------------------------------------|----------------------------------------------------------------------------------------------------|----------------------------------------------------------------------------------------------------|
|                   | -54<br>- 14                                           | -2                                                                                                    |                                                                                                    | 2       | 5                                                                                                    | da<br>te<br>da                                                                                                    | ri setiap a<br>rgantung o<br>ita/angka                                                                                                    | nggota<br>lari<br>yang an                                                                                                    | ida                                                                                                    |
|                   | ,                                                     | 1                                                                                                    | ¥                                                                                                    |         | 1                                                                                                    | m<br>ko                                                                                                    | asukkan d                                                                                                    | alam<br>n di baw                                                                                                    | vah in                                                                                                    |
|                   |                                                       |                                                                                                    |                                                                                                    |         |                                                                                                    | 100                                                                                                    |                                                                                                    | 1.747770                                                                                                    |                                                                                                    |
|                   | * No. Te                                              | lp                                                                                                    |                                                                                                    | Batas   | Waktu                                                                                                    | Kea                                                                                                    | anggotaa                                                                                                    | n —                                                                                                    |                                                                                                    |
|                   | Pekerjaa                                              | an                                                                                                    |                                                                                                    | Tangg   | al Men                                                                                                    | iadi                                                                                                    | Anggota                                                                                                    | 3                                                                                                    |                                                                                                    |
| aki-laki C Peremp | uan                                                   |                                                                                                    |                                                                                                    | 23/08   | /2011                                                                                                    |                                                                                                    |                                                                                                    |                                                                                                    | •                                                                                                    |
|                   | Telp                                                  | Kantor                                                                                                    |                                                                                                    | Waldt   | Kaano                                                                                                    | ant                                                                                                    |                                                                                                    |                                                                                                    |                                                                                                    |
|                   |                                                       | Agama                                                                                                    | *                                                                                                    | Wakte   | Keang                                                                                                    | iyuu                                                                                                    | TALLIN                                                                                                    |                                                                                                    | -                                                                                                    |
|                   |                                                       |                                                                                                    |                                                                                                    | 1       | · ,                                                                                                    | . *                                                                                                    | TAHUN                                                                                                    |                                                                                                    |                                                                                                    |
|                   |                                                       |                                                                                                    |                                                                                                    | Habis   | Masa B                                                                                                    | lerli                                                                                                    | aku :                                                                                                    |                                                                                                    |                                                                                                    |
| tan               |                                                       |                                                                                                    |                                                                                                    |         |                                                                                                    | -                                                                                                    | Agustus i                                                                                                    | 2011                                                                                                    |                                                                                                    |
|                   |                                                       |                                                                                                    |                                                                                                    |         | 31                                                                                                    | 25                                                                                                    | 26 27 28                                                                                                    | 29 30                                                                                                    | 31                                                                                                    |
|                   |                                                       |                                                                                                    |                                                                                                    |         | 32                                                                                                    | 1                                                                                                    | 234                                                                                                    | 5 6                                                                                                    | 7                                                                                                    |
| Browse            | Ambil Ga                                              | mbar / Foto dar                                                                                                    | i file.                                                                                                    |         | 33                                                                                                    | 8                                                                                                    | 9 10 11                                                                                                    | 12 13                                                                                                    | 14                                                                                                    |
| 0.0.              |                                                       |                                                                                                    |                                                                                                    |         | 35                                                                                                    | 22                                                                                                    | 23 24 25                                                                                                    | 26 27                                                                                                    | 28                                                                                                    |
| Scan Device       | Ambii Gai                                             | mbar / Foto dar                                                                                                    | i Scanner.                                                                                                    |         | 36                                                                                                    | 29                                                                                                    | 30 31 1                                                                                                    | 2 3                                                                                                    | 4                                                                                                    |
| Hapus !           | Menghapu                                              | us Gambar / Fo                                                                                                    | to                                                                                                    | -       |                                                                                                    |                                                                                                    |                                                                                                    |                                                                                                    | _                                                                                                    |
|                   | aki-laki C Peremp<br>tan<br>Browse 1<br>Scan Device 1 | No. Te<br>Pekerjaa<br>aki-laki C Perempuan<br>Telp<br>Telp<br>tan<br>tan<br>tan<br>tan<br>tan<br>tan<br>tan<br>tan<br>tan<br>tan | No. Telp Pekerjaan aki-laki C Perempuan Telp. Kantor Agama tan Browse ! Ambil Gambar / Foto dar Scan Device ! Ambil Gambar / Foto dar |         | * No. Telp       * No. Telp       Batas       Pekerjaan       aki-laki       Perempuan       Xama       Telp. Kantor       Waktu       Agama       I       Habis       tan       Browse       ! Ambil Gambar / Foto dari file.       Scan Device | * No. Telp       * No. Telp       Batas Waktu       Pekerjaan       aki-laki       Perempuan       Telp. Kantor       Agama       *       Habis Masa E       tan       I       *       I       *       *       *       *       Browse       I       Ambil Gambar / Foto dari file.       *       *       * | <ul> <li>No. Telp</li> <li>Batas Waktu Kear</li> <li>Pekerjaan</li> <li>Pekerjaan</li> <li>Telp. Kantor</li> <li>Agama</li> <li>Telp. Kantor</li> <li>Waktu Keanggot</li> <li>1 * : *</li> <li>Habis Masa Berla</li> <li>1 * : *</li> <li>Habis Masa Berla</li> <li>1 * : *</li> <li>Habis Masa Berla</li> <li>1 * : *</li> <li>Habis Masa Berla</li> <li>1 * : *</li> <li>Habis Masa Berla</li> <li>1 * : *</li> <li>Habis Masa Berla</li> <li>1 * : *</li> <li>Habis Masa Berla</li> <li>25</li> <li>1 * : *</li> <li>1 * : *</li> <li>Habis Masa Berla</li> <li>25</li> <li>21</li> <li>22</li> <li>23</li> <li>24</li> <li>25</li> <li>25</li> <li>26</li> <li>27</li> <li>28</li> <li>29</li> </ul> | <ul> <li>No. Telp</li> <li>Pekerjaan</li> <li>Aki-laki C Perempuan</li> <li>Telp. Kantor</li> <li>Agama</li> <li>Telp. Kantor</li> <li>Waktu Keanggotaan :</li> <li>1 * : * TAHUN</li> <li>Habis Masa Berlaku :</li> <li>Scan Device</li> <li>I Ambil Gambar / Foto dari file.</li> <li>Scan Device</li> <li>I Ambil Gambar / Foto dari Scanner.</li> <li>Materlaki C Perempuan</li> <li>Telp. Kantor</li> <li>Telp. Kantor&lt;</li></ul> | Image: State of the second second |

Gambar 129. Form Isian Calon Anggota

Isikan data yang dibutuhkan kedalam kolom yang bersesuaian sesuai dengan petunjuk yang ada. Usahakan anda mengisi keseluruhan field/kolom yang ada. Ini dibutuhkan untuk kemudahan kegiatan administrasi perpustakaan anda.

Jika calon anggota yang akan dicatat kedalam sistem akan diberikan hak khusus, anda dapat memberikan tanda cek list pada kolom **Anggota Khusus**. Ini berarti nantinya hak-hak yang dimiliki oleh anggota yang bersangkutan berbeda dengan anggota pada umumnya. Parameter hak-hak tersebut dapat diatur kemudian pada bagian **Utility**.

| 1                         | 0643                                      | NIP / NIM                                                                      |                                 | About Memb  | er<br>Waktu/umur keanggotaan                                                                                                    |
|---------------------------|-------------------------------------------|--------------------------------------------------------------------------------|---------------------------------|-------------|----------------------------------------------------------------------------------------------------|
| Jurusan                   | -                                         |                                                                                |                                 |             | dari setiap anggota<br>tergantung dari                                                                                                    |
|                           |                                           | 1                                                                              |                                 |             | data/angka yang anda<br>masukkan dalam                                                                                                    |
| Tempat / Tgi. Lanir       |                                           | V                                                                              | <u> </u>                        | ~           | kolom-kolom di bawah ini                                                                                                    |
|                           |                                           |                                                                                |                                 | Batas Wakt  | Keanggotaan                                                                                                    |
| Kota<br>Kada Daa          |                                           | * No. Telp                                                                     |                                 | Tanggal Mer | viadi Anggotta :                                                                                                    |
| kode Pos<br>Jania Kalamin | C Laki-Jaki C De                          | remouan                                                                        | · ·                             | 23/08/2011  | ijadi Aliggota .                                                                                                    |
| Jenis Kelamin             | Laki-laki ( Pe                            |                                                                                |                                 | 20,00,2011  |                                                                                                    |
| Kantor/Perusahaan         | ·                                         | Telp. Kantor                                                                   |                                 | Waktu Kean  | ggotaan :                                                                                                    |
| Alamat Kantor             |                                           | Agama                                                                          | •                               | 1 *         | t + TAHUN +                                                                                                    |
|                           | Catatan                                   |                                                                                |                                 |             | Agustus 2011  S S R K J S M<br>25 26 27,28,29 30 31                                                                                                    |
|                           | Catatan                                   |                                                                                |                                 | 3           | Agustus 2011<br>S S R K J S M<br>25 26 27 28 29 30 31<br>1 2 3 4 5 6 7<br>8 9 10 11 12 13 14                                                                                                    |
|                           | Catatan<br>Browse                         | ! Ambil Gambar / Foto da                                                       | ri file.                        | 3           | Agustus 2011<br>S R K J S M<br>25 26 27 28 29 30 31<br>1 2 3 4 5 6 7<br>8 9 10 11 12 13 14<br>15 <u>16</u> 17 18 19 20 21                                                                                                    |
|                           | Catatan<br>Browse<br>Scan Device          | ! Ambil Gambar / Foto da<br>! Ambil Gambar / Foto da                           | ri file.<br>ri Scanner.         | 3           | Agustus 2011         S           S         R         K         J         S           2         52         26         27         28         29         30         31           2         1         2         3         4         5         6         7           8         9         10         11         12         13         14           15         16         17         18         19         20         21           2         22         23         24         25         26         27         28           29         30         31         1         2         3         4                                  |
|                           | Catatan<br>Browse<br>Scan Device<br>Hapus | I Ambil Gambar / Foto da<br>I Ambil Gambar / Foto da<br>I Menghapus Gambar / F | ri file.<br>ri Scanner.<br>Toto | 333333      | Agustus 2011           S         R         K         J         S         M           25         26         7         28         29         30         31           1         2         3         4         5         6         7           8         9         10         11         12         13         14           15         16         17         18         19         20         21           22         22         24         25         26         7         28           22         29         25         26         7         28         29         30         31         1         2         3         4 |
|                           | Catatan<br>Browse<br>Scan Device<br>Hapus | I Ambil Gambar / Foto da<br>Ambil Gambar / Foto da<br>Menghapus Gambar / F     | iri file.<br>Iri Scanner.       | 33333       | Agustus 2011<br>S S R K J S M<br>25 26 27 28 29 30 31<br>1 2 3 4 5 6 7<br>8 9 10 11 12 13 14<br>15 16 17 18 19 20 21<br>22 [23] 24 25 26 27 28<br>9 30 31 1 2 3 4                                                                                                    |
|                           | Catatan<br>Browse<br>Scan Device<br>Hapus | ! Ambil Gambar / Foto da<br>! Ambil Gambar / Foto da<br>! Menghapus Gambar / F | ri file.<br>ri Scanner.         |             | Agustus 2011<br>5 S R K J S M<br>5 S R K 2 S 93 31<br>1 2 3 4 5 6 7<br>8 9 10 11 12 13 14<br>15 16 17 18 19 20 21<br>5 22 23 24 25 26 27 28<br>9 30 31 1 2 3 4                                                                                                    |
|                           | Catatan<br>Browse<br>Scan Device<br>Hapus | I Ambil Gambar / Foto da<br>Mmbil Gambar / Foto da<br>Menghapus Gambar / F     | ri file.<br>Iri Scanner.        |             | Agustus 2011         S         R         J         S         M           2         5         26         27         28         29         30         31           1         2         3         4         5         6         7           8         9         10         11         12         13         14           15         16         17         18         19         20         21           2         22         24         25         26         27         28           29         30         31         1         2         3         4                                                                    |

Gambar 130. Ceklist anggota khusus

Sebagai bagian dari pengenalan anggota, anda dapat menyertakan foto anggota sebagai tanda pengenal. Foto ini dapat diambil langsung dari file maupun melalui foto biasa untuk kemudian discan menggunakan scanner. Untuk memasukkan file dari file, anda cukup mengklik tombol '**Browse**' dari menu yang ada dan diikuti dengan memilih file foto sesuai dengan panduan yang ada. Jika ternyata foto yang harus dimasukkan kedalam sistem belum ada, dan harus discan terlebih dahulu, Aplikasi Art–Library telah mampu menangani permasalahan tersebut. Anda cukup mengklik tombol '**Scan Device**' dan dilanjutkan dengan mengikuti panduan yang ada.

| Kode/Nomor Anggota  | 0643 NIP / NIM                              |                                      |                              | About Me | embe                             | Wal                                    | tu/umu                                                      | r kean                                         | notaa                          |
|---------------------|---------------------------------------------|--------------------------------------|------------------------------|----------|----------------------------------|----------------------------------------|-------------------------------------------------------------|------------------------------------------------|--------------------------------|
| Jurusan             |                                             |                                      |                              |          |                                  | dari                                   | setiap                                                      | anggot                                         | a                              |
| Nama Anggota        |                                             |                                      |                              |          |                                  | dat                                    | a/angka                                                     | yang a                                         | inda                           |
| Tempat / Tgl. Lahir |                                             | /                                    | ÷                            |          |                                  | mas<br>kolo                            | m-kolo                                                      | dalam<br>m diba                                | iwah in                        |
| Alamat Rumah        |                                             |                                      |                              |          |                                  |                                        |                                                             |                                                |                                |
| Kota                | * No. T                                     | elp                                  |                              | Batas V  | /aktu                            | Kear                                   | ggotaa                                                      | in 👘                                           |                                |
| (ode Pos            | Pekerja                                     | an                                   | · •                          | Tangga   | Menj                             | adi A                                  | nggota                                                      | 13                                             |                                |
| enis Kelamin        | C Laki-laki C Perempuan                     |                                      |                              | 23/08/3  | 2011                             |                                        |                                                             |                                                | •                              |
| Kantor/Perusahaan   | Tel                                         | p. Kantor                            |                              | Waktu I  | (eand                            | nota                                   | an t                                                        |                                                |                                |
| Alamat Kantor       |                                             | Agama                                | *                            | -        | coung                            | gota                                   |                                                             | 2                                              |                                |
| Anggota Khusus      |                                             |                                      |                              | -        | • •                              | -                                      | TAHUN                                                       |                                                |                                |
|                     | Browse 1 Ambil Ga<br>Scan Device 1 Ambil Ga | ambar / Foto dar<br>ambar / Foto dar | i file.<br>i Scanner.        |          | 31<br>32<br>33<br>34<br>35<br>36 | 25 2<br>1<br>8<br>15 1<br>22 2<br>29 3 | 5 27 28<br>2 3 4<br>9 10 11<br>5 17 18<br>3 24 25<br>0 31 1 | 29 30<br>5 6<br>12 13<br>19 20<br>26 27<br>2 3 | 31<br>7<br>14<br>21<br>28<br>4 |
|                     | Hapus I Menghap                             | bus Gambar / Fo                      | <sup>oto</sup><br>ari Scanne | )<br>ər  |                                  |                                        |                                                             |                                                |                                |
|                     |                                             |                                      |                              |          |                                  |                                        |                                                             |                                                |                                |

Gambar 131. Memasukkan foto anggota ke dalam sistem

Sampai tahap ini, anda dapat menentukan lamanya seseorang menjadi anggota perpustakaan. Setelah periode yang ditetapkan berakhir, status keanggotaannya menjadi tidak aktif. Namun nantinya anggota tersebut dapat diaktifkan lagi sesuai dengan ketentuan yang berlaku.

| Kode/Nomor Anggota                  | 0643 p             | IIP / NIM                           | About Member<br>Waktu/umur keanggotaan<br>dari setian anonota                                      |
|-------------------------------------|--------------------|-------------------------------------|----------------------------------------------------------------------------------------------------|
| Nama Anggota                        |                    |                                     | tergantung dari<br>data/angka yang anda                                                            |
| Tempat / Tgl. Lahir<br>Alamat Rumah |                    |                                     | kolom-kolom di bawah ini                                                                           |
| Kota                                |                    | • No. Telp                          | Batas Waktu Keanggotaan                                                                            |
| Kode Pos                            |                    | Pekerjaan 👻                         | Tanggal Menjadi Anggota :                                                                          |
| Jenis Kelamin                       | C Laki-laki C Pe   | rempuan                             | 23/08/2011 -                                                                                       |
| Kantor/Perusahaan                   |                    | Telp. Kantor                        | Waktu Keanggotaan :                                                                                |
| Alamat Kantor                       | -                  | Agama 👻                             | 1 TAHUN Y                                                                                          |
|                                     | At<br>Catatan      | ur waktu Keanggotaan"               | Agustus 2011<br>S S R K J S M<br>25 26 27 28 29 30 31<br>27 1 2 3 4 5 6 7<br>31 8 9 10 11 12 13 14 |
|                                     | Browse             | ! Ambil Gambar / Foto dari file.    | <sup>34</sup> 15 16 17 18 19 20 21                                                                 |
|                                     | Scan Device        | ! Ambil Gambar / Foto dari Scanner. | <sup>35</sup> 22 23 24 25 26 27 28<br><sup>36</sup> 29 30 31 1 2 3 4                               |
|                                     | Hapus              | ! Menghapus Gambar / Foto           |                                                                                                    |
| Auto Number                         | Simpan & Lanjutkan | Batalkan                            |                                                                                                    |

Gambar 132. Mengatur waktu keanggotaan

Gambar berikut ini menunjukkan tampilan data detail yang telah diisi lengkap dan siap untuk didaftarkan.

| Kode/Nomor Anggota  | 0643 NIP                   | / NIM                             | About Member                                              |
|---------------------|----------------------------|-----------------------------------|-----------------------------------------------------------|
| Jurusan             | Ekonomi                    |                                   | Waktu/umur keanggotaa<br>dari setiap anggota              |
| Nama Anggota        | Gabriel                    |                                   | tergantung dari<br>data/angka yang anda                   |
| Tempat / Tgl. Lahir | Yogyakarta                 | / 30/03/1994 +                    | Masukkan dalam                                            |
| Alamat Rumah        | Jl. Dahlia No. 12          |                                   | Kolom-Kolom ol bawan in                                   |
| Kota                | Yogyakarta                 | * No, Telp 02743012345            | Batas Waktu Keanggotaan                                   |
| Kode Pos            | 50234                      | Pekerjaan +                       | Tanggal Menjadi Anggota :                                 |
| Jenis Kelamin       | C Laki-laki (* Peren       | npuan                             | 23/08/2011 +                                              |
| Kantor/Perusahaan   |                            | Telp, Kantor                      |                                                           |
| Alamat Kantor       |                            | Agama KATHOLIK *                  | Waktu Keanggotaan :                                       |
| Anggota Khusus      | L                          |                                   | 1 • ‡ • TAHUN •                                           |
| oto Anggota         |                            |                                   | 11 11 11 15 11 15 11 1                                    |
|                     |                            |                                   | Habis Masa Berlaku :                                      |
|                     | Catatan                    |                                   | Agustus 2012                                              |
| 1                   |                            | 7                                 | <u>SSRKJSM</u>                                            |
| 1                   |                            |                                   | 32 30 31 1 2 3 4 5                                        |
| 1                   |                            |                                   | <sup>33</sup> 6 / 8 9 10 11 12<br>34 12 14 15 16 17 19 10 |
| 1                   | Browse                     | ! Ambil Gambar / Foto dari file.  | 35 20 21 22 23 24 25 26                                   |
| 4                   | Casu Davias                | LAND COMPANY COMPANY              | 36 27 28 29 30 31 1 2                                     |
|                     | Scan Device                | Ambil Gambar / Poto dari Scanner. | 37 3 4 5 6 7 8 9                                          |
|                     | Hapus                      | ! Menghapus Gambar / Foto         |                                                           |
| ··                  |                            |                                   |                                                           |
|                     |                            |                                   |                                                           |
|                     |                            |                                   |                                                           |
|                     |                            |                                   |                                                           |
|                     |                            |                                   |                                                           |
|                     | 10                         |                                   |                                                           |
| Auto Numbers        | Conserved V I manually man | Line will a man                   |                                                           |

Gambar 133. Data Isian lengkap Calon Anggota

Jika anda menghendaki langsung mencetak kartu anggota setelah anggota disimpan, beri tanda cek list pada kolom '**Cetak Kartu Anggota**'. Jika anda tidak menghendakinya, anda dapat membuang tanda cek list pada kolom '**Cetak Kartu Anggota**'.

Setelah anda yakin dengan isian yang telah anda lakukan, dan akan menyimpannya, klik pada tombol "**Simpan & Lanjutkan**' untuk mulai menyimpan data tersebut. Atau jika ternyata anda berubah pikiran, anda dapat membatalkan proses tersebut dengan mengklik tombol '**Batalkan**'.

| Kode/Nomor Anggota  | 0643 NIF            | P / NIM                         | Ab        | out Membe    | r                                             |
|---------------------|---------------------|---------------------------------|-----------|--------------|-----------------------------------------------|
| Jurusan             | Ekonomi             |                                 |           | 3_           | Waktu/umur keanggotaan<br>dari setiap anggota |
| Nama Anggota        | Gabriel             |                                 |           |              | tergantung dari<br>data/angka yang anda       |
| Tempat / Tgl. Lahir | Yogyakarta          | / 30/03/1994                    | -         |              | masukkan dalam                                |
| Alamat Rumah        | Jl. Dahlia No. 12   |                                 |           |              | Kolom-Kolom di bawan ini                      |
| Kota                | Yogyakarta          | * No. Telp 02743012345          | -         | Batas Waktu  | Keanggotaan                                   |
| Kode Pos            | 50234               | Pekerjaan                       | •         | Tanggal Men  | jadi Anggota :                                |
| Jenis Kelamin       | C Laki-laki 🔎 Perer | mpuan                           |           | 23/08/2011   |                                               |
| Kantor/Perusahaan   |                     | Telp. Kantor                    |           | Waltu Keanc  | indtaan i                                     |
| Alamat Kantor       |                     | Agama KATHOL                    | IK *      | 1 • ‡        | * TAHUN *                                     |
| Foto Anggota        |                     |                                 |           | Hahie Maca P | terlaku i                                     |
|                     |                     |                                 |           |              | Anutur 2012                                   |
|                     | Catatan             |                                 |           |              | SSRKJSM                                       |
|                     |                     |                                 |           | 32           | 30 31 1 2 3 4 5                               |
|                     |                     |                                 |           | 33           | 6 7 8 9 10 11 12                              |
|                     | Browse              | I Ambil Gambar / Foto dari f    | ile.      | 34           | 13 14 15 16 1/ 18 19<br>20 21 22 23 24 25 26  |
|                     | Scan Davica         | I<br>Ambil Cambar / Eoto dari S | Conner    | 36           | 27 28 29 30 31 1 2                            |
|                     | Jean Device         | Anton Gambar / Toco dan a       | ocarmer.  | 37           | 3456789                                       |
|                     | Hapus               | Menghapus Gambar / Foto         |           |              |                                               |
| Tombol untu         | k Menyimpan         | Tombol untu                     | k Membata | alkan        |                                               |
| Auto Number         | Simnan & Lanjutkan  | Batalkan                        |           |              |                                               |
|                     | and an a subarrant  | a analiticati                   |           |              |                                               |

Gambar 134. Menyimpan atau Membatalkan Pendaftaran

# II. Daftar Anggota

Daftar Anggota merupakan sebuah bagian dalam modul anggota yang bertugas untuk menampilkan data anggota. Anda dapat menggunakan bagian modul ini untuk melakukan pencetakan daftar anggota. Untuk menggunakan fasilitas ini, caranya cukup mudah yaitu dengan mengakses menu 'Daftar Anggota' yang ada dalam menu utama 'Anggota'. Beberapa saat setelah anda mengklik menu Daftar Anggota, daftar anggota yang terdaftar dalam perpustakaan akan ditampilkan secara detail.

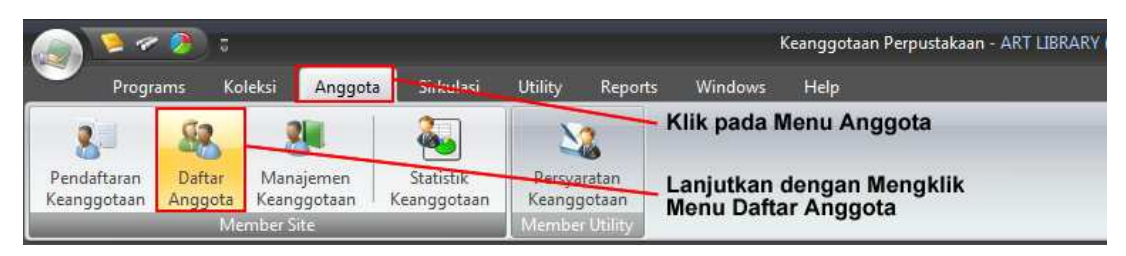

Gambar 135. Mengakses Menu Daftar Anggota

|                                       |               | Identitas      | Anggota    |      |         |        | Identitas Pek                    | erjaan              |
|---------------------------------------|---------------|----------------|------------|------|---------|--------|----------------------------------|---------------------|
| Code                                  | Nama          |                |            |      | Gen     | Status | Pekerjaan                        | Nama Kantor         |
| lamat                                 | Telp          | 6              | No. Ponsel | Foto | Catatan |        | Alamat Kantor                    | Telephone           |
| Jenis Keanggotaan : Member Reguler    |               |                |            |      |         |        |                                  |                     |
| 043                                   | Aditya Noel   | eka Widyantoro | 2          |      | Ť       | ~      | SISWA                            | SMP Pangudi Luhur 1 |
| Jln. Kaliurang Km,5 Gg Laddrang CT I  | II/2 Yk 5652  | 44             |            |      | a       |        | Jl. Timoho II no. 29, Yogyakarta |                     |
| 044                                   | Adrianus Di   | audio Febrian  |            |      | Ť       | V      | SISWA                            | SMP Pangudi Luhur 1 |
| Jln. Kap. Tendean Gg Harjuno 18       | 373 4         | 132            |            |      | a       |        | Jl. Timoho II no. 29, Yogyakarta |                     |
| 045                                   | Adrianus Ve   | nda Pratama P  | utra       |      | 1       | V      | SISWA                            | SMP Pangudi Luhur 1 |
| Jln. Perum Yadara Puluh Dadi RT06/RI  | W02 4854      | 25             |            |      | a       |        | Jl. Timoho II no. 29, Yogyakarta |                     |
| 046                                   | Anna Reno     | Kartika Putri  |            |      | *       | V      | SISWA                            | SMP Pangudi Luhur 1 |
| Jl. Ibu Ruswo GM II/264 Yogyakarta    | 3742          | 32             |            |      | a       |        | Jl. Timoho II no. 29, Yogyakarta |                     |
| 047                                   | Borromeus     | Gilang Swastya | akso       |      | Ť       | *      | SISWA                            | SMP Pangudi Luhur 1 |
| Jl. AdiSucipto Km 6,5 RTIII/RW02 Gg   | Johar 1C 7420 | 613            |            |      | a       |        | Jl. Timoho II no. 29, Yogyakarta |                     |
| 048                                   | Chatarina A   | dventi Rose Su | isanta     |      | *       | V      | SISWA                            | SMP Pangudi Luhur 1 |
| Jln. Tegal Kemuning DN II/798 RT 044  | RW 01( 5647   | 69             |            |      | a       |        | Jl. Timoho II no. 29, Yogyakarta |                     |
| 049                                   | Chrisinta De  | ewi Destiana   |            |      | *       | V      | SISWA                            | SMP Pangudi Luhur 1 |
| Jl. Menteri Supeno 101 Rt.9/2 Yogyaka | arta 3831     | 92             |            |      | a       |        | Jl. Timoho II no. 29, Yogyakarta |                     |
| 050                                   | Christian Se  | tya Nugraha    |            |      | 1       | ¥      | SISWA                            | SMP Pangudi Luhur 1 |
|                                       | 1             |                |            |      | ~       |        |                                  |                     |

Gambar 136. Tampilan Menu Daftar Anggota

Gambar tersebut memperlihatkan tampilan dari Daftar Anggota. Data anggota secara detail ditunjukkan dengan menggunakan menu ini. Anda dapat melakukan pencetakan data anggota yang ditampilkan dengan menggunakan menu '**Print**'.

|                                      | Identitas                | s Anggota  |      |          |       | Identitas Pel                    | cerjaan             |
|--------------------------------------|--------------------------|------------|------|----------|-------|----------------------------------|---------------------|
| ode                                  | Nama                     |            |      | Gen 9    | tatus | Pekerjaan                        | Nama Kantor         |
| lamat                                | Telp.                    | No. Ponsel | Foto | Catatan  |       | Alamat Kantor                    | Telephone           |
| Jenis Keanggotaan : Member Reguler   |                          |            |      |          |       |                                  |                     |
| 043                                  | Aditya Noeleka Widyanto  | ro         |      | Ť        | ¥     | SISWA                            | SMP Pangudi Luhur 1 |
| Jln. Kaliurang Km,5 Gg Laddrang CT I | III/2 Yk 565244          |            |      | a        |       | Jl. Timoho II no. 29, Yogyakarta |                     |
| 044                                  | Adrianus Diaudio Febrian |            |      | Ť        | ¥     | SISWA                            | SMP Pangudi Luhur 1 |
| Jln. Kap. Tendean Gg Harjuno 18      | 373 432                  |            |      | <b>a</b> |       | Jl. Timoho II no. 29, Yogyakarta |                     |
| 045                                  | Adrianus Venda Pratama   | Putra      |      | 1        | ¥     | SISWA                            | SMP Pangudi Luhur 1 |
| Jln. Perum Yadara Puluh Dadi RT06/R  | W02 485425               |            |      | a        |       | Jl. Timoho II no. 29, Yogyakarta |                     |
| 046                                  | Anna Reno Kartika Putri  |            |      | *        | V     | SISWA                            | SMP Pangudi Luhur 1 |
| Jl. Ibu Ruswo GM II/264 Yogyakarta   | 374232                   |            |      | . (8)    |       | Jl. Timoho II no. 29, Yogyakarta | 1                   |
| 047                                  | Borromeus Gilang Swasty  | /akso      |      | 1        | ¥     | SISWA                            | SMP Pangudi Luhur 1 |
| Jl. AdiSucipto Km 6,5 RTIII/RW02 Gg  | Johar 10 7420613         |            |      | a        |       | Jl. Timoho II no. 29, Yogyakarta | 1                   |
| 048                                  | Chatarina Adventi Rose S | iusanta    |      | *        | V     | SISWA                            | SMP Pangudi Luhur 1 |
| Jln. Tegal Kemuning DN II/798 RT 04  | 4 RW 01( 564769          |            |      | <b>a</b> |       | Jl. Timoho II no. 29, Yogyakarta |                     |
| 049                                  | Chrisinta Dewi Destiana  |            |      | *        | ¥     | SISWA                            | SMP Pangudi Luhur 1 |
| Jl. Menteri Supeno 101 Rt.9/2 Yogyak | arta 383192              |            |      | a        |       | Jl. Timoho II no. 29, Yogyakarta |                     |
| 050                                  | Christian Setya Nugraha  |            |      | 1        | ¥     | SISWA                            | SMP Pangudi Luhur 1 |
| · · · · · ·                          | 1.1                      |            |      |          |       |                                  |                     |

Gambar 137. Mencetak Daftar Anggota

#### III. Statistik Keangotaan

Statistik keanggotaan merupakan sebuah fasilitas yang disediakan dalam modul anggota yang akan melaporkan kegiatan yang dilakukan oleh anggota perpustakaan. Dengan fasilitas ini, dapat diketahui transaksi pinjam-kembali yang dilakukan oleh anggota yang bersangkutan dan status peminjaman pustaka dari anggota yang bersangkutan. Apakah telah kembali atau belum. Untuk mengakses fasilitas '**Statistik Anggota**', anda perlu masuk terlebih dahulu kedalam menu '**Anggota**' untuk kemudian dilanjutkan ke menu '**Statistik Anggota**'.

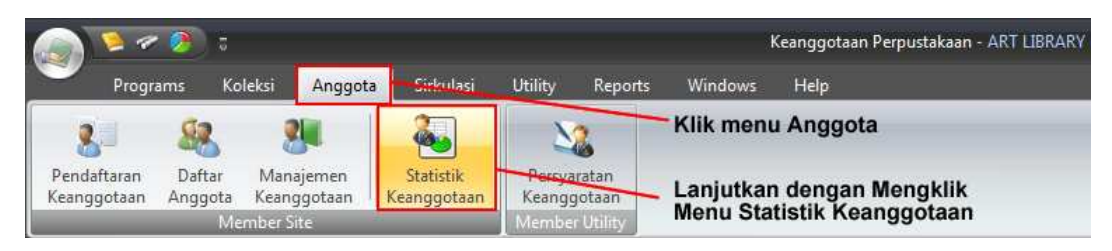

Gambar 138. Mengakses Menu Statistik Anggota

Beberapa saat setelah anda mengklik menu Statistik Anggota, halaman statistik anggota akan ditampilkan sesuai dengan keadaan saat itu (*real time*).

| Kode Anggota              |                |                                    |                  |              |               |
|---------------------------|----------------|------------------------------------|------------------|--------------|---------------|
| Anggota                   |                | Pustaka                            |                  | Pengembalian |               |
| Nama                      | Tanggal Pinjam | Kode Pustaka                       | Status           | Tgl. kembali |               |
| Alamat                    | Judul Pustaka  |                                    | Terlambat (Hari) | Kondisi      | Ganti Pustaka |
|                           |                |                                    |                  |              |               |
|                           |                |                                    |                  |              |               |
|                           |                |                                    |                  |              |               |
|                           |                |                                    |                  |              |               |
|                           |                |                                    |                  |              |               |
|                           |                |                                    |                  |              |               |
|                           |                |                                    |                  |              |               |
|                           |                |                                    |                  |              |               |
|                           |                | <no data="" display="" to=""></no> |                  |              |               |
|                           |                |                                    |                  |              |               |
|                           |                |                                    |                  |              |               |
|                           |                |                                    |                  |              |               |
|                           |                |                                    |                  |              |               |
|                           |                |                                    |                  |              |               |
|                           |                |                                    |                  |              |               |
|                           |                |                                    |                  |              |               |
|                           |                |                                    |                  |              |               |
|                           |                |                                    |                  |              |               |
| H(4(4) > >> +> +> +> +> = |                |                                    |                  |              |               |

Gambar 139. Tampilan Statistik Anggota Perpustakaan

Sama halnya dengan fasilitas laporan yang lain. Statistik Keanggotaan Perpustakaan inipun dapat dicetak sesuai dengan permintaan pengguna aplikasi. Pencetakan dokumen ini dapat dilakukan dengan menggunakan tombol '**Print**' pada tampilan tersebut.

| 🔢 🔄 💫 Klik Tombol                         | Print untuk Mencetak |                                    |                  |              |               |
|-------------------------------------------|----------------------|------------------------------------|------------------|--------------|---------------|
| Kode Anggota                              |                      |                                    |                  |              |               |
| Anggota                                   |                      | Pustaka                            |                  | Pengembalian |               |
| Nama                                      | Tanggal Pinjam       | Kode Pustaka                       | Status           | Tgl. kemi    | bali          |
| Alamat                                    | Judul Pustaka        |                                    | Terlambat (Hari) | Kondisi      | Ganti Pustaka |
|                                           |                      | <no data="" display="" to=""></no> |                  |              |               |
| H4 44 4 > >> >> >> >> >> >> >> >> >> >> > |                      |                                    |                  |              |               |

Gambar 140. Mencetak Statistik Anggota

# IV. Persyaratan Keanggotaan

Persyaratan Keanggotaan merupakan suatu fasilitas yang dapat digunakan untuk menambahkan atau mengurangi persyaratan dalam pembuatan keanggotaan perpustakaan. Jika terdapat persyaratan dalam pembuatan keanggotaan perpustakaan, calon anggota harus terlebih dahulu melengkapi persyaratan tersebut sebelum akhirnya diterima menjadi anggota perpustakaan.

Untuk dapat menggunakan fasilitas ini anda dapat mengaksesnya dengan mengklik menu '**Persyaratan Keanggotaan**' yang terdapat dalam menu '**Anggota**'.

|                            | - 🥭 🗧             |                   |              |                          |                  |                |       | к     | eanggotaan Perpustakaan - ART LIBRA | RY |
|----------------------------|-------------------|-------------------|--------------|--------------------------|------------------|----------------|-------|-------|-------------------------------------|----|
| Progr                      | rams Ko           | oleksi            | Anggota      | Sirkulasi                | Utility          | Keports        | Winde | ws    | Help                                |    |
| 8                          | 92                | 2                 |              | <b>a</b>                 | N                | 2              | Klik  | lenı  | ı Anggota                           |    |
| Pendaftaran<br>Keanggotaan | Daftar<br>Anggota | Manaje<br>Keanggi | men<br>otaan | Statistik<br>Keanggotaan | Persya<br>Keangg | ratan<br>otaan | Lanju | itkar | n dengan Mengklik                   |    |
|                            | Me                | ember Site        |              |                          | Member           | Utility        | wenu  | Per   | yaratan Keanggotaan                 |    |

Gambar 141. Mengakses menu Persyaratan Keanggotaan

Sesaat setelah anda mengklik menu Persyaratan Keanggotaan, halaman Persyaratan Keanggotaan akan ditampilkan dan anda dapat menambah atau mengurangi persyaratan keanggotaan tersebut.

| 1           |       |        |                                    |          |       |            |
|-------------|-------|--------|------------------------------------|----------|-------|------------|
| Persyaratan | Jenis | Jumlah | Biaya                              | Berlaku? | Untuk | Keterangan |
|             |       |        |                                    |          |       |            |
|             |       |        |                                    |          |       |            |
|             |       |        |                                    |          |       |            |
|             |       |        |                                    |          |       |            |
|             |       |        |                                    |          |       |            |
|             |       |        |                                    |          |       |            |
|             |       |        |                                    |          |       |            |
|             |       |        |                                    |          |       |            |
|             |       |        |                                    |          |       |            |
|             |       |        |                                    |          |       |            |
|             |       |        | <no data="" display="" to=""></no> |          |       |            |
|             |       |        |                                    |          |       |            |
|             |       |        |                                    |          |       |            |
|             |       |        |                                    |          |       |            |
|             |       |        |                                    |          |       |            |
|             |       |        |                                    |          |       |            |
|             |       |        |                                    |          |       |            |
|             |       |        |                                    |          |       |            |
|             |       |        |                                    |          |       |            |
|             |       |        |                                    |          |       |            |
|             |       |        |                                    |          |       |            |

Gambar 142. Tampilan menu Persyaratan Keanggotaan.

Anda dapat menambahkan persyaratan keanggotaan sesuai dengan yang berlaku dalam perpustakaan anda. Anda dapat menambahkan persyaratan keanggotaan dengan mengklik tombol **New**. Untuk memperbarui persyaratan keanggotaan, anda dapat menggunakan menu **Edit**. Sedangkan untuk menghapus persyaratan anggota, anda dapat menggunakan menu **Delete**. Struktur menu yang ada ditunjukkan pada gambar berikut ini.

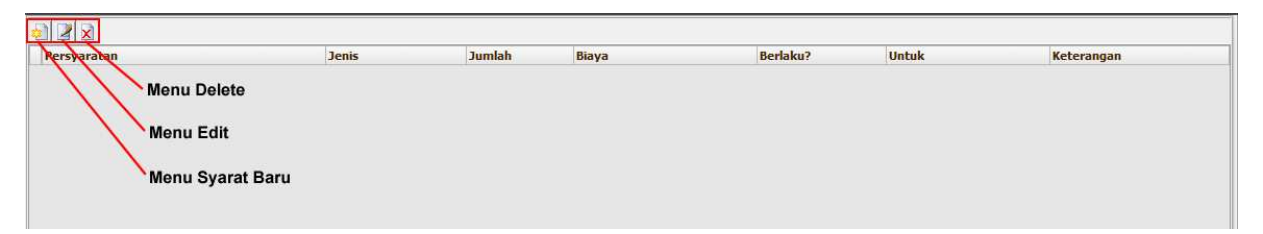

Gambar 143. Tombol Menu Persyaratan Anggota

# V. Manajemen Keanggotaan

Manajemen Keanggotaan merupakan salah satu bagian yang penting dalam kegiatan keanggotaan. Bisa dikatakan hampir keseluruhan aktifitas manajemen anggota ditangani melalui Fasilitas Manajemen Anggota. Untuk mengakses menu Manajemen Anggota, anda harus mengklik menu 'Manajemen Anggota' yang terdapat pada menu utama 'Anggota'.

|                            | <b>9</b> 5        |                          |                          |                     |               | į        | Keanggotaan Perpustakaan - ART LIBRARY     |
|----------------------------|-------------------|--------------------------|--------------------------|---------------------|---------------|----------|--------------------------------------------|
| Progr                      | ams Ko            | leksi Anggot             | a Sirkulasi              | Utility             | Reports       | Windows  | Help                                       |
| 8                          | -                 | 2                        | -<br>&_                  | 22                  |               | Klik Men | u Anggota                                  |
| Pendaftaran<br>Keanggotaan | Daftar<br>Anggota | Manajemen<br>Keanggotaan | Statistik<br>Keanggotaan | Persyara<br>Keanggo | atan<br>Staan | Lanjutka | n dengan Mengklik<br>Manajaman Kaanggotaan |
|                            | Me                | mber Site                | -                        | Member l            | Utility       | TOTIDOTT | wanajemen Keanggotaan                      |

## Gambar 144. Mengakses Manajemen Anggota

Tunggu beberapa saat hingga aplikasi menampilkan jendela Manajemen Anggota seperti ditunjukkan pada gambar berikut.

|          |      |        | I         | dentitas Anggota                 |            |            |      | Identitas Pekerjaan |                           |                                     |           |
|----------|------|--------|-----------|----------------------------------|------------|------------|------|---------------------|---------------------------|-------------------------------------|-----------|
| <b>5</b> | Kode | Status | NIM / NIP | Nama                             | Gen<br>der | Expired    | Foto | Pekerja<br>an       | Nama<br>Kantor            | Alamat Kantor                       | Telephone |
| 9        | 001  | ~      | 11520     | Alfian                           | ŧ          | 05/11/2007 |      | SISWA               | SMP<br>Pangudi<br>Luhur 1 | Jl. Timoho II no. 29,<br>Yogyakarta |           |
| 9        | 002  | ۲      | 11521     | Amanda Natassya Kusuma Anggraini | ÷          | 05/11/2007 |      | SISWA               | SMP<br>Pangudi<br>Luhur 1 | Jl. Timoho II no. 29,<br>Yogyakarta |           |
| 9        | 003  | ~      | 11522     | Ambrosius Vitoaji Kepra Wijaya   | ŧ          | 05/11/2009 |      | SISWA               | SMP<br>Pangudi<br>Luhur 1 | Jl. Timoho II no. 29,<br>Yogyakarta |           |
| 9        | 004  | ~      | 11523     | Anggira Resta Rovincia           | ÷          | 05/11/2007 |      | SISWA               | SMP<br>Pangudi<br>Luhur 1 | Jl. Timoho II no. 29,<br>Yogyakarta |           |
| ~        | 005  |        | 11524     | Antonius Pramudya Adityas        |            | 05/11/2009 |      | SISWA               | SMP                       | Jl. Timoho II no. 29,               |           |

Gambar 145. Tampilan jendela Manajemen Keanggotaan

Dalam Manajemen Pustaka ini, disediakan tombol-tombol yang berkaitan dengan Manajemen Keanggotaan perpustakaan anda. Sehingga dengan menggunakan aplikasi ART LIBRARY, manajemen perpustakaan menjadi lebih rapi karena aplikasi yang digunakan mendukung semua komponen manajemen perpustakaan. Adapun beberapa menu yang dapat digunakan dalam manajemen anggota dijelaskan dalam beberapa bagian berikut ini.

# a. MENGUBAH DATA ANGGOTA

Menu ini disiapkan oleh aplikasi ART LIBRARY agar sewaktu-waktu data anggota dapat diubah untuk menyesuaikan dengan data anggota yang baru sehingga data yang tercatat sesuai dengan data sesungguhnya. Pada hakikatnya, menu perubahan data anggota adalah sama dengan menu penambahan anggota baru. Hanya saja pada perubahan anggota ini, nomor kode anggota tidak dapat diganti. Untuk memulai mengubah data anggota, hal pertama yang harus dilakukan adalah dengan memilih data anggota yang akan diubah didalam jendela manajemen anggota. Proses selanjutnya adalah dengan mengklik **Menu Edit** yang terdapat pada daftar menu yang disediakan dalam jendela manajemen anggota.

|          |      |        | 1         | dentitas Anggota                 |     |            |      |         | Id                        | lentitas Pekeriaan                  | 8         |
|----------|------|--------|-----------|----------------------------------|-----|------------|------|---------|---------------------------|-------------------------------------|-----------|
| <b>5</b> | Kode | Status | NIM / NIP | Nama                             | Gen | Expired    | Foto | Pekerja | Nama<br>Kantor            | Alamat Kantor                       | Telephone |
| <b>?</b> | 002  | ~      | 11521     | Amanda Natassya Kusuma Anggraini | *   | 05/11/2007 |      | SISWA   | SMP<br>Pangudi<br>Luhur 1 | Jl. Timoho II no. 29,<br>Yogyakarta |           |
| 8        | 003  | *      | 11522     | Ambrosius Vitoaji Kepra Wijaya   | ŧ   | 05/11/2009 |      | SISWA   | SMP<br>Pangudi<br>Luhur 1 | Jl. Timoho II no. 29,<br>Yogyakarta |           |
| 8        | 004  | *      | 11523     | Anggira Resta Rovincia           | ÷   | 05/11/2007 |      | SISWA   | SMP<br>Pangudi<br>Luhur 1 | Jl. Timoho II no. 29,<br>Yogyakarta |           |
| ?        | 005  | ×      | 11524     | Antonius Pramudya Adityas        | ŧ   | 05/11/2009 |      | SISWA   | SMP<br>Pangudi<br>Luhur 1 | Jl. Timoho II no. 29,<br>Yogyakarta |           |
|          | 006  |        | 11525     | Bintang Johan Widia Puspo        |     | 05/11/2009 |      | SISWA   | SMP                       | Jl. Timoho II no. 29,               |           |

Gambar 146. Mengedit data anggota Perpustakaan

Setelah anda mengklik menu **Edit**, anda akan ditampilkan data isian anggota yang meminta anda untuk memperbaruhi data dengan data anggota yang baru. Pada bagian ini, anda tidak dapat mengubah nomor anggota yang telah didaftarkan karena nomor ini menyangkut data registrasi anggota yang bersangkutan.

| Kode/Nomor Anggota                      | 005 NIP / NIM 11524                            | About Member                                                                                                    |
|-----------------------------------------|------------------------------------------------|----------------------------------------------------------------------------------------------------|
| Jurusan                                 | VIIA                                           | dari setiap anggota                                                                                                    |
| Nama Anggota                            | Antonius Pramudya Adityas                      | tergantung dari<br>data/angka yang anda                                                                                                    |
| Tempat / Tgl. Lahir                     | Klaten / 11/08/1994 *                          | masukkan dalam<br>kolom-kolom di bawah ini                                                                                                    |
| Alamat Rumah                            | Kaliajir lor RT7/RW13 Berbah, Sleman           |                                                                                                    |
| Kota                                    | YOGYAKARTA v No. Telp 811251472                | Batas Waktu Keanggotaan                                                                                                    |
| Kode Pos                                | Pekerjaan -                                    | Tanggal Menjadi Anggota :                                                                                                    |
| Jenis Kelamin                           | 🕫 Laki-laki 🔿 Perempuan                        | 05/11/2006 +                                                                                                    |
| Kantor/Perusahaan                       | SMP Pangudi Luhur 1 Telp. Kantor               | Waktu Keangootaan :                                                                                                    |
| Alamat Kantor                           | Jl. Timoho II no. 29, Yogyakarta 🛛 Agama - 🔹 👻 |                                                                                                    |
| Anggota Khusus                          | Masa berlaku dari 05 Nop 2006 s/d 05 Nop 2009  |                                                                                                    |
| Q                                       | Catatan                                        | <ul> <li>✓ Nopember 2009</li> <li>✓ S R K J S M</li> <li>✓ 26 27-28 29 30 31 1</li> <li>✓ 2 4 5 6 7 8</li> <li>✓ 9 10 11 12 13 14 15</li> <li>✓ 15 17 81 12 03 12 72</li> </ul> |
| ALL YO HA                               | Con Daries ( Amble Comber / Park and Company   | 4ª 23 24 25 26 27 28 29                                                                                                    |
|                                         | Ambli Gambar / Foto dari Scanner.              | + 30 1 2 3 4 5 6                                                                                                    |
| 620000 0000 000 000 0000 0000 0000 0000 | Hanna I Menchanus Gambar / Foto                |                                                                                                    |

Gambar 147. Editor Data Anggota dalam Manajemen Anggota

Gantilah data yang dibutuhkan sesuai dengan kondisi real yang ada. Data yang benar akan menjadikan manajemen perpustakaan lebih rapi. Jika anda telah selesai melakukan perubahan data anggota, anda cukup mengklik tombol **Simpan** atau tombol **Simpan & Lanjutkan** untuk melakukan penyimpanan data yang baru. Pilihan lain yaitu membatalkan proses perubahan data anggota tersebut dengan mengklik tombol **Batalkan**.

| Kode/Nomor Anggota  | 005 NIP / NIM 11524                            | About Member                                  |
|---------------------|------------------------------------------------|-----------------------------------------------|
| Jurusan             | VIIA                                           | Waktu/umur keanggotaan<br>dari setiap anggota |
| Nama Anggota        | Antonius Pramudya Adityas                      | tergantung dari<br>data/angka yang anda       |
| Tempat / Tgl. Lahir | Klaten / 11/08/1994 -                          | masukkan dalam                                |
| Alamat Rumah        | Kaliajir lor RT7/RW13 Berbah, Sleman           | Koloni-koloni di bawan ini                    |
| Kota                | YOGYAKARTA Vo. Telp 811251472                  | Batas Waktu Keanggotaan                       |
| Kode Pos            | Pekerjaan ᠇                                    | Tanggal Menjadi Anggota :                     |
| Jenis Kelamin       | 🕫 Laki-laki 🔿 Perempuan                        | 05/11/2006 •                                  |
| Kantor/Perusahaan   | SMP Pangudi Luhur 1 Telp. Kantor               | Waktu Keanggotaan :                           |
| Alamat Kantor       | Jl. Timoho II no. 29, Yogyakarta 🛛 Agama - 🗸 👻 | 3 + + TAHUN +                                 |
| Anggota Khusus      | Masa berlaku dari 05 Nop 2006 s/d 05 Nop 2009  |                                               |
| Foto Anggota        |                                                | Habis Masa Berlaku :                          |
|                     | Catatan                                        | ▲ Nopember 2009 ▲                             |
| Mag -               |                                                | SSRKJSM                                       |
|                     |                                                | ++ 26 27 28 29 30 31 1                        |
| NE,                 |                                                | *5 2 3 4 5 6 7 8                              |
| and Aller           | Browse ! Ambil Gambar / Foto dari file.        | 47 16 17 18 19 20 21 22                       |
| ARTING CONTRA       |                                                | *8 23 24 25 26 27 28 29                       |
|                     | Ambil Gambar / Foto dari Scanner,              | <b>19</b> 30 1 2 3 4 5 6                      |
|                     | Hapus I Menghapus Gambar / Foto                |                                               |
|                     |                                                |                                               |
|                     | Klik untuk Membatalkan Klik untuk M            | vienyimpan                                    |
|                     |                                                |                                               |
| Auto Number         | Simpan & Lanjutkan Batalkan Simpan             |                                               |

Gambar 148. Menyimpan atau membatalkan perubahan Data Anggota

## b. MENGHAPUS DATA ANGGOTA

Penghapusan data anggota digunakan saat anggota yang sudah memiliki keanggotaan tidak aktif selama periode tertentu. Namun dalam kondisi tertentu anggota yang telah terdaftar tidak dapat dihapus karena adanya keterkaitan data antara anggota tersebut dengan data yang lain. Namun, telepas dari itu semua, proses penghapusan data anggota tersebut dapat dengan mudah dilakukan dengan menggunakan aplikasi Perpustakaan ART LIBRARY.

| Identitas Anggota |      |        |           |                                            |     |            |      | Identitas Pekerjaan |                           |                                     |           |
|-------------------|------|--------|-----------|--------------------------------------------|-----|------------|------|---------------------|---------------------------|-------------------------------------|-----------|
| <b>%</b>          | Kode | Status | NIM / NIP | Nama                                       | Gen | Expired    | Foto | Pekerja<br>an       | Nama<br>Kantor            | Alamat Kantor                       | Telephone |
| 9                 | 006  | ×      | 11525     | Bintang Johan Widia Puspo                  | •   | 05/11/2009 |      | SISWA               | SMP<br>Pangudi<br>Luhur 1 | Jl. Timoho II no. 29,<br>Yogyakarta |           |
| 9                 | 0134 | 8      | 11653     | Bernadeta Ayuningrum                       | ÷   | 05/11/2007 |      | SISWA               | SMP<br>Pangudi<br>Luhur 1 | Jl. Timoho II no. 29,<br>Yogyakarta |           |
| 9                 | 0135 | ~      | 11654     | Bernadeth Bellanita Astri                  | ÷   | 05/11/2009 |      | SISWA               | SMP<br>Pangudi<br>Luhur 1 | Jl. Timoho II no. 29,<br>Yogyakarta |           |
| 9                 | 0136 | ~      | 11655     | Bernadus Satrio Bimantoro Aji<br>Pamungkas | ŧ   | 05/11/2009 |      | SISWA               | SMP<br>Pangudi<br>Luhur 1 | Jl. Timoho II no. 29,<br>Yogyakarta |           |
| ~                 | 0170 |        | 11689     | Basilius Yan Karnanta                      |     | 05/11/2009 |      | SISWA               | SMP                       | Jl. Timoho II no. 29,               |           |

Gambar 149. Menghapus Data Anggota

Anda akan ditampilkan dialog konfirmasi untuk meyakinkan sistem bahwa data tersebut benar-benar akan dihapus. Jika anda yakin akan menghapus data tersebut, anda harus memberikan jawaban '**Yes**'. Atau jika anda ingin membatalkan penghapusan, anda dapat mengklik tombol '**No**'. Perlu diperhatikan bahwa penghapusan ini bersifat permanen dan tidak bisa dikembalikan ke kondisi semula.

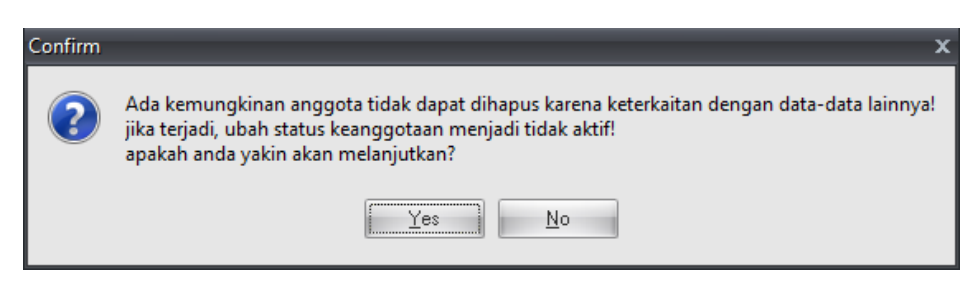

Gambar 150. Dialog konfirmasi penghapusan data anggota

Untuk melakukan penghapusan, pastikan data tersebut adalah data anggota yang tidak mungkin lagi melakukan perpanjangan masa keanggotaan.

# c. MENSCAN FOTO ANGGOTA

Fasilitas Scan Foto Anggota digunakan untuk melakukan pemindaian/scanning foto yang diberikan oleh anggota/calon anggota perpustakaan. Dengan menggunakan aplikasi Perpustakaan ART LIBRARY, proses importing foto anggota menjadi lebih mudah.

Untuk melakukan scanning foto anggota, anda dapat mengklik menu '**Scan Foto Anggota**' yang terdapat pada jendela Manajemen Anggota. Sebelum melakukan scanning foto anggota, anda harus terlebih dahulu memilih anggota yang bersesuaian dengan foto yang bersangkutan.

|          |      |        | Identitas Pekerjaan |                                           |     |            |      |               |                           |                                     |           |
|----------|------|--------|---------------------|-------------------------------------------|-----|------------|------|---------------|---------------------------|-------------------------------------|-----------|
| <b>%</b> | Kode | Status | NIM / NIP           | Nama                                      | Gen | Expired    | Foto | Pekerja<br>an | Nama<br>Kantor            | Alamat Kantor                       | Telephone |
| 9        | 045  | ~      | 11564               | Adrianus Venda Pratama Putra              | ŧ   | 05/11/2007 |      | SISWA         | SMP<br>Pangudi<br>Luhur 1 | Jl. Timoho II no. 29,<br>Yogyakarta |           |
| 9        | 046  | ¥      | 11565               | Anna Reno Kartika Putri                   | ŧ   | 05/11/2009 |      | SISWA         | SMP<br>Pangudi<br>Luhur 1 | Jl. Timoho II no. 29,<br>Yogyakarta |           |
| 7        | 0646 | *      | 11731               | Agustinus Katon Antariksa                 | *   | 28/02/2009 |      | SISWA         | SMP<br>Pangudi<br>Luhur 1 | Jl. Timoho II no. 29,<br>Yogyakarta |           |
| <b>?</b> | 0647 | ¥      | 11729               | Adrianus Gerald Febrian Suryo<br>Putranto | ŧ   | 28/02/2009 |      | SISWA         | SMP<br>Pangudi<br>Luhur 1 | Jl. Timoho II no. 29,<br>Yogyakarta |           |
|          | 0648 |        | 11730               | Agung Brahmantaka                         |     | 28/02/2009 |      | SISWA         | SMP                       | Jl. Timoho II no. 29,               |           |

Gambar 151. Mengakses menu Scan Foto Anggota

Setelah anda mengklik menu Scan Foto Anggota, sebuah dialog foto proses scanning akan ditampilkan. Dialog proses scanning ditampilkan seperti pada gambar berikut ini.

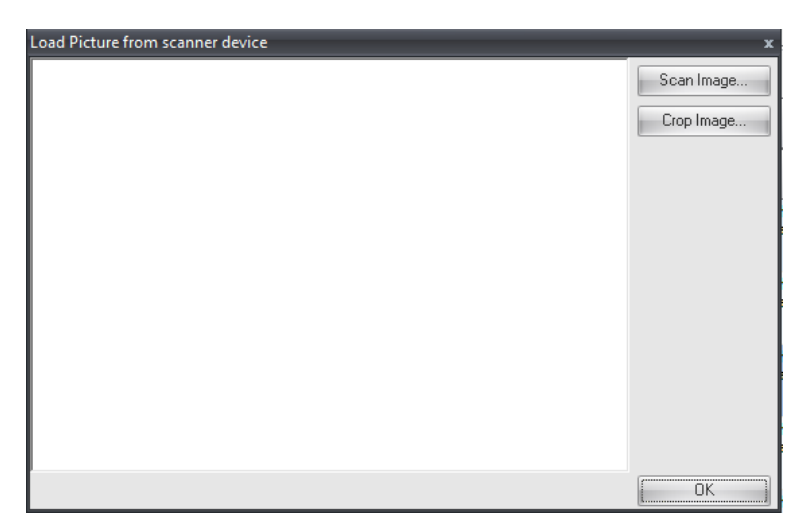

Gambar 152. Dialog Proses Scanning Foto Anggota

Untuk memulai proses scanning, anda dapat mengklik menu 'Scan Image' pada jendela yang baru saja muncul. Setelah anda selesai melakukan proses scanning, anda dapat menyimpan hasil scanning tersebut dengan mengklik tombol 'OK'. Tombol 'Crop Image' digunakan untuk melakukan pemotongan foto hasil proses scanning.

# d. MENONAKTIFKAN ANGGOTA

Proses menonaktifkan anggota dapat anda lakukan dengan mudah jika anda menggunakan aplikasi Perpustakaan ART LIBRARY. Setelah anda menonaktifkan anggota, anggota yang bersangkutan tidak akan lagi bisa melakukan aktifitas peminjaman pustaka. Proses pe-nonaktifan anggota dapat dikembalikan setelah anggota yang terkena sanksi melengkapi syarat-syarat untuk kembali menggunakan fasilitas perpustakaan.

|          |      |        | I         | dentitas Anggota          |     |            |      |               | Ic                        | lentitas Pekerjaan                  |           |
|----------|------|--------|-----------|---------------------------|-----|------------|------|---------------|---------------------------|-------------------------------------|-----------|
| <b>P</b> | Kode | Status | NIM / NIP | Nama                      | Gen | Expired    | Foto | Pekerja<br>an | Nama<br>Kantor            | Alamat Kantor                       | Telephone |
| ?        | 0337 | 1      | 11419     | Adrian Primatama          | *   | 05/11/2009 |      | SISWA         | SMP<br>Pangudi<br>Luhur 1 | Jl. Timoho II no. 29,<br>Yogyakarta |           |
| ?        | 0351 | ¥1     | 11433     | Antonius Harly Prasetyo   | ŧ   | 05/11/2009 |      | SISWA         | SMP<br>Pangudi<br>Luhur 1 | Jl. Timoho II no. 29,<br>Yogyakarta |           |
| 8        | 0356 | *      | 11438     | Anna Karina Rus Satyawati | ÷   | 05/11/2009 |      | SISWA         | SMP<br>Pangudi<br>Luhur 1 | Jl. Timoho II no. 29,<br>Yogyakarta |           |
| 9        | 0362 | *      | 11444     | Antonius Mei Setyabudi    | ŧ   | 05/11/2009 |      | SISWA         | SMP<br>Pangudi<br>Luhur 1 | Jl. Timoho II no. 29,<br>Yogyakarta |           |
|          | 0370 |        | 11452     | Andreas Setyawan          |     | 05/11/2009 |      | SISWA         | SMP                       | Jl. Timoho II no. 29,               |           |

Gambar 153. Mengakses Menu Pe-Nonaktifan Anggota

Seperti ditunjukkan pada gambar tersebut, untuk menonaktifkan anggota, anda cukup memilih anggota yang akan dinonaktifkan keanggotaannya. Proses tersebut dilanjutkan dengan mengklik menu '**Non Aktifkan Anggota**'. Untuk melanjutkan proses non aktifkan anggota, anda harus memberikan jawaban '**Yes**' pada kotak dialog yang muncul. Atau jika anda hendak membatalkan proses tersebut, anda dapat mengklik tombol '**No**'.

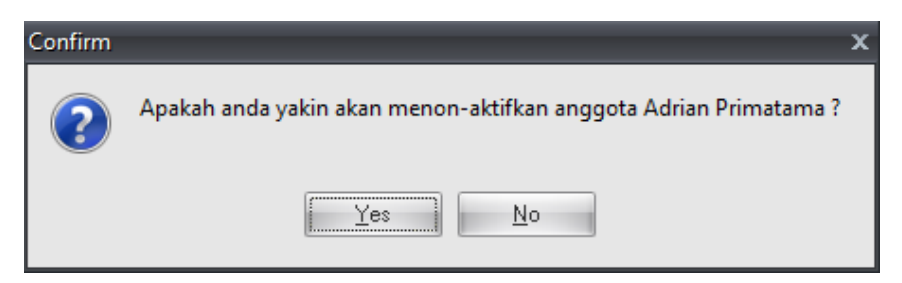

Gambar 154. Dialog konfirmasi nonaktifkan anggota

Jika anda memberikan jawaban 'Yes', nama anggota yang bersangkutan akan hilang dari daftar keanggotaan.

## e. MENGAKTIFKAN ANGGOTA

Anggota-anggota yang status keanggotaannya tidak aktif dapat diaktifkan kembali setelah melengkapi persyaratan-persyaratan yang diberlakukan untuk kepentingan pengaktifan anggota. Untuk mengaktifkan keanggotaan, langkah yang harus dilakukan sangat mudah. Persyaratan-persyaratan

tersebut hanya berlaku bagi anggota yang akan mengaktifkan keanggotaannya. Untuk mengaktifkan status keanggotaan anggota, terlebih dahulu anda harus masuk dalam modul **manajemen anggota** sebagaimana telah dijelaskan sebelumnya. Setelah anda masuk dalam modul **Manajemen Anggota**, perhatikan pada panel sebelah kanan anda. Jika anda perhatikan pada panel sebelah kanan anda, anda akan menjumpai sebuah menu/tombol **Anggota Non Aktif**.

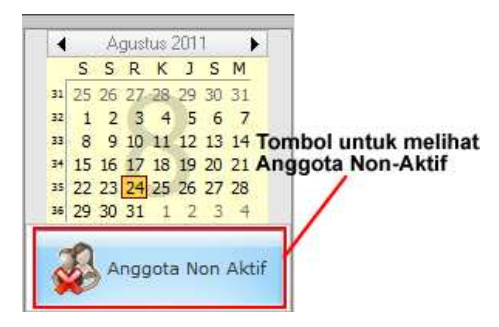

Gambar 155. Tombol Anggota Non Aktif

Setelah anda mengklik tombol 'Anggota Non Aktif', anda akan ditampilkan daftar-daftar anggota yang masih dalam status tidak aktif.

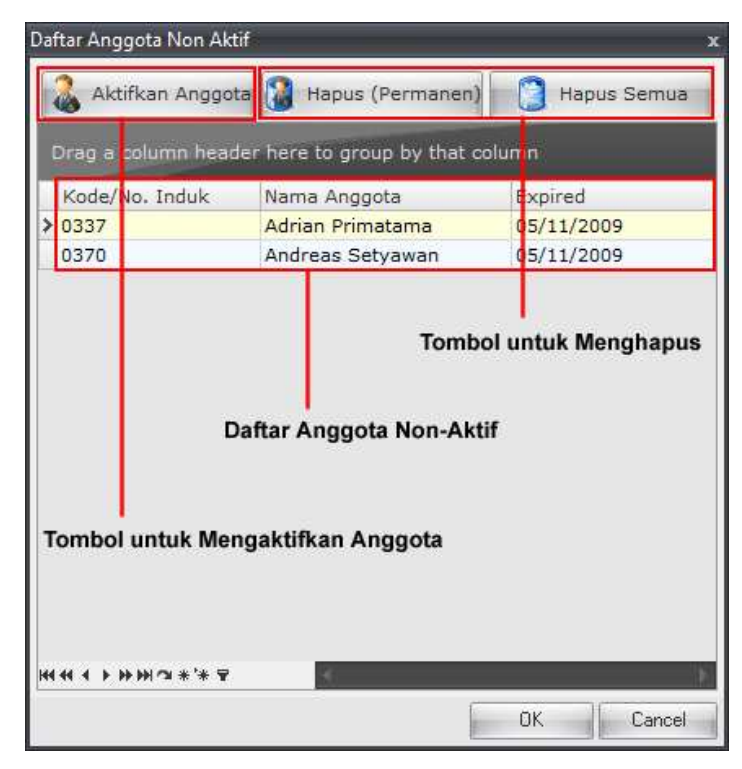

Gambar 156. Tampilan Daftar Anggota Non Aktif

Anda dapat memilih salah satu dari ketiga menu yang disediakan. Untuk melakukan pengaktifan anggota, anda cukup mengklik tombol 'Aktifkan Anggota'. Beberapa saat setelah anda mengklik tombol 'Aktifkan Anggota', sebuah dialog konfirmasi akan dimunculkan yang menanyakan kepastian apakah anggota tersebut benar-benar diaktifkan. Berikan konfirmasi jawaban 'Yes' jika anda akan mengaktifkan anggota yang bersangkutan atau dapat mengklik tombol 'No' untuk membatalkan proses aktifasi terhadap anggota tersebut.

| Confirm | >                                                                                                    | c |
|---------|----------------------------------------------------------------------------------------------------|---|
| ?       | Anda sedang menjalankan proses aktifasi terhadap anggota yang anda tunjuk!<br>Jika anggota tersebut adalah "Calon Member" maka secara otomatis akan diubah menjad member<br>Apakah anda akan melanjutkan ? |   |
|         | <u>Yes</u> <u>N</u> o                                                                                                    |   |

Gambar 157. Dialog Konfirmasi Aktivasi Anggota

Setelah anda mengaktifkan anggota tersebut, anggota yang bersangkutan akan tidak tampak dari daftar tersebut dan masuk dalam anggota aktif yang dapat melakukan transaksi pinjam kembali perpustakaan.

# f. MENCETAK DAFTAR ANGGOTA

Jika suatu saat anda membutuhkan daftar anggota perpustakaan dalam versi cetak, Aplikasi ART LIBRARY telah mampu menanganinya. Untuk melakukan proses pencetakan daftar anggota anda cukup mengklik menu '**Print**' dari daftar menu yang ada pada modul Manajemen Anggota.

|                            | 🥭 a               |               |                 |                          |                 |                  | 1       | Keanggotaan P | erpustakaan - ART LIBRARY |
|----------------------------|-------------------|---------------|-----------------|--------------------------|-----------------|------------------|---------|---------------|---------------------------|
| Progr                      | ams K             | oleksi        | Anggota         | Sirkulasi                | Utility         | Reports          | Windows | Help          |                           |
| Rendaftaran<br>Keanggotaan | Daftar<br>Anggota | Mana<br>Keang | jemen<br>gotaan | Statistik<br>Keanggotaan | Persya<br>Keang | aratan<br>poteen | Tomb    | ool Cetak Da  | ftar Anggota              |
|                            | M                 | ember Si      | te              |                          | <b>M</b> embe   | r Utility        |         |               |                           |
|                            | <b>D</b>          | <u>**</u>     | V 30            | Setak Kartu Ang          | ggota (Dir      | ect Print)       |         |               |                           |
| Ce                         | tak Semua         | a Expo        | rt Foto         | Import Foto              |                 |                  |         |               |                           |

Gambar 158. Menu Mencetak Daftar Anggota

Setelah anda mengklik menu tersebut, anda ditampilkan jendela '**Preview**' yang menampilkan data yang akan dicetak.

| Print Preview                      |           |             |           |            |                                     |      |                |           |                                                                                                    |                             |    |  |  | = x |
|------------------------------------|-----------|-------------|-----------|------------|-------------------------------------|------|----------------|-----------|----------------------------------------------------------------------------------------------------|-----------------------------|----|--|--|-----|
| <u>File View Format Go</u>         | Klik Tomb | ol Print ur | ituk mene | cetak      |                                     |      |                |           |                                                                                                    |                             |    |  |  |     |
| \$ \$ i <b>i i i i i i i i i </b>  |           | 3 88 88     | • • •     | 100%       | <u>•</u>   ++ +   1                 | i.   | :] 수 수         | <b>₽</b>  |                                                                                                    |                             |    |  |  |     |
| Margins Left: 12,7 mm Top: 12,7 mm | Right:    | 12,7 mm     | Bottom:   | 12,7 mm He | ader: 6,4 mm Footer:                | 1    | 5, <b>4 mm</b> |           |                                                                                                    |                             |    |  |  |     |
|                                    |           |             |           |            |                                     |      |                |           |                                                                                                    |                             |    |  |  | -   |
| ·····                              |           |             |           |            |                                     |      |                |           |                                                                                                    |                             |    |  |  |     |
|                                    |           |             |           | DAFT       | AR ANGGOTA PH                       | RI   | PUSTAKA        | AN        |                                                                                                    |                             |    |  |  |     |
|                                    | -         |             | 10        | 8          | TAIN DATOKAR                        | AIVI | A PALU         | (Incolor) | and the second second se | and an other states         |    |  |  |     |
|                                    | 😒         | Kode        | Status    | NIM / NIP  | Nama                                | nd   | Expired        | rjaan     | m                                                                                                    | Kantor                      | ne |  |  |     |
|                                    | 9         | 001         | *         | 11520      | Alfian                              | ŧ    | 05/11/2007     | SISW      | SMP<br>Pang                                                                                                    | Jl. Timoho II<br>no. 29, Yo |    |  |  |     |
|                                    | 9         | 002         | ×         | 11521      | Amanda Natassya<br>Kusuma Anggraini | ŧ    | 05/11/2007     | SISW<br>A | SMP<br>Pang                                                                                                    | Jl. Timoho II<br>no. 29, Yo |    |  |  |     |
|                                    | 8         | 003         | ~         | 11522      | Ambrosius Vitoaji Kepra<br>Wijaya   | ŧ    | 05/11/2009     | SISW<br>A | SMP<br>Pang                                                                                                    | Jl. Timoho II<br>no. 29, Yo |    |  |  |     |
|                                    | 9         | 004         | ~         | 11523      | Anggira Resta Rovincia              | ŧ    | 05/11/2007     | SISW<br>A | SMP<br>Pang                                                                                                    | Jl. Timoho II<br>no. 29, Yo |    |  |  |     |
|                                    | 9         | 005         | ×         | 11524      | Antonius Pramudya<br>Adityas        | ŧ    | 05/11/2009     | SISW<br>A | SMP<br>Pang                                                                                                    | Jl. Timoho II<br>no. 29, Yo |    |  |  |     |
|                                    | 9         | 006         | ¥         | 11525      | Bintang Johan Widia<br>Puspo        | ŧ    | 05/11/2009     | SISW      | SMP<br>Pang                                                                                                    | Jl. Timoho II<br>no. 29, Yo |    |  |  |     |
|                                    | 8         | 007         | ~         | 11526      | Caterina Akila Atisatya             | ŧ    | 05/11/2009     | SISW<br>A | SMP<br>Pang                                                                                                    | Jl. Timoho II<br>no. 29, Yo |    |  |  |     |
|                                    | 9         | 800         | ~         | 11527      | Dian Natalia Fita Sari              | ŧ    | 05/11/2009     | SISW<br>A | SMP<br>Pang                                                                                                    | Jl. Timoho II<br>no. 29, Yo |    |  |  |     |

Gambar 159. Preview Pencetakan Daftar Anggota Perpustakaan

Jika anda yakin dengan hasil preview yang disajikan, anda dapat mulai mencetak daftar tersebut dengan mengklik tombol '**Print**' seperti ditunjukkan pada gambar.

# g. MENCETAK KARTU ANGGOTA

Kartu anggota merupakan kartu yang dicetak oleh perpustakaan yang kemudian dibawa oleh anggota sebagai tanda pengenal anggota. Kartu anggota ini memiliki nomor dan kode barcode yang kemudian akan dibaca oleh komputer sebagai pengenal. Kartu anggota yang dikeluarkan oleh aplikasi ART LIBRARY dapat dicetak diatas kertas apapun. Untuk mulai mencetak kartu anggota, anda cukup menunjuk anggota yang akan dicetak kartu keanggotaannya. Atau jika anda menghendaki mencetak keseluruhan kartu anggota, anda dapat memberikan ceklist pada pilihan '**Cetak Semua**'. Proses tersebut kemudian dilanjutkan dengan mengklik menu '**Cetak Kartu**'.

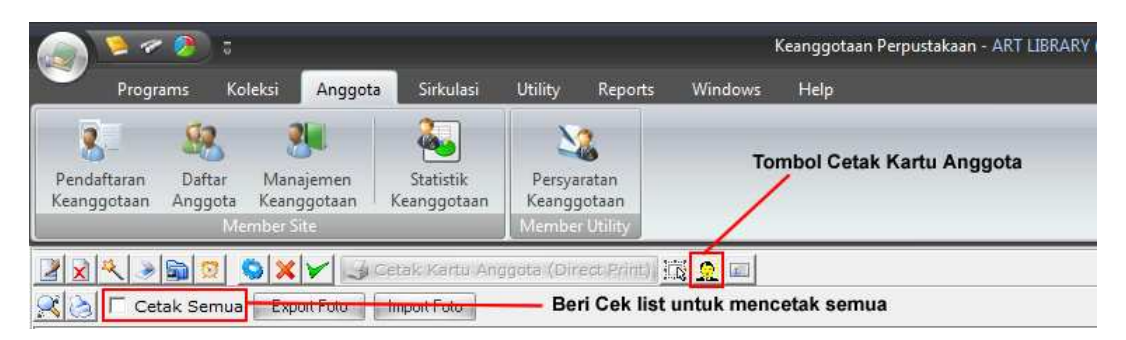

Gambar 160. Mencetak Kartu Anggota Perpustakaan

Beri kesempatan beberapa saat kepada sistem untuk mengolah data keanggotaan. Sebelum memulai

pencetakan, sistem akan memberikan preview/tampilan dokumen yang akan dicetak. Jika anda ingin melanjutkan, pencetakan dapat dilakukan dengan mengklik menu '**Print**' dari jendela preview yang ada.

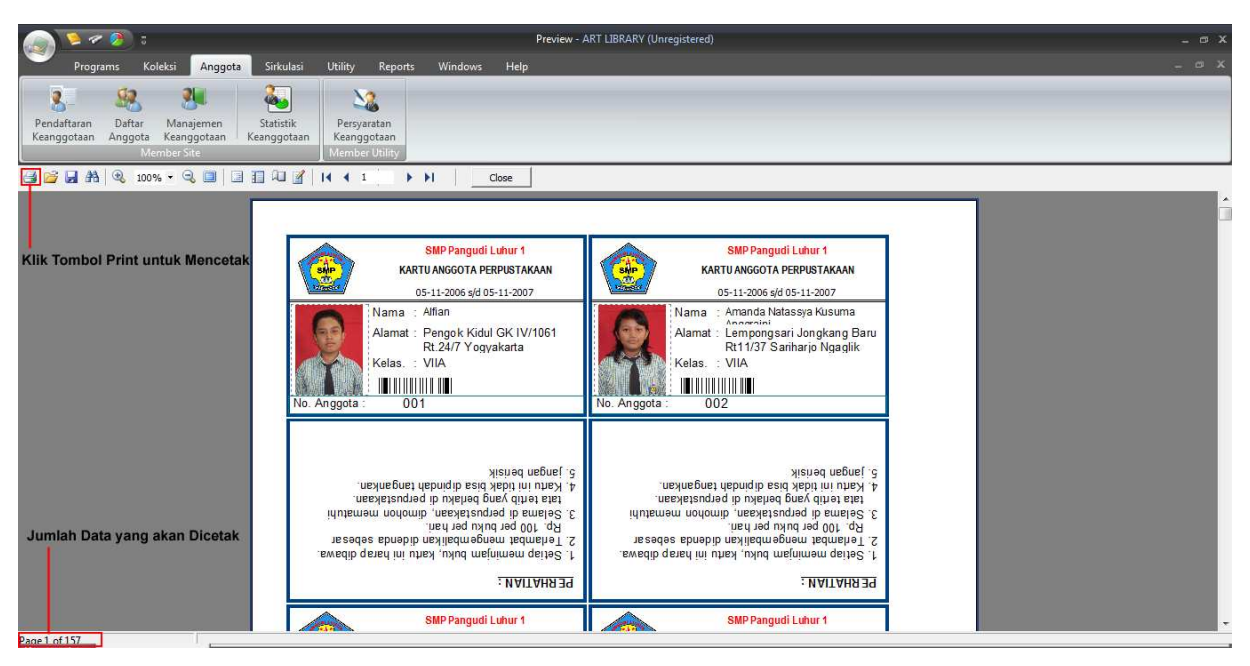

Gambar 161. Preview Pencetakan Kartu Anggota

# h. MEMERIKSA STATUS KEANGGOTAAN

Fasilitas ini digunakan untuk memeriksa status keanggotaan dari anggota perpustakaan yang telah terdaftar. Fasilitas ini, jika dijalankan akan memeriksa apakah pada tanggal yang bersangkutan status keanggotaan anggota masih berlaku atau tidak. Jika status keanggotaan telah habis, secara otomatis sistem akan menonaktifkan anggota tersebut. Hal ini ditunjukkan agar anggota yang masa keanggotaannya habis tidak dapat melakukan transaksi pinjam-kembali. Untuk menggunakan fasilitas tersebut, anda cukup mengklik tombol '**Scan Status Keanggotaan**' dari menu yang terdapat pada jendela Manajemen Anggota.

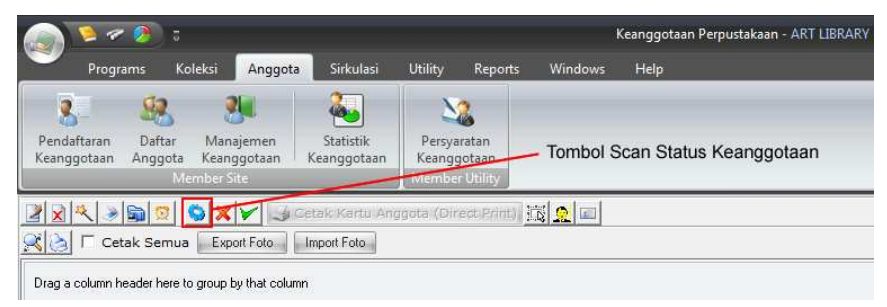

Gambar 162. Tombol Scan Status Anggota

Setelah anda mengklik menu tersebut, sistem akan memastikan apakah anda benar-benar ingin melanjutkan dengan menampilkan kotak dialog. Berikan jawaban '**Yes**' jika anda yakin akan melanjutkan atau jawaban '**No**' jika anda ingin membatalkan proses tersebut.

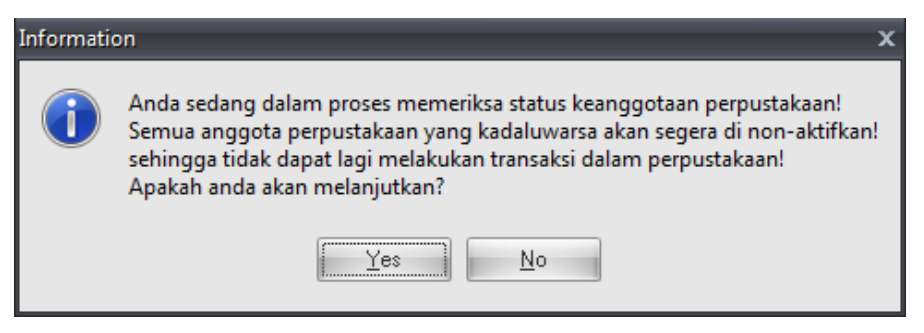

Gambar 163. Dialog Konfirmasi Scan Status Keanggotaan

# **BAB IV**

# **MODUL SIRKULASI ART LIBRARY**

Modul Sirkulasi merupakan sebuah modul dalam aplikasi ART LIBRARY yang didesain khusus untuk menangani transaksi peminjaman maupun transaksi pengembalian Pustaka. Perlu diketahui bahwa dalam peminjaman pustaka, seorang anggota diwajibkan untuk membawa kartu anggota sebagai tanda pengenal. Namun, dalam melakukan pengembalian, Anggota **tidak wajib** membawa kartu anggota. Hal ini karena ada keterkaitan antara pustaka yang dikembalikan dengan data peminjam. Hal ini akan sangat memudahkan baik bagi anggota maupun pihak manajemen perpustakaan karena pustaka yang dipinjam dan dikembalikan akan sesuai dengan data yang ada. Hal ini akan meminimalisir kasus pengembalian pustaka yang tertuka. Proses peminjaman maupun pengembalian pustaka ditangani khusus di dalam **Modul Sirkulasi**. Untuk masuk ke dalam Modul Sirkulasi, anda cukup mengklik menu '**Sirkulasi**' yang ada dalam menu utama dilanjutkan dengan mengklik menu '**Peminjaman Pustaka**'.

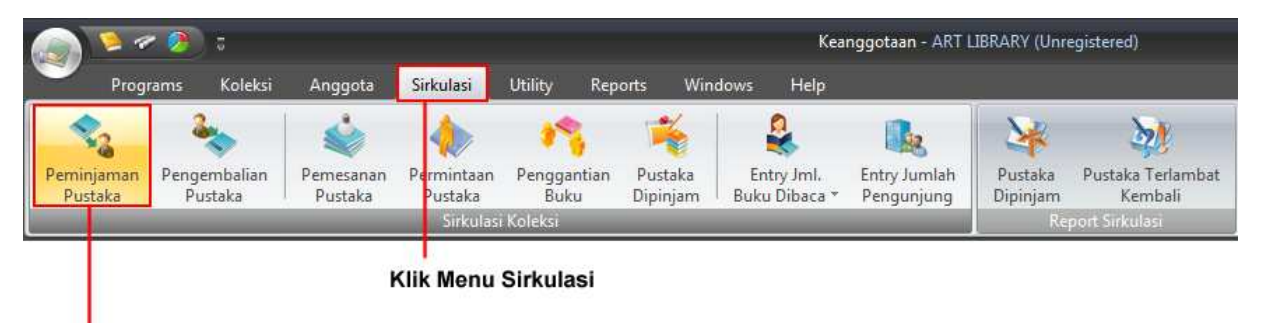

## Lanjutkan dengan mengklik tombol Peminjaman Pustaka

Gambar 164. Mengakses Modul Sirkulasi

## I. PEMINJAMAN PUSTAKA

Saat anda mengklik menu '**Peminjaman Pustaka**', anda secara langsung akan ditampilkan jendela proses peminjaman pustaka seperti ditunjukkan pada gambar dibawah ini.

|            |                    | 202 - Denter (04) 242 - 102 - 10 |            |        | Kode Anggota                                        |                                       |
|------------|--------------------|----------------------------------|------------|--------|-----------------------------------------------------|---------------------------------------|
|            | column header here | to group by that                 | t column   |        | Nama Anggota                                        | · · · · · · · · · · · · · · · · · · · |
|            | Transaksi          |                                  |            | Ident  | Alamat                                              | Alamat & Kontak                       |
| T-1 D      |                    | Kode                             | NIM        | Nama   |                                                     | Telp. No. Ponsel                      |
| rgi. Pi    | njam               | Gender Jen                       | is Anggota |        |                                                     |                                       |
| Ð          | 35/03/3009         | 069                              | 11588      | Petra  | Jenis Keanggotaan                                   | RT 20/ 884851                         |
| 9          | 23/02/2008         | 🛉 Reg                            | guler      | _      |                                                     |                                       |
| 5          | 10/01/2008         | 071                              | 11590      | Putri  |                                                     | RT 1 542802                           |
| 2          | 19/01/2008         | 🛉 Reg                            | juler      |        | alphalal                                            |                                       |
|            | 27/02/2008         | 002                              | 11521      | Amar   |                                                     | ng Ba 883890                          |
| 5          | 27/02/2008         | 🛉 Reg                            | guler      |        | No. Induk Judul Pustaka Pengarang Penerbit          |                                       |
| 26/02/2008 |                    | 004                              | 11523      | Anggi  |                                                     | an II/ 486849                         |
| Ð          | 20/02/2000         | 📫 Reg                            | juler      |        |                                                     |                                       |
| 2          | 20/02/2008         | 016                              | 11535      | Jessio | All a data ta divelarit                             | pringa 589192                         |
| 5          | 29/02/2008         | 🏟 Reg                            | juler      |        | <no data="" displays<="" td="" to=""><td></td></no> |                                       |
|            | 26/02/2008         | 021                              | 11540      | Martir |                                                     | , Nge 818266175                       |
| 2          | 20/02/2008         | 📫 Reg                            | juler      |        |                                                     |                                       |
| 5          | 20/02/2008         | 025                              | 11544      | Petra  |                                                     | Purw 7449468                          |
| -          | 29/02/2000         | 🛉 Reg                            | guler      |        | U Pustaka                                           |                                       |
|            | 20/02/2009         | 034                              | 11553      | Skola  | 王士 +                                                | amant                                 |
| 2          | 25/02/2000         | 🐥 Reg                            | juler      |        | OK Cancel                                           |                                       |
| 5          | 26/02/2008         | 036                              | 11555      | Striwi |                                                     | 9 Nan 7483161                         |
|            | 20/02/2008         | 🛉 Reg                            | guler      |        | SISWA                                               |                                       |
| e l        | 26/02/2008         | 036                              | 11555      | Striwi | esa Danaparamita Jl. Sukaria 7 RT                   | 14/19 Nan 7483161                     |
| 4.         | **** T             | P                                | wiles.     |        | CICINA CICINA                                       | 1                                     |

Gambar 165. Jendela Proses Peminjaman Pustaka

Untuk memulai proses peminjaman pustaka, cukup digunakan beberapa langkah mudah yaitu **Scan Kartu Anggota** dan **Scan Barcode Pustaka**. Pustaka yang dapat dipinjam adalah maksimum sebanyak setting atau pengaturan yang diijinkan. Jangan lupa setelah menscan kode barcode anggota dan kode barcode pustaka, anda harus mengklik tombol '**OK**' untuk menyimpan data peminjaman pustaka. Untuk proses peminjaman selanjutnya, anda cukup menekan tombol '**F2**' yang ada pada papan keyboard anda.

## II. PENGEMBALIAN PUSTAKA

Proses pengembalian pustaka yang ditangani oleh ART LIBRARY sangatlah mudah untuk dilakukan. Anda cukup menekan tombol '**F3**' pada jendela **Sirkulasi**. Proses Pengembalian Pustaka yang ditangani oleh aplikasi ART LIBRARY tidak membutuhkan kartu anggota lagi. Cukup **menscan kode barcode pustaka** dan aplikasi langsung mengetahui identitas peminjam pustaka.

| Form Pengembalian          | orm Pengembalian x No. Induk Pustaka No. Induk Pustaka Status Tgl. Pinjam Jatuh Tempo Keterlambatan Jml. Denda Tgl. Kembali |                          |        |                                                                                          |             |               |            |              |   |  |  |  |  |  |
|----------------------------|----------------------------------------------------------------------------------------------------|--------------------------|--------|------------------------------------------------------------------------------------------|-------------|---------------|------------|--------------|---|--|--|--|--|--|
| ······                     | No. Induk                                                                                                    | Pustaka                  |        |                                                                                          |             |               |            |              |   |  |  |  |  |  |
|                            | No. Induk                                                                                                    | Judul Pustaka            | Status | Tgl. Pinjam                                                                              | Jatuh Tempo | Keterlambatan | Jml. Denda | Tgl. Kembali | i |  |  |  |  |  |
|                            | _                                                                                                    |                          |        | <no data="" th="" to<=""><th>o display&gt;</th><th></th><th></th><th></th><th></th></no> | o display>  |               |            |              |   |  |  |  |  |  |
| No. Anggota                | -                                                                                                    |                          |        |                                                                                          |             |               |            |              |   |  |  |  |  |  |
| Jenis Kelamin              |                                                                                                    |                          |        |                                                                                          |             |               |            |              |   |  |  |  |  |  |
| Alamat                     | -                                                                                                    |                          |        |                                                                                          |             |               |            |              |   |  |  |  |  |  |
| Jenis Keanggota            |                                                                                                    |                          |        |                                                                                          |             |               |            |              |   |  |  |  |  |  |
|                            | 0 Item                                                                                                    |                          |        |                                                                                          |             |               |            |              |   |  |  |  |  |  |
| Lihat Daftar Pinjaman (F5) | Status : B                                                                                                    | =Baik, R=Rusak, H=Hilang |        |                                                                                          |             |               | Cancel     | ОК           |   |  |  |  |  |  |

Gambar 166. Jendela Pengembalian Anggota dengan menekan tombol F3

Scan barcode pustaka yang tertempel di pustaka yang dipinjam tersebut dan klik tombol '**OK**' untuk menyimpan transaksi pengembalian tersebut.

# CATATAN :

- 1. Peminjaman Pustaka dapat dilakukan dengan menekan tombol F2 di Keyboard anda.
- 2. Pengembalian Pustaka dapat dilakukan dengan menekan tombol F3 di keyboard.

# BAB V

### MODUL LAPORAN ART LIBRARY

Modul Laporan dalam aplikasi ART LIBRARY disiapkan untuk menangani permasalahan pelaporan yang terkadang jika dilakukan secara manual, akan terasa sangat membosankan dan memakan waktu yang lama. Menggunakan aplikasi lain pun, terkadang permasalahan laporan tidak menjadi semudah yang dibayangkan. Namun, dengan menggunakan Aplikasi Otomasi Perpustakaan ART LIBRARY, permasalahan Pelaporan ini menjadi sangat mudah dan tidak lagi menjadi beban yang sangat membosankan. Hal ini karena ART LIBRARY menyiapkan suatu modul khusus dan terstruktur dalam menyiapkan laporan-laporan yang dibutuhkan. Bahkan laporan yang disajikan merupakan sebuah laporan yang *uptodate*/terbaru sesuai dengan kondisi terakhir. Sebagai contoh, jika laporan sirkulasi diminta pada jam 12 siang, data sirkulasi sebelum jam 12 siang tersebut dapat disertakan dalam laporan tersebut. Bahkan untuk membuat laporan tersebut pun hanya cukup menggunakan beberapa langkah mudah. Semua langkah-langkah sulit dikerjakan secara otomatis oleh komputer. Adapun laporan-laporan yang sementara tersedia dalam aplikasi ART LIBRARY ini meliputi:

- 1. Laporan Buku Induk
- 2. Laporan Judul Pustaka
- 3. Laporan Daftar Eksemplar Pustaka
- 4. Laporan Rekapitulasi Data Koleksi Pustaka
- 5. Laporan Pendapatan Denda
- 6. Laporan Statistik Buku
- 7. Laporan Keterangan Bebas Tanggungan
- 8. Laporan Koleksi Dipinjam
- 9. Laporan Koleksi Dikembalikan
- 10. Laporan Koleksi Yang Harus Kembali
- 11. Laporan Sirkulasi
- 12. Laporan Executive

Laporan-laporan tersebut dapat dibuat dengan mudah hanya dengan menggunakan beberapa kali klik dan dapat dicetak menggunakan printer yang telah tersedia hanya dengan menekan tombol '**Cetak**'. Gambar berikut merupakan sekilas laporan-laporan yang dapat ditampilkan oleh aplikasi ART LIBRARY.

|               | e 🤌 :                                                                                            |                                                                                      | Laporan - ART LIBRARY (Unregistered)                                                                                                    | _ © X                                                         |
|---------------|--------------------------------------------------------------------------------------------------|--------------------------------------------------------------------------------------|----------------------------------------------------------------------------------------------------|---------------------------------------------------------------|
| 🤍 р           | rograms Koleksi Anggota S                                                                        | irkulasi Utility Repo                                                                | ts Windows Help                                                                                                    |                                                               |
| Buku<br>Induk | Laporan Judul Pustaka   <br>  Daftar Eksemplar Pustaka   <br>  Rekapitulasi data koleksi pustaka | Pendapatan Denda<br>Statistik Buku<br>Keterangan Bebas Tanggui<br>Art Library Report | 1). Koleksi Dipinjam     Image: Coleksi Dikembalikan       1). Koleksi Dikembalikan     Image: Coleksi Dikembalikan       10. Koleksi yang Harus Kembali     Sirikulasi |                                                               |
| Buku Induk    |                                                                                                  |                                                                                      |                                                                                                    |                                                               |
| Cetak         | Cetak Urut No, Induk                                                                             |                                                                                      |                                                                                                    | S S R K J S M                                                 |
| Drag a co     | umn header here to group by that col                                                             | lumn                                                                                 |                                                                                                    | A 25 26 27 28 29 30 3<br>21 2 3 4 5 6<br>22 8 9 10 11 12 13 1 |
| Hufuf Depa    | n Judul                                                                                          | No. Induk                                                                            | ISBN Ket. Cetakan                                                                                                    | P* 15 16 17 18 19 20 2                                        |
| 1             | 110 Humor Penyegar Jiwa                                                                          | 01592/2007                                                                           | 979-763-3473-6                                                                                                    | 35 22 23 24 25 26 27 2                                        |
| 9             | 90 Menit Bersama Kant                                                                            | 01613/2007                                                                           | 979-688-261-2                                                                                                    | 29 30 31 1 2 3                                                |
| 9             | 90 Menit bersama Nietzsche                                                                       | 01385/2007                                                                           | 979-688-260-4                                                                                                    |                                                               |
| 9             | 90 menit bersama Aristoteles                                                                     | 01424/2007                                                                           | 979-688-218-3                                                                                                    |                                                               |
| 9             | 90 menit bersama Confucius                                                                       | 01446/2007                                                                           | 979-688-237-x                                                                                                    |                                                               |
| 9             | 90 menit bersama Descrates                                                                       | 01589/2007                                                                           | 979-688-272-8                                                                                                    | Lap 🛠                                                         |
| 9             | 90 menit bersama Hegel                                                                           | 01447/2007                                                                           | 979-688-273-6                                                                                                    | Laporan Judul P                                               |
| 9             | 90 menit bersama Machiavelli                                                                     | 01583/2007                                                                           | 979-688-281-7                                                                                                    | Defter Florenel                                               |
| 9             | 90 menit bersama Plato                                                                           | 01594/2007                                                                           | 979-688-220-5                                                                                                    | Dattar Eksempi                                                |
| 9             | 90 menit bersana Sokrates                                                                        | 01584/2007                                                                           | 979-688-219-1                                                                                                    | Rekapitulasi Da                                               |
| 9             | 90 mennit bersama Santre                                                                         | 01590/2007                                                                           | 979-688-238-8                                                                                                    | 🔗 Buku Induk                                                  |
| A             | A Little White Lie                                                                               | 01762/2007                                                                           | 979-22-2740-07                                                                                                    |                                                               |
| A             | A Little White Lie                                                                               | 01763/2007                                                                           | 979-22-2740-07                                                                                                    |                                                               |
| A             | A Little White Lie                                                                               | 01764/2007                                                                           | 979-22-2740-07                                                                                                    |                                                               |
| A             | A Little White Lie                                                                               | 01765/2007                                                                           | 979-22-2740-07                                                                                                    |                                                               |
| A             | A.A. Milne                                                                                       | 0808/2007                                                                            | 979-20-2452-2                                                                                                    | Lap ×                                                         |
| A             | Abarat                                                                                           | 01740/2007                                                                           | 979-22-2755-5                                                                                                    | Koleksi Dininiam                                              |
| A             | Abarat                                                                                           | 01741/2007                                                                           | 979-22-2755-5                                                                                                    | Kelelui Diharah                                               |
| A             | Abis ini, ngapain lagi dong?                                                                     | 0125/2008                                                                            | 979-22-1913-7                                                                                                    | Koleksi Dikemb                                                |
| A             | Abis ini, ngapain lagi dong?                                                                     | 0126/2008                                                                            | 979-22-1913-7                                                                                                    | Koleksi Yang H                                                |
| A             | Abis ini, ngapain lagi dong?                                                                     | 0127/2008                                                                            | 979-22-1913-7                                                                                                    | Pendapatan De                                                 |
| A             | Abis ini, ngapain lagi dong?                                                                     | 0128/2008                                                                            | 979-22-1913-7                                                                                                    | Statistik Buku                                                |
| A             | After. Lue Dan Aku                                                                               | 005/2008                                                                             | 979-22-2614-1                                                                                                    | Kateronana Ba                                                 |
| ****          | H~*'* ¥ 🛛 💷                                                                                      |                                                                                      |                                                                                                    | Keterangan be                                                 |
| Laporan       |                                                                                                  |                                                                                      |                                                                                                    |                                                               |
|               | tive Module : Keanoootaan                                                                        | Art-                                                                                 | Library Aplikasi Perpustakaan Rabu, 24 Apustus 2011 CAPS NUM SC                                                                                                    | se ins                                                        |

# Gambar 167. Laporan Buku Induk Pustaka

| Buku<br>Induk           | Pustaka<br>Ilar Pustaka<br>ata koleksi pustaka | 1. Pendapatan Dend<br>11. Statistik Buku<br>11. Keterangan Bebas<br>Art Libra | a<br>Tanggungan<br>ry Reporting | 1), Koleksi Dipinjam<br>1), Koleksi Dikembalikan<br>1), Koleksi yang Harus Kembali | Lap.<br>Sirkulasi | Executive<br>Report * |                 |            |             |             |
|-------------------------|------------------------------------------------|-------------------------------------------------------------------------------|---------------------------------|------------------------------------------------------------------------------------|-------------------|-----------------------|-----------------|------------|-------------|-------------|
| Laporan Judul Pustaka   |                                                |                                                                               |                                 |                                                                                    |                   |                       |                 |            |             |             |
|                         |                                                |                                                                               |                                 |                                                                                    | Fit C             | Data to Grid          |                 |            | Refresh     | Cetak       |
| Drag a column header he | re to group by that                            | column                                                                        |                                 |                                                                                    |                   |                       |                 |            |             |             |
| Judul                   | ISBN                                           | Ket. Cetakan                                                                  | Jilid                           | Pengarang                                                                          |                   | Eksemplar             | Jenis           | Subyek     |             | Penerbit    |
| Sejarah Awal            | 979-8926-14-5                                  |                                                                               | 1                               | Dr. John Miksic                                                                    |                   |                       | L Karya<br>Umum | Karya Umum |             | Grolier Int |
| Tetumbuhan              | 979-8926-17-x                                  |                                                                               | 1                               | Dr. Tony Whitten                                                                   |                   |                       | L Karya<br>Umum | Karya Umum |             | Grolier Int |
| Manusia dan Lingkungan  | 979-8926-15-3                                  |                                                                               | 1                               | Jonathan Rigg                                                                      |                   | L Karya<br>Umum       | Karya Umum      |            | Grolier Int |             |
| Sejarah Modern Awal     |                                                |                                                                               | 1                               | Anthony Reid                                                                       |                   | L Karya<br>Umum       | Karya Umum      |            | Grolier Int |             |
| Bahasa dan Sastra       | 979-8926-23-4                                  |                                                                               | 1                               | John H. McGlynn                                                                    |                   |                       | L Karya<br>Umum | Karya Umum |             | Grolier Int |
| Margasatwa              | 979-8926-18-8                                  |                                                                               | 1                               | Dr. Tony Whitten                                                                   |                   |                       | L Karya<br>Umum | Karya Umum |             | Grolier Int |
| Arsitektur              | 979-8926-19-6                                  |                                                                               | 1                               | Gunawan Tjahjono                                                                   |                   |                       | L Karya<br>Umum | Karya Umum |             | Grolier Int |
| Rumpi Kala Hujan        | 979-511-444-1                                  |                                                                               | 1                               | Hilman dan Boim                                                                    |                   |                       | 5 Fiksi         | Novel      |             | PT Gramed   |
| Seni Rupa               | 979-8926-20-x                                  |                                                                               | 1                               | Hilda Soemantri                                                                    |                   |                       | L Karya<br>Umum | Karya Umum |             | Grolier Int |
| Love Detective          | 979-22-1602-2                                  |                                                                               | 1                               | Luna Torashyngu                                                                    |                   |                       | 4 Fiksi         | Novel      |             | PT Gramed   |
| Seni Pertunjukan        | 979-8926-21-8                                  |                                                                               | 1                               | Edi Sedyawati                                                                      |                   |                       | L Karya<br>Umum | Karya Umum |             | Grolier Int |
| After. Lue Dan Aku      | 979-22-2614-1                                  |                                                                               | 1                               | Francis Chalifour                                                                  |                   |                       | 4 Fiksi         | Novel      |             | PT Gramed   |
| Agama dan Upacara       | 979-8926-22-6                                  |                                                                               | 1                               | JAmes J. Fox                                                                       |                   |                       | L Karya<br>Umum | Karya Umum |             | Grolier Int |
|                         |                                                |                                                                               |                                 | 14 (* 14) *                                                                        |                   |                       | -1              |            |             | 1           |
| 856 Judul               |                                                |                                                                               |                                 |                                                                                    |                   | 2045 Eksemp           |                 |            |             |             |

Gambar 168. Laporan Judul Pustaka
|                                                                              | e 🧭 👌 s                                                                                           |                             |                                                       |                                                     |                                        | Laporan                                                                                                    | - ART LIBRARY (L                                                                                    | Unregistered)                                                                                       |                                                                                     |                                                            |                              | - @ X                                                                                                    |
|------------------------------------------------------------------------------|---------------------------------------------------------------------------------------------------|-----------------------------|-------------------------------------------------------|-----------------------------------------------------|----------------------------------------|----------------------------------------------------------------------------------------------------|----------------------------------------------------------------------------------------------------|----------------------------------------------------------------------------------------------------|-------------------------------------------------------------------------------------|------------------------------------------------------------|------------------------------|----------------------------------------------------------------------------------------------------|
|                                                                              | Programs Koleksi                                                                                  | Anggota S                   | iirkulasi U                                           | tility Reports                                      | Windows                                | Help                                                                                                    |                                                                                                    |                                                                                                    |                                                                                     |                                                            |                              |                                                                                                    |
| Buku<br>Induk                                                                | /  Laporan Judul Pustaka<br>/  Daftar Eksemplar Pust<br>/  Rekapitulasi data kole                 | aka ()<br>ksi pustaka ()    | Pendapatan<br>  Statistik Buk<br>  Keterangan<br>  An | Denda<br>u<br>Bebas Tanggungan<br>Library Reporting | // Koleksi<br>// Koleksi<br>// Koleksi | Dipinjam<br>Dikembalikan<br>yang Harus Kemb                                                                                                    | ali Sirkulasi                                                                                       | Report *                                                                                            |                                                                                     |                                                            |                              |                                                                                                    |
| Daftar Ekse                                                                  | mplar Pustaka                                                                                     |                             |                                                       |                                                     |                                        | Fit Data to                                                                                                    | Grid                                                                                                |                                                                                                    |                                                                                     | 4                                                          | Cetak                        | Agustus 2011<br>R K J S M<br>6 27 28 29 30 3<br>2 3 4 5 6                                                   |
| Drag a co                                                                    | lumn header here to gr                                                                            | oup by that col             |                                                       |                                                     |                                        |                                                                                                    |                                                                                                    |                                                                                                    |                                                                                     |                                                            | A 13 8                       | 9 10 11 12 13 1                                                                                             |
| No. Indu<br>> 001/200<br>004/200<br>002/200<br>003/200<br>010/200<br>005/200 | k Judul Pustaka<br>Sejarah Awal<br>Manusia dan Li<br>Sejarah Moder<br>Bahasa dan Sa<br>Margasatwa | ngkungan<br>n Awal<br>Istra |                                                       | Ket. Cetakan                                        | bilic                                  | Jml. Eksempla<br>1<br>1<br>1<br>1<br>1<br>1                                                                                                    | r Call Numl<br>1 030.1<br>1 030.1<br>1 030.1<br>1 030.1<br>1 030.1<br>1 030.1<br>1 030.1<br>1 030.1 | ber Nama Pener<br>Grolier Inter<br>Grolier Inter<br>Grolier Inter<br>Grolier Inter<br>Grolier Inter | bit<br>national Inc<br>national Inc<br>national Inc<br>national Inc<br>national Inc | No. 1D<br>200600000000000<br>2006000000000<br>200600000000 | * 15 1<br>13 22 2<br>14 29 3 | 5 17 18 19 20 2<br>5 17 18 19 20 2<br>0 31 1 2 3<br>Lap ★<br>toran Judul P<br>ftar Eksempl<br>kapitulasi Da |
| No. Indu                                                                     | ik Judul                                                                                          |                             |                                                       | Tgl. Masuk                                          | Ket.                                   | Cetakan Ji                                                                                                    | id Peng                                                                                             | garang                                                                                              | Penerbit                                                                            | Ket. Ra                                                    | Bul                          | ku Induk                                                                                                    |
| 1                                                                            |                                                                                                   |                             |                                                       |                                                     |                                        | <no data="" dis<="" td="" to=""><td>play&gt;</td><td></td><td></td><td></td><td>Kol<br/>Kol<br/>Per<br/>Stat</td><td>Lap *<br/>eksi Dipinjam<br/>eksi Dikemb<br/>eksi Yang H<br/>ndapatan De<br/>tistik Buku<br/>terangan Be</td></no> | play>                                                                                               |                                                                                                    |                                                                                     |                                                            | Kol<br>Kol<br>Per<br>Stat    | Lap *<br>eksi Dipinjam<br>eksi Dikemb<br>eksi Yang H<br>ndapatan De<br>tistik Buku<br>terangan Be           |
|                                                                              | 9/3 * Y K                                                                                         |                             |                                                       |                                                     | _                                      |                                                                                                    | 1.                                                                                                  |                                                                                                    |                                                                                     |                                                            | <u> </u>                     |                                                                                                    |
|                                                                              | tive Module : Keanoool                                                                            | aan                         |                                                       | Art-Librar                                          | v Anlikasi P                           | erpustakaan                                                                                                    | Rab                                                                                                 | u. 24 Agustus 2011                                                                                  | CAPS NUM                                                                            | SCRL INS                                                   |                              |                                                                                                    |

Gambar 169. Laporan Daftar Eksemplar Pustaka

| <u>ا الا م الا الا الا</u>                        | Laporan - ART LIBRARY (Unregistered)                                                                                                    | - • X                                                                                                    |
|---------------------------------------------------|----------------------------------------------------------------------------------------------------|----------------------------------------------------------------------------------------------------|
| Programs Koleksi Anggota                          | a Sirkulasi Utility Reports Windows Help                                                                                                    | - a x                                                                                                    |
| Buku<br>Induk                                     | I) Pendapatan Denda     I) Koleksi Dipinjam       I) Statistik Buku     I) Koleksi Dikembalikan       I) Keterangan Bebas Tanggungan     I Koleksi yang Harus Kembali       Art Library Reporting     Koleksi yang Harus Kembali |                                                                                                    |
| Rekapitulasi Data Koleksi Pustaka                 | Jumlah Judul Buku = 856<br>Jumlah Eksemplar Buku = 2.045                                                                                                    | Agustus 2011         S S R K J S W         nl 25 & 27 22 23 23         nl 2 5 & 27 22 23 23         nl 2 5 & 67 28 25         nl 2 1 12 13         nl 2 1 12 13         nl 2 2 3 28 25         nl 2 3 1 1 2 13         nl 2 2 3 28 25         nl 2 3 1 1 2 13         nl 2 2 3 28 25         nl 2 3 1 1 2 13         N 29 30 31 1 2 13         Laporan Judul P         Daftar Eksempl         Ø Rekapitulasi D         Buku Induk         Koleksi Dipinjam         Koleksi Dipinjam |
| Laporan<br>Caporan<br>Active Module : Keanggotaan | Art-Library Aolikasi Perpustakaan Rabu. 24 Aoustus 2011 CARS                                                                                                    | NUM SCRL INS                                                                                                    |

Gambar 170. Laporan Rekapitulasi Data Koleksi Pustaka

|                                        | ء 🔗 🛩 🦉                                                                                           |                               |                                                                                                    | Laporan - ART LIBRARY (Unregistered)                                                                                                    | _ @ X                                                                                                    |
|----------------------------------------|---------------------------------------------------------------------------------------------------|-------------------------------|----------------------------------------------------------------------------------------------------|----------------------------------------------------------------------------------------------------|----------------------------------------------------------------------------------------------------|
| -                                      | Programs Koleksi                                                                                  | Anggota                       | Sirkulasi Utility F                                                                                                    | Reports Windows Help                                                                                                    |                                                                                                    |
| Buku<br>Induk                          | <ul> <li>Aporan Judul Pusta</li> <li>Daftar Eksemplar Pu</li> <li>Rekapitulasi data ko</li> </ul> | ika<br>istaka<br>leksī pustak | I Pendapatan Denda<br>I Statistik Buku<br>a I Keterangan Bebas Tanı<br>Art Library Re                                                                                                    | I. Koleksi Dipinjam     Image: Constraint of the second second seco |                                                                                                    |
| Pendapa<br>Batas:<br>01/08/:<br>Drag a | tan Denda<br>an Tanggal Kembali<br>2011 • S/D 31/0<br>column header here to                       | 8/2011<br>group by th         | Fit Data to Grid<br>Gray Scale Print                                                                                                    | Cetak Refresh                                                                                                    | Agustus 2011<br>S S R K J S M<br>12 5 26 27 28 29 30 3<br>12 1 2 3 4 5 6<br>13 8 9 10 11 12 13 1<br>14 15 16 17 18 19 20 2 |
|                                        | Anggota                                                                                           |                               | Pustaka                                                                                                    | Transaksi                                                                                                    | 35 22 23 24 25 26 27 2                                                                                                    |
| Kode                                   | Nama                                                                                              | Kode                          | Judul<br><no data="" td="" to<=""><td>Tgl.Kembe Terlambat  Denda/Har Jml. Denda  Catatan</td><td>Lap &amp;<br/>Laporan Judul P<br/>Daftar Eksempl<br/>Rekapitulasi Da<br/>Buku Induk</td></no> | Tgl.Kembe Terlambat  Denda/Har Jml. Denda  Catatan                                                                                                    | Lap &<br>Laporan Judul P<br>Daftar Eksempl<br>Rekapitulasi Da<br>Buku Induk                                                |
| H(+( ↓ )<br>Statisti                   | HHQ*'* T                                                                                          | _                             |                                                                                                    |                                                                                                    | Statistik Buku<br>Keterangan Be                                                                                            |
| -                                      | Active Module : Laporar                                                                           | 1                             |                                                                                                    | Art-Library Anlikasi Perpustakaan I. Rahu. 24 Anustus 2011 ICAPS NUM SCRI. INS                                                                                                    |                                                                                                    |

Gambar 171. Laporan Pendapatan Denda

| > < < ?                                                                                                    |                                                                                                    |                                                                                                |                                                                                     |                                                         | Laporan - A                              | RT LIBRARY (Unre     | jistered)        |            |            |                | - 5 X                                                                                                    |
|----------------------------------------------------------------------------------------------------|----------------------------------------------------------------------------------------------------|------------------------------------------------------------------------------------------------|-------------------------------------------------------------------------------------|---------------------------------------------------------|------------------------------------------|----------------------|------------------|------------|------------|----------------|----------------------------------------------------------------------------------------------------|
| Programs                                                                                                    | Koleksi An                                                                                                    | ggota Sirkulasi                                                                                | Utility Reports                                                                     | Windows                                                 | Help                                     |                      |                  |            |            |                |                                                                                                    |
| Buku<br>Induk                                                                                                    | ın Judul Pustaka<br>Eksemplar Pustaka<br>itulasi data koleksi p                                                                                                    | /  Penda<br>/  Statisti<br>uustaka /  Ketera                                                   | batan Denda<br><mark>k Buku</mark><br>Igan Bebas Tanggunga<br>Art Library Reporting | /), Koleksi Dij<br>/), Koleksi Dij<br>an /), Koleksi ya | pinjam<br>cembalikan<br>ng Harus Kembali | Lap.<br>Sirkulasi Re | cutive<br>port * |            |            |                |                                                                                                    |
| Statistik Buku                                                                                                    | 11                                                                                                    |                                                                                                |                                                                                     |                                                         |                                          |                      |                  |            |            |                | Agustus 2011                                                                                                    |
| 2011 ‡                                                                                                    | GCetak                                                                                                    | Refresh                                                                                        |                                                                                     |                                                         |                                          |                      |                  |            |            |                | SSRKJSM                                                                                                    |
| Kode                                                                                                    | lanuar                                                                                                    | i Februari                                                                                     | Maret                                                                               | April                                                   | Mei                                      | luni                 | Tuli             | Anustus    | Sentember  | Oktober        | <sup>44</sup> 25 26 27 28 29 30 3<br>32 1 2 3 4 5 6                                                                                                    |
| Divisi<br>© Kelas Utama : 00<br>© Kelas Utama : 20<br>© Kelas Utama : 20<br>© Kelas Utama : 20<br>© Kelas Utama : 50<br>© Kelas Utama : 60<br>© Kelas Utama : 60<br>© Kelas Utama : 60<br>© Kelas Utama : 60<br>© Kelas Utama : 90<br>© Kelas Utama : 91<br>© Kelas Utama : 91 | Judui         Bu           Judui         Bu           00         (Karya Umum)           10         (Filsafat dan Psi           00         (Jimu-ilmu Sosii           00         (Imu-ilmu Sosii           00         (Jimu-ilmu Sosii           00         (Imu-ilmu Sosii           00         (Imu-ilmu Sosii           00         (Imu-ilmu Sosii           00         (Imu-ilmu Tera           00         (Kessenian,Hibur)           01         (Imu-ilmu Tera           01         (Kessetaraan)           01         (Geografi dan S           02         (Sesteraan) | ku Judul Buk<br>kologi)<br>al)<br>ii)<br>pan(Teknologi))<br>an,Olahraga)<br>)<br>jejarah Umum) | u Judul Buku                                                                        | Judul Buku                                              | Judul Buku                               | Judul Buku           | Judul Buku       | Judul Buku | Judul Buku | Judu Buku Judu | a 9 10 11 12 13 1<br>14 15 61 71 18 19 20 2<br>14 25 23 22 22 22 22 22 25 26 77 2<br>14 29 20 31 1 2 3<br>Laporan Judul P<br>Daftar Eksempl<br>Bekapitulasi Da<br>Buku Induk |
| <                                                                                                    |                                                                                                    |                                                                                                |                                                                                     |                                                         |                                          |                      |                  |            |            | ,              | Lap *<br>Koleksi Dipinjam<br>Koleksi Dikemb<br>Koleksi Yang H<br>Pendapatan De<br>Statistik Buku<br>Keterangan Be                                                            |
| Statistik Laporan                                                                                                    |                                                                                                    |                                                                                                |                                                                                     |                                                         |                                          |                      |                  |            |            |                |                                                                                                    |
| Active Mod                                                                                                    | ule : Laporan                                                                                                    |                                                                                                | Art-Lit                                                                             | prary Aplikasi Per                                      | pustakaan                                | Rabu, 24             | Agustus 2011     | CAPS NUM S | CRL INS    |                |                                                                                                    |

Gambar 172. Laporan Statistik Pustaka

| Programs Koleksi Anggeta Sikulasi Utility Reports Windows Holp Pendapatan Dende   IL Laporan Juddi Plutaka IL Soleksi Djenijam Koleksi Djenijam Koleksi Djenijam Koleksi Djenijam   Brew IL Soleksi Djenijam Koleksi Djenijam Koleksi Djenijam Koleksi Djenijam   Brew IL Brozen Juddi Plutaka IL Soleksi Djenijam Koleksi Djenijam   Brew IL Brozen Juddi Plutaka IL Brozen Juddi Plutaka IL Soleksi Djenijam   Bredse Jangeron Cetak Semus Edit   Bredse Julica IL Brozen Juddi Plutaka IL Brozen Judi Plutaka   Bredse Julica IL Brozen Judi Plutaka IL Brozen Judi Plutaka   Bredse Jangeron Cetak Semus Edit   Bredse Julica IL Brozen Judi Plutaka IL Brozen Judi Plutaka   Bredse Julica IL Brozen Judi Plutaka IL Brozen Judi Plutaka   Bredse Julica IL Brozen Judi Plutaka IL Brozen Judi Plutaka   Bredse Julica IL Brozen Judi Plutaka IL Brozen Judi Plutaka   Bredse Julica IL Brozen Judi Plutaka IL Brozen Judi Plutaka   Bredse Julica IL Brozen Judi Plutaka IL Brozen Judi Plutaka   Bredse Julica IL Brozen Judi Plutaka IL Brozen Judi Plutaka   Bredse Julica IL Brozen Judi Plutaka IL Brozen Judi Plutaka   Bredse Julica IL Brozen Judi Plutaka IL Brozen Judi Plutaka   Bredse Julica IL Brozen Judi Plutaka IL Brozen Judi Plutaka   Bredse Julica IL B                                                                                                    | ا ا ا ا ا ا ا ا ا ا ا ا ا ا ا ا ا ا ا                                                                                                    | Laporan - ART LIBRARY (Unregistered)                                                                                                    | - @ X                                                                                                    |
|----------------------------------------------------------------------------------------------------|----------------------------------------------------------------------------------------------------|----------------------------------------------------------------------------------------------------|----------------------------------------------------------------------------------------------------|
| I. Laporan Juduki Putaka: I. Pendapatan Dands Koleksi Dipinjam   I. Satistik Bulu: Koleksi Dipinjam   I. Koleksi Dipinjam Koleksi Dipinjam   I. Koleksi Dipinjam Koleksi Dipinjam   I. Koleksi Dipinjam Koleksi Dipinjam   I. Koleksi Dipinjam Koleksi Dipinjam   I. Koleksi Dipinjam Koleksi Dipinjam   I. Koleksi Dipinjam Koleksi Dipinjam                                                                                                    | Programs Koleksi Anggota Sirkulasi Utility Reports                                                                                                    | Windows Help                                                                                                    |                                                                                                    |
| tetrangan Bebas Tanggungan       Cetak Kanu Bebas Tanggungan       Agututu 2011         Cetak Kanu Bebas Tanggungan       Cetak Semua       Edit         Kelas       Agututu 2011       S S R K J S S R K J S R K J S S R K J S R K J S S R K J S R K J S S R K J S R K J S R S R K J S R K J S R S R K J S R S R K J S R K J S R S R K J S R S R K J S R K J S R S R K J S R K J S R S R K J S R S R K J S R S R K J S R S R K J S R S R K J S R S R K J S R S R K J S R S R K J S R S R K J S R S R K J S R S R K J S R S R K J S R S R K J S R S R R K J S R S R K J S R S R K J S R S R K J S R S R K J S R S R K J S R S R K J S R S R K J S R S R K J S R S R K J S R S R K J S R S R K J S R S R K J S R S R K J S R S R R S R K J S R S R S R S R R S R S R R S R S R R S R S R R S R S R R S R S R R S R S R R S R R S R R S R R S R R S R R S R R S R R S R R S R R S R R S R R R S R R R R R R R R R R R R R R R R R R R R                                                                                                    | ILaporan Judul Pustaka         ILaporan Judul Pustaka         ILaporan Judul Pustaka< | IV. Koleksi Dipinjam     Image: Color of the color of the color of the |                                                                                                    |
| Celek Katu Bebas Tanggungan       Cetak Semua       Edit         Kelas       /         No. Induk       Nama       Alamat       No. Telp       No. Handphone (Ser / Foto       Pekers (No. Katu Ser / Ser / Se | Keterangan Bebas Tanggungan                                                                                                    |                                                                                                    | Anuthis 2011                                                                                                    |
| Kelas       A         No. Induk       Nama       Alamat       No. Teip       No. Handphone/Ger/Foto       Pekerjaan       Induk       Induk <t< td=""><td>Cetak Kartu Bebas Tanggungan 🔽 Cetak Semua 🛛 Edit</td><td></td><td>S S R K J S M</td></t<>                                                                                                    | Cetak Kartu Bebas Tanggungan 🔽 Cetak Semua 🛛 Edit                                                                                                    |                                                                                                    | S S R K J S M                                                                                                    |
| No data to display> <no data="" display="" to=""></no>                                                                                                    | Kelas         Alamat           No. Induk         Nama           Ø Kelas: IXD         Alamat           Ø Kelas: IVI-A         Ø           Ø Kelas: IVI-S         Ø           Ø Kelas: IVI-C         Ø           Ø Kelas: IVI-C         Ø           Ø Kelas: IVI-C         Ø           Ø Kelas: IVI-C         Ø           Ø Kelas: IVI-C         Ø           Ø Kelas: IVI-C         Ø           Ø Kelas: IVI-C         Ø           Ø Kelas: IVI-C         Ø           Ø Kelas: IVI-C         Ø                                                                                                    | No. Telp No. Handphone Ger Foto Pekerjaan                                                                                                    | ▲ 125 26 7 28 29 30 3<br>1 2 3 45 6<br>≈ 8 9 10 11 12 13 1<br>⇒ 15 16 17 18 90 2<br>≈ 12 23 22 23 25 56 27 2<br>≈ 29 30 31 1 2 3<br>≈ 29 30 31 1 2 3<br>Laporan Judul P<br>Daftar Eksempli |
| No data to display>                                                                                                    | No. Induk Judul Nama Pengarang                                                                                                    | Gambar Samoul ISBN Jilid Penerbit                                                                                                    | Tahun Terhit Rekapitulasi Da                                                                                                    |
| Statistik Buku                                                                                                    |                                                                                                    | «No data to display»                                                                                                    | Buku Induk<br>Lap *<br>Koleksi Dipinjam<br>Koleksi Dikamb<br>Koleksi Yang H<br>Pendapatan De<br>Statistik Buku<br>V Keterangan Be                                                          |
| aporan                                                                                                    | Laporan                                                                                                    |                                                                                                    |                                                                                                    |

Gambar 173. Laporan Surat Keterangan Bebas Tanggungan

|                                               | : 🖉 🖉                                                                                                    |                                                                                                    | Laporan - ART LIBRARY (Unregistered)                    | _ @ X                                                                                                    |
|-----------------------------------------------|----------------------------------------------------------------------------------------------------|----------------------------------------------------------------------------------------------------|---------------------------------------------------------|----------------------------------------------------------------------------------------------------|
| -                                             | Programs Koleksi Anggota                                                                                                    | Sirkulasi Utility Reports Windows                                                                                                    | Help                                                    | _ c X                                                                                                    |
| Buku<br>Induk                                 | Image: Constraint of the second second se | 71     Pendapatan Denda       71     Statistik Buku       71     Kolekki Di       71     Kolekki Di       71     Kolekki Di       71     Kolekki Di       71     Kolekki Di       72     Kolekki Di       73     Kolekki Di       74     Kolekki Di | pin <mark>jam)</mark><br>kembalikan<br>ng Harus Kembali |                                                                                                    |
| Koleksi Di<br>Batasar<br>01/08/20<br>Drag a d | pinjam<br>Tanggal Pinjam<br>111 * S/D 31/08/2011<br>column header here to group by th                                                                                                    | ♥ Batasi Tanggal<br>♥ Fit Data to Grid<br>♥ Gray Scale Print                                                                                                    | Refresh                                                 | ▲ Agustus 2011<br>S S R K J S M<br>№ 25 25 27 28 29 30 3<br>№ 1 2 3 4 5 6<br>№ 8 9 10 11 12 13 1<br>№ 6 10 10 10 20 20                     |
|                                               | Anggota                                                                                                    | Pustaka                                                                                                    | Sirkulasi                                               | 15 16 17 18 19 20 2<br>15 22 23 24 25 26 27 2                                                                                              |
| Kode                                          | Nama                                                                                                    | Kode Judul                                                                                                    | Tgl. Pinjam Tgl. Kembali Jatuh Tempo                    | <b>29 30 31 1 2 3</b>                                                                                                    |
|                                               |                                                                                                    | <no data="" display="" to=""></no>                                                                                                    |                                                         | Lap &<br>Laporan Judul P<br>Daftar Eksempl<br>Rekapitulasi Da<br>Buku Induk<br>Lap &<br>Koleksi Dikemb<br>Koleksi Dikemb<br>Koleksi Yang H |
|                                               |                                                                                                    |                                                                                                    |                                                         | Pendapatan De                                                                                                    |
|                                               |                                                                                                    | 0 Koleksi                                                                                                    |                                                         | Keterangan Be                                                                                                    |
|                                               | HIQ*** 7                                                                                                    |                                                                                                    |                                                         |                                                                                                    |
| Laporan                                       | Active Module - Statistik                                                                                                    | Art-Library Anlikasi Par                                                                                                    | nustakaan i Rahu 24 Anustus 2011 i CAPS NUM SCRI. INS   |                                                                                                    |

Gambar 174. Laporan Koleksi Dipinjam

|                                                | - <b>(</b>                                                                          |                                                                                              | Laporan - ART LIBRARY (Unregistered)                                 | _ @ X                                                                                                    |
|------------------------------------------------|-------------------------------------------------------------------------------------|----------------------------------------------------------------------------------------------|----------------------------------------------------------------------|----------------------------------------------------------------------------------------------------|
| Progra                                         | ams Koleksi Anggota                                                                 | Sirkulasi Utility Reports Windows                                                            | Help                                                                 |                                                                                                    |
| Buku<br>Induk II. Re                           | aporan Judul Pustaka<br>aftar Eksemplar Pustaka<br>ekapitulasi data koleksi pustaka | Pendapatan Denda<br>Statistik Buku<br>Keterangan Bebas Tanggungan<br>Art Library Reporting   | ipinjam<br>ikembalikan<br>ang Harus Kembali<br>Sirkulasi<br>Report * |                                                                                                    |
| Koleksi Dikemba<br>Batasan Tango<br>01/08/2011 | alikan<br>gal Kembali<br>• S/D 31/08/2011                                           | <ul> <li>✓ Batasi Tanggal</li> <li>✓ Fit Data to Grid</li> <li>✓ Gray Scale Print</li> </ul> | Refresh                                                              | Agustus 2011<br>S S R K J S N<br>25 26 27 28 29 30 3<br>21 2 3 4 5 6                                                                                                    |
| Drag a column                                  | n header here to group by tha                                                       |                                                                                              |                                                                      | <sup>13</sup> 8 9 10 11 12 13 1<br><sup>24</sup> 15 16 17 18 19 20 2                                                                                                    |
|                                                | Anggota                                                                             | Pustaka                                                                                      | Sirkulasi                                                            | 35 22 23 24 25 26 27 2                                                                                                    |
|                                                |                                                                                     | <no data="" display="" to=""></no>                                                           | gar ragana inga nomoon paran rompo                                   | Lap &<br>Laporan Judul P<br>Daftar Eksempl<br>Rekspitulasi Da<br>Buku Induk<br>Lap &<br>Koleksi Dipinjam<br>Ø Koleksi Dinjam<br>Moksi Dikemb<br>Koleksi Yang H<br>Pendapatan De<br>Statistik Buku |
|                                                | the set                                                                             | 0 Koleksi                                                                                    |                                                                      | Keterangan Be                                                                                                    |
| Lanoran                                        | · · · ·                                                                             |                                                                                              |                                                                      |                                                                                                    |
| Active I                                       | Module : Statistik                                                                  | Art-Library Aplikasi Per                                                                     | rpustakaan Rabu, 24 Agustus 2011 I CAPS NUM SCRL INS                 | 1                                                                                                    |

Gambar 175. Laporan Koleksi Dikembalikan

| A 🖉 🖉 🦉                          | ) <del>:</del>                                                                                                    | Laporan                                                                                                   | - ART LIBRARY (Unregistered)                     |             |             |               | - 0                                                                    |
|----------------------------------|----------------------------------------------------------------------------------------------------|----------------------------------------------------------------------------------------------------|--------------------------------------------------|-------------|-------------|---------------|------------------------------------------------------------------------|
| Programs                         | Koleksi Anggota Sirkulasi Utility Report                                                                                                    | s Windows Help                                                                                            |                                                  |             |             |               |                                                                        |
| Buku<br>Induk                    | Judul Pustaka // Pendapatan Denda<br>ksemplar Pustaka // Statistik Buku<br>Jalasi data koleksi pustaka // Keterangan Bebas Tanggung<br>Ari Library Reportir | <ul> <li>Koleksi Dipinjam</li> <li>Koleksi Dikembalikan</li> <li>Koleksi yang Harus Kembalikan</li> </ul> | Lap.<br>Sirkulasi                                |             |             |               |                                                                        |
| oleksi Yang Harus Ke             | embali                                                                                                    |                                                                                                    |                                                  |             |             |               |                                                                        |
| Batasan Tanggal Ja<br>01/08/2011 | tuh Tempo<br>→ S/D 31/08/2011 → Fit Data to Grid<br>Gray Scale Print                                                                                        | Cetak Refresh                                                                                             |                                                  |             |             |               | Agustus 2011<br>S S R K J S N<br>25 26 27 28 29 30 3<br>32 1 2 3 4 5 6 |
| Drag a column head               | er here to group by that column                                                                                                    |                                                                                                    |                                                  |             |             | ^             | <sup>33</sup> 8 9 10 11 12 13 1                                        |
|                                  | Data Peminiam                                                                                                    |                                                                                                    | Data Pustaka                                     |             | Peminiaman  |               | 35 22 23 24 25 26 27 2                                                 |
| Kode                             | Nama                                                                                                    | Kode Pustaka                                                                                              | Judul                                            | Tanggal     | Jatuh Tempo | Keterlambatan | 29 30 31 1 2 3                                                         |
| 002                              | Amanda Natassya Kusuma Anggraini                                                                                                    | 0209/2006                                                                                                 | Harry Potter dan Batu Bertuah                    | 27/02/2008  | 28/02/2008  | 1273          |                                                                        |
| 0108                             | Maria Asumpta Riska Putri Nugraheni                                                                                                    | 0217/2006                                                                                                 | Harry Potter dan Orde Phoenix                    | 27/02/2008  | 28/02/2008  | 1273          |                                                                        |
| 0157                             | Rayi Hamungkasi                                                                                                    | 0299/2006                                                                                                 | Kisah Cinta Pertama Lewat Internet               | 28/02/2008  | 29/02/2008  | 1272          |                                                                        |
| 0205                             | Vortelisa Rosari Dewi                                                                                                    | 002/2008                                                                                                  | Love Detective                                   | 27/02/2008  | 28/02/2008  | 1273          | ↓ Lap ☆                                                                |
| 0363                             | Meilita Christi Amadea                                                                                                    | 003/2008                                                                                                  | Love Detective                                   | 27/02/2008  | 28/02/2008  | 1273          | Langeran Judul D                                                       |
| 038                              | Theodora Galih Sekkar Anjarsari                                                                                                    | 0530/2006                                                                                                 | Harry Potter Dan Pangeran<br>Berdarah - Campuran | 29/02/2008  | 01/03/2008  | 1271          | Daftar Eksempl                                                         |
| 0285                             | R. Vania Natasha Lukito                                                                                                    | 0618/2006                                                                                                 | Mencari Jati Diri                                | 28/02/2008  | 29/02/2008  | 1272          | Rekapitulasi Da                                                        |
| 0194                             | Maria Yuni Lestariningsih                                                                                                    | 0678/2006                                                                                                 | Joya Vs Andien                                   | 28/02/2008  | 29/02/2008  | 1272          | Buku Induk                                                             |
| 0313                             | Mega Oktaviana Kusuma Dewi                                                                                                    | 01037/2007                                                                                                | Vibe-ku                                          | 29/02/2008  | 01/03/2008  | 1271          |                                                                        |
| 0271                             | Merita Ghea Christina                                                                                                    | 01054/2007                                                                                                | Keren Bukan Jaminan                              | 21/01/2008  | 22/01/2008  | 1310          | 1.00                                                                   |
| 0194                             | Maria Yuni Lestariningsih                                                                                                    | 01058/2007                                                                                                | Makanya Jangan Sok Seksi                         | 28/02/2008  | 29/02/2008  | 1272          |                                                                        |
| 0201                             | Siem Wang Jay                                                                                                    | 01627/2007                                                                                                | BxB Brothers 10                                  | 15/01/2008  | 16/01/2008  | 1316          |                                                                        |
| 0201                             | Siem Wang Jay                                                                                                    | 01629/2007                                                                                                | BxB Brothers, 9                                  | 15/01/2008  | 16/01/2008  | 1316          | Lap *                                                                  |
| 0327                             | Valla Mareta Prameshwari                                                                                                    | 01655/2007                                                                                                | Doraemon + (4)                                   | 26/02/2008  | 27/02/2008  | 1274          |                                                                        |
| 0327                             | Valla Mareta Prameshwari                                                                                                    | 01638/2007                                                                                                | Doraemon, Nobita Graffiti                        | 26/02/2008  | 27/02/2008  | 1274          | Koleksi Dipinjam                                                       |
| 0200                             | Salome Lovesia Paska Widiningsih                                                                                                    | 01711/2007                                                                                                | Pacar Alternatif                                 | 28/02/2008  | 29/02/2008  | 1272          | Koleksi Dikemb                                                         |
| 0125                             | Zita Modityana                                                                                                    | 01715/2007                                                                                                | Autumn In Paris                                  | 28/02/2008  | 29/02/2008  | 1272          | 🧭 Koleksi Yang H                                                       |
| 069                              | Petra Chanelia Prima Pusparani                                                                                                    | 01716/2007                                                                                                | Autumn In Paris                                  | 25/02/2008  | 26/02/2008  | 1275          | Pendapatan De                                                          |
|                                  |                                                                                                    | 70 Pustaka                                                                                                |                                                  |             |             | -             | Statistik Buku                                                         |
| ****                             | 8                                                                                                    |                                                                                                    |                                                  |             |             | 0             | Keterangan Be                                                          |
| aporan                           | a Shabiatik Arti I                                                                                                    | hrani Anlikani Bornustakaan                                                                               | Daku 24 Apustus 2013                             | DS NUM SOUL | TAIS        |               |                                                                        |

Gambar 176. Laporan Koleksi Yang Harus Kembali